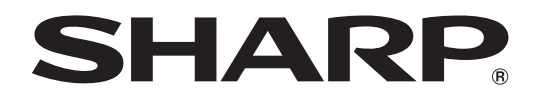

# **PN-V601**

液晶显示器

使用指南

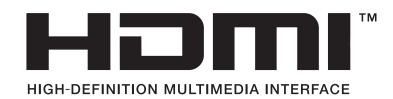

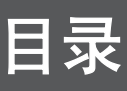

| 部件名称                           |
|--------------------------------|
| 基本操作                           |
| 遥控模式7                          |
| 菜单选项                           |
| 显示菜单画面8                        |
| 菜单项详细信息9                       |
| 调节 PC 屏幕显示15                   |
| 初始化(重置)/功能限制设置[FUNCTION(功能)]16 |
| 通过 PC 控制显示器 (RS-232C)          |
| 与 PC 的连接                       |
| 通讯条件                           |
| 通讯流程                           |
| GAMMA(灰度) 用户数据的设置 20           |
| RS-232C 指今表 21                 |
| 通过 PC(I AN) 控制显示哭 28           |
|                                |
| 连接 LAN 的设直 28                  |
| 通过 PC 控制 30                    |
| 故障解决                           |
| 规格                             |
|                                |

本指南包含操作的说明、设置及其详细信息。 如需有关连接和安装的操作说明,请参阅随附的"使用说明书"。

# 本说明书所涉及的范围

- Microsoft(微软)、Windows(视窗)及Internet Explorer(IE浏览器)是Microsoft Corporation (微软公司)的注册商标。
- HDMI、HDMI 标识和高清晰度多媒体接口是 HDMI Licensing LLC 的商标或注册商标。
- Adobe、Acrobat 及 Reader 是 Adobe Systems Incorporated 公司在美国与 / 或其他国家或地区的注册商 标或商标。
- 本产品使用 RICOH COMPANY, LTD 制作并销售的 RICOH 点阵字体。
- 所有其它的商标及产品名称均为其所有权人的商标或注册商标。
- 本手册所采用的 OSD (屏幕显示)菜单语言为英语,见例子。
- 在本手册中所出现的画面不一定能精确地与实际产品或显示一致。
- 本说明书中除特别指出外均为横向使用。

# 部件名称

# ■ 前视图

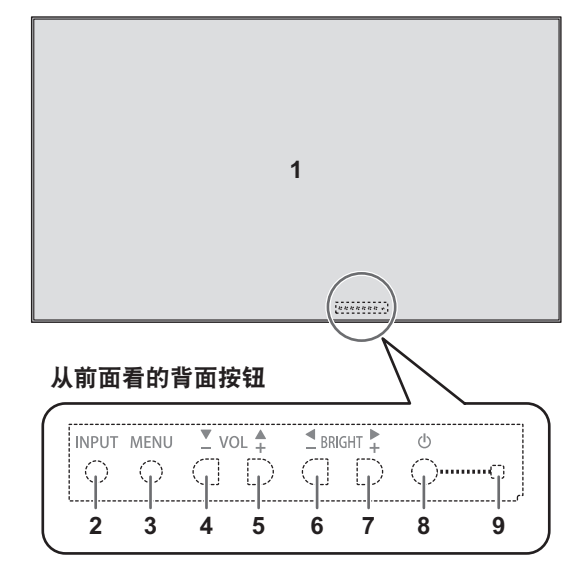

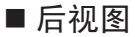

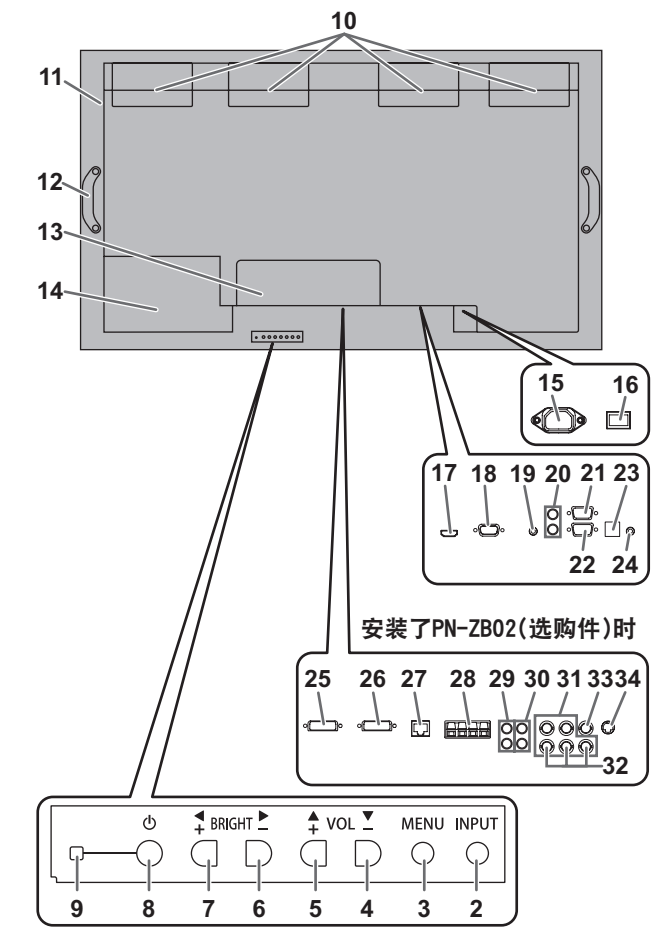

### 小心

- 如需有关安装 / 卸除可选购部件的信息,请咨询 夏普经销商。
- 请勿擅自打开扩展端子盖。
   盖内存在高压部件,可能会导致触电。

- 液晶显示屏
   INPUT (输入) 按钮
   MENU (菜单) 按钮
   VOL-(音量 -) / 光标控制(▼) 按钮
   VOL+(音量 +) / 光标控制(▲) 按钮
   BRIGHT-(亮度 -) / 光标控制(►) 按钮
   BRIGHT+(亮度 +) / 光标控制(◀) 按钮
   电源按钮
   电源发光二极管
- 10. 风扇
- 11. 通风口
- 12. 抓柄
- 13. 扩展端子盖 额外的输入 / 输出端子可以通过安装 PN-ZB02 接口扩展板(选购件)来获得。
- 14. 可选购配件部分 此部分用于连接进行功能扩展的可选购硬件。 提供此配件地址并不保证将会发布那些以后会 兼容的硬件配件。
- 15. 交流电输入端子
- 16. 主电源开关
- 17. PC/AV HDMI 输入端子
- 18.PC D-sub 输入端子
- 19. 音频输入端子
- 20. 音频输出端子
- 21. RS-232C 输出端子
- 22. RS-232C 输入端子
- 23. 可选购端子 此端子可供用于以后可能的(选购件)功能扩 展。提供此端子并不保证将会提供以后的扩展 功能。
- 24. 外置遥控接收组件端子

安装了 PN-ZB02(选购件) 时

- 25. PC/AV DVI-D 输入端子
- 26. PC/AV DVI-D 输出端子
- 27. LAN 端子
- 28. 外部扬声器端子
- 29. 音频1 输入端子
- 30. 音频 2 输入端子
- 31. PC RGB 输入端子
- 32. AV 分量输入端子
- 33. AV 视频输入端子
- 34. AV S-video 输入端子

- 遥控器
  - [随 PN-ZR01(选购件)附送]

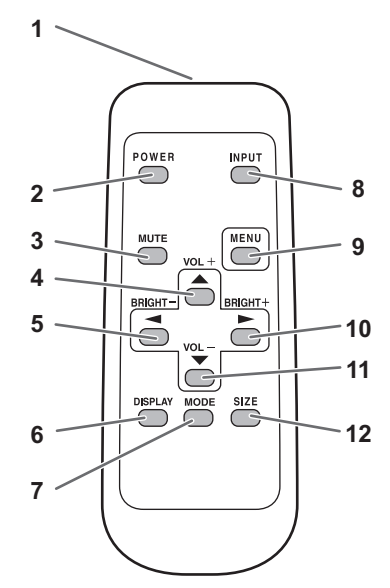

- 遥控感应器盒
  - [随 PN-ZR01(选购件)附送]

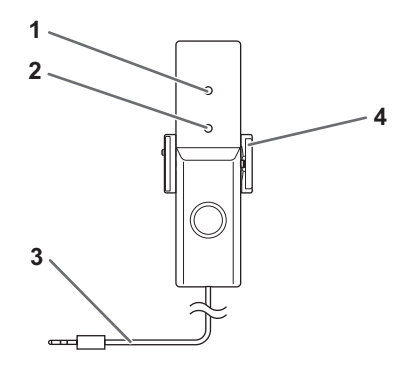

- 1. 信号传送器
- 2. POWER(电源)按钮
- 3. MUTE(静音) 按钮
- 4. VOL+(音量+)/光标控制(▲)按钮
- 5. BRIGHT-(亮度-)/光标控制(◄)按钮
- 6. DISPLAY (显示) 按钮
- 7. MODE (模式) 按钮
- 8. INPUT (输入) 按钮
- 9. MENU (菜单) 按钮
- 10. BRIGHT+(亮度+)/光标控制(►)按钮
- 11. VOL-(音量-)/光标控制(▼)按钮
- 12. SIZE (尺寸) 按钮

- 1. 亮度感应器
- 2. 遥控感应器
- 3. 连接线
- 4. 安装架

# 基本操作

使用遥控器对多台显示器执行操作时,请先将遥控 器设置为恰当的遥控模式(见第7页)。

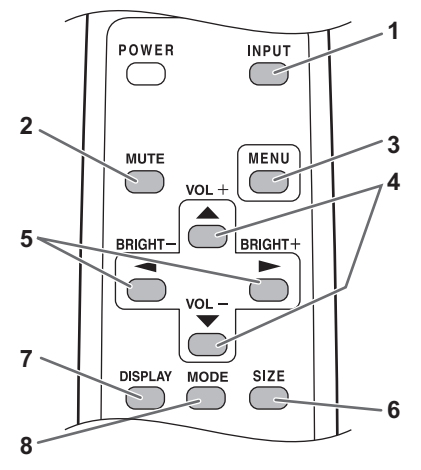

#### 提示

- 您可以使用背面的按钮对显示器执行操作。利用 属于显示器的各个按钮执行期望的操作。
- 使用产品背面的按钮进行操作所实现的功能相同。

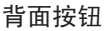

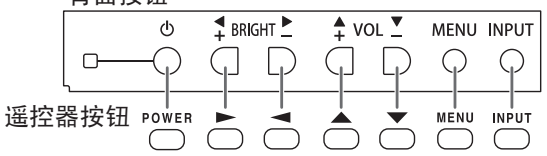

本说明书中除特别指出外,均通过遥控器按钮来 使用本产品。

# 1. INPUT ( 输入 ) ( 输入模式选择 )

画面显示菜单。按 🔶 或 🏲 选择输入模式,并 按 📥 进入。

| 输入模式     | 视频                | 音频     |
|----------|-------------------|--------|
| PC D-SUB | PC D-SUB 输入端子     | 音频输入端子 |
| PC HDMI  | PC/AV HDMI 输入端子*1 | *2     |
| AV HDMI  | PC/AV HDMI 输入端子*1 |        |

# 安装了 PN-ZB02(选购件) 时

| 输入模式         | 视频                 | 音频 |
|--------------|--------------------|----|
| PC DVI-D     | PC/AV DVI-D 输入端子*3 |    |
| PC HDMI      | PC/AV HDMI 输入端子*1  |    |
| PC D-SUB     | PC D-sub 输入端子      |    |
| PC RGB       | PC RGB 输入端子*4      |    |
| AV DVI-D     | PC/AV DVI-D 输入端子*3 | *2 |
| AV HDMI      | PC/AV HDMI 输入端子*1  |    |
| AV COMPONENT | AV 分量 输入端子*4       |    |
| AV S-VIDEO   | AV S-video 输入端子    |    |
| AV VIDEO     | AV 视频 输入端子         |    |

- \*1 在 INPUT SELECT (输入选择)的 HDMI 中选择要 使用的端子(见第11页)。
- \*2 为用于音频输入的 AUDIO SELECT (音频选择)选 择端子。(见第11页)。
- \*3 在 INPUT SELECT (输入选择)的 DVI 中选择要使 用的端子(见第11页)。
- \*4 在 INPUT SELECT (输入选择)的 BNC 中选择要使 用的端子。(见第11页)。

# 2. MUTE(静音)

暂时关闭声音。

再次按下 MUTE (静音)按钮会回复以前的声音水平。 如果使用显示器按钮,同时按住 〇 与 ,或者从 OPTION (选项)菜单中选择MUTE AUDIO (静音音频)。

# 3. MENU(菜单)

显示和关闭菜单栏(见第8页)。

4. VOL + / - (音量+ / -)(音量调节) 在菜单栏没有显示时,按下 📥 或 🏲 会显示 VOLUME (音量)菜单。

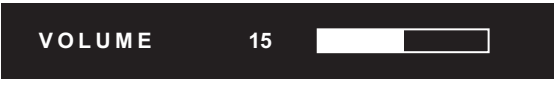

按下 📥 或 🏲 来调节音量。

\* 如果您大约4秒钟没有按过任意按钮, VOLUME (音量)菜单会自动消失。

5. BRIGHT + / - (明亮+ / -)(明亮度调节) 当菜单栏没有显示时,按下 🦰 或 🏲 显示 BRIGHT (明亮度)菜单。

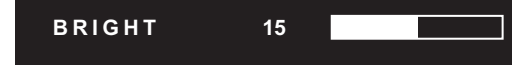

按下 ┌── 或 └── 来调节亮度。

- \* 如果您大约4秒钟没有按过任意按钮, BRIGHT (明亮度)菜单会自动消失。
- \*当BRIGHTNESS SENSOR (亮度感应器)为ON (开) 或 ON: DISPLAY (开:显示)状态时,如果调节 亮度,则BRIGHTNESS SENSOR (亮度感应器)将 变成 OFF(关) 状态。

# 6. SIZE(尺寸)(屏幕尺寸选择)

画面显示菜单。 按下 合 或 → 来选择屏幕尺寸(见第6页)。 如果使用显示器按钮,从 OPTION (选项)菜单中选 择 SIZE (尺寸)。

# 7. DISPLAY(显示)

显示显示器信息。再次按下此按钮时,会出现相应画面。 安装了 PN-ZB02(选购件) 时,每次按下此 按钮, 画面会以 INFORMATION1(信息1) → INFORMATION2(信息2) → 清除画面顺序改变。

- 该画面在约 15 秒后自动消失。
- LAN 会在 LAN 通讯期间显示。
- •如果 LAN 显示为红色,则 IP 地址重复。

如果使用显示器按钮,在 OPTION (选项)菜单中按 下 INFORMATION (信息)下面的<sup>+</sup><sub>0</sub>。

### 8. MODE(模式)(色彩模式选择)

每当您按下此按钮, 色彩模式会按如下顺序改变:

| STD | (标准) → VIVID | (鲜明) | $\rightarrow$ | sRGB | $\rightarrow$ |
|-----|--------------|------|---------------|------|---------------|
| STD | (标准)         |      |               |      |               |

• sRGB 仅适用于 PC 输入。 sRGB 是由 IEC (国际电工委员会)指定的国际色 彩显示标准。在进行色彩转换时会顾及液晶的特 性并表现出与原始图像相近的色调。

如果使用显示器按钮,从 PICTURE (图片)菜单中 选择 COLOR MODE (色彩模式)。

# ■ 切换屏幕尺寸

根据输入信号,即使改变屏幕尺寸,显示画面也可能保持不变。

| WIDE<br>(宽幅)       |     | PC 输入 | 全屏显示画面。                                |
|--------------------|-----|-------|----------------------------------------|
|                    | 0 0 | AV 输入 | 高宽比为4:3的图像被扩展至整个屏幕。                    |
| Z00M1<br>(放大 1)    |     | PC 输入 | 高宽比为4:3的图像被扩展至整个屏幕,并保持原高宽比不变。图像边缘会被切除。 |
|                    |     | AV 输入 |                                        |
| Z00M2<br>(放大 2)    |     | PC 输入 | 如果以 Z00M1 (放大 1)显示切除了边缘,请按此比例显示。       |
|                    |     | AV 输入 |                                        |
| NORMAL<br>(普通)     | 0 0 | PC 输入 | 按输入信号的高宽比在屏幕中显示图像。                     |
|                    | 0 0 | AV 输入 | 以4:3的宽高比显示整个画面,不改变原宽高比。                |
| Dot by Dot<br>(点阵) |     | PC 输入 | 显示所连接 PC 的信号输入点阵,作为屏幕上的相应点阵。*          |
|                    |     | AV 输入 | 在屏幕上显示输入信号点阵,作为屏幕上的相应点阵。               |

# 提示

- 在商业或公共场合如餐厅或旅馆等地使用本显示器的画面尺寸变换或双屏显示功能来压缩或扩展画面可 能会侵害创作者的权利,此权利受版权法保护,所以请谨慎使用。
- 在设置 Enlarge (显示墙)后,屏幕尺寸将固定为 WIDE (宽幅)模式。
- 在选择双屏显示方式后,无法更改屏幕尺寸。
- 如果您选择与原画面(如从外部设备输入的电视广播或视频)不同的宽高比,原有视频的外观可能会发 生变化,请在选择屏幕尺寸时考虑到这一点。
- 当使用本显示器的屏幕尺寸变换功能全屏观看普通非宽屏画面(4:3)时,图像的边缘有可能发生缺失或出现变形。如果您希望尊重著作者的意愿,请将屏幕尺寸设置为 NORMAL (普通)。
- · 当播放商业软件时,部分图像(如字幕)等有可能会缺失。在这种情况下请使用本显示器的屏幕尺寸转换功能选择最佳画面尺寸。对于一些软件,可能会在画面边缘出现杂波或变形。这是由于软件的特性造成的,并非故障。
- 按原画面大小的不同, 会在画面边缘出现黑色横幅。

谣控模式

借助遥控器可对以下显示器执行操作...

- 主要显示器
- 具有指定 ID 号的显示器
- 所有主要 / 次要显示器

必须预先指定执行哪种类型的操作。

 如果使用遥控器,按住 <sup>○○●</sup> 约 5 秒钟。 如果使用显示器按钮,同时按住主要显示器上的 <sup>○●●</sup> 与 <sup>↑</sup><sub>0</sub>。

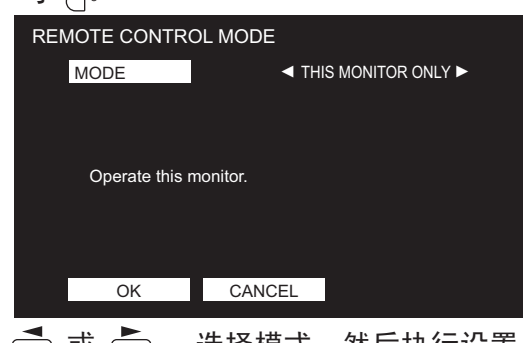

2. 按 🦰 或 📥 ,选择模式,然后执行设置。

THIS MONITOR ONLY(仅限本显示器)

仅使用遥控器对主要显示器执行操作。 [示例]如果降低音量,主要显示器的音量将降低。

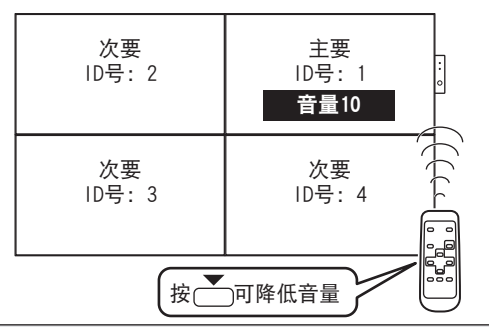

# SPECIFIED MONITOR (指定的显示器)

- \* 从遥控器接收信号时,"Operating specified monitor."("正在操作指定的显示器。")将显示在主屏幕上。
- [示例]如果将 ID No. (ID 号)设置为3 且降低音量,则 ID 号为3 的显示器的音量将降低。

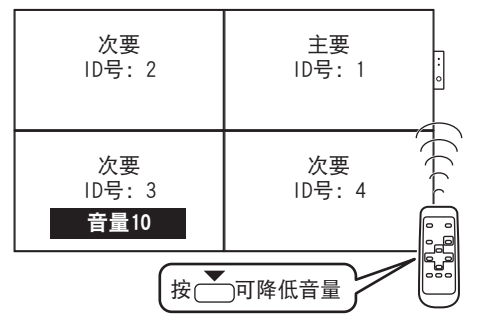

如果希望确认为显示器设置的 ID 号,请按 合 或 → 选择 ID No. DISPLAY (ID 号显示),然后按 →。ID 号将显示在屏幕上。

# ALL MONITORS (所有显示器)

对所有主要 / 次要显示器执行操作。

- \* 🖳 (所有)将显示在主要显示器的菜单中。
- \* 从遥控器接收信号时,"Operating all monitors." ("正在操作所有显示器。")将显示在次屏幕上。(不 包括电源与输入模式选择操作)
- \* 设置可能不会反映出来,这取决于所连接的显示器 的状态。
- [示例]如果主要显示器的电源为打开状态,则所有显示器的电源都将打开。

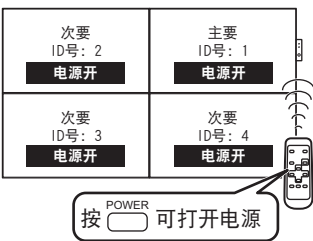

- 输入模式选择及产品信息显示操作。 ON (开)...对于所有显示器,将可以识别所有操作。 按照步骤3返回到正常画面后,操作结 束5分钟后将自动返回 OFF (关)。 [ALL [EXPAND TEM] (所有[扩展项目])将显 示在主要显示器的菜单中。 \* 即使在 REMOTE CONTROL MODE (遥控
  - \* 即使在 REMOIE CONTROL MODE ( 遙控 模式) 设置为 ALL MONITORS (所有 显示器)时,某些设置如 LAN 设置 与 ID No. (ID 号)设置也将不会反 映在其它显示器上。

4. 执行操作。

小心

• 遥控模式设置为 ALL MONITORS (所有显示器)且 EXPAND ITEM (扩展项目)设置为 ON (开)时, 执行遥控操作来更改调节值将会导致次要显示器 的调节值与主要显示器的调节值相同。

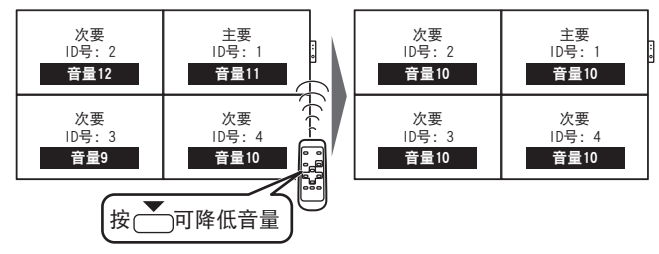

调节单台显示器时请注意这种情况。

提示

- 您可以通过 COPY SETTING VALUE. (复制设置值) 将主要显示器的设置值复制到其它显示器。(见 第 11 页)。
- •显示器(主要)上的按钮在遥控模式下也是有效的。
- 以菊花链方式连接的显示器处于 LOW POWER (低功 耗)的待机模式时,将无法对后续显示器执行操作。

# 菜单选项

# 显示菜单画面

进行视频和音频调节以及多种功能的设定。本节叙述怎样使用菜单项。见第9页到12页了解每个菜单项的详细内容。

# 小心

• 请勿在正在显示菜单项时关闭主电源开关。

# ■ 操作示例

[在 PICTURE (画面)菜单中调节 CONTRAST (对比 度)。]

1. 按下 🚞 显示菜单栏。

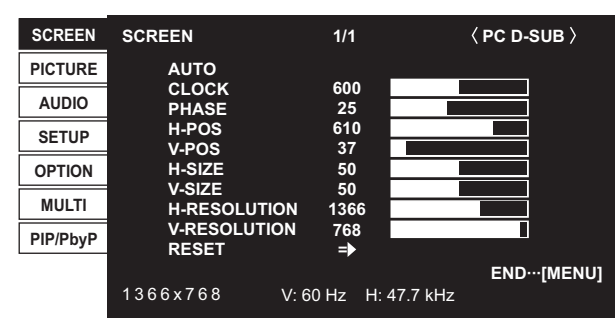

2. 按 合 或 → 选择 PICTURE (画面), 然后按下

画面显示 PICTURE (画面)菜单。

3. 按下 📥 或 🏝 选择 CONTRAST (对比度)。

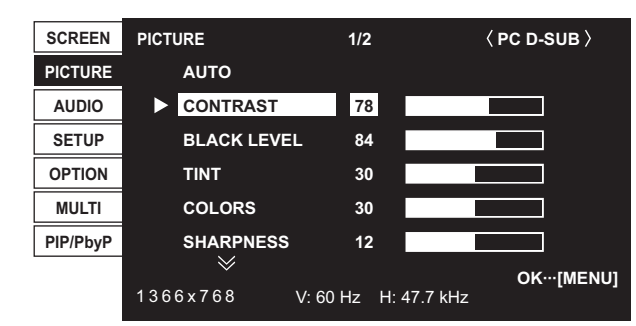

4. 按下 📥 或 📥 调节设置。

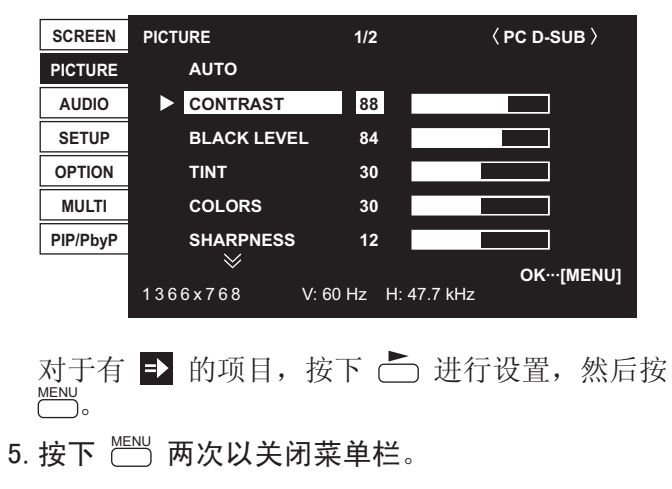

# 提示

- 随输入模式的不同会显示不同的菜单。
- 如果约 15 秒没有执行任何操作,菜单栏会自动 关闭 [DATE/TIME SETTING(日期 / 时间设置)、 SCHEDULE(定时)及 LAN SETUP(LAN 设置)画面 将在大约 4 分钟后关闭]。

# ■ 菜单栏

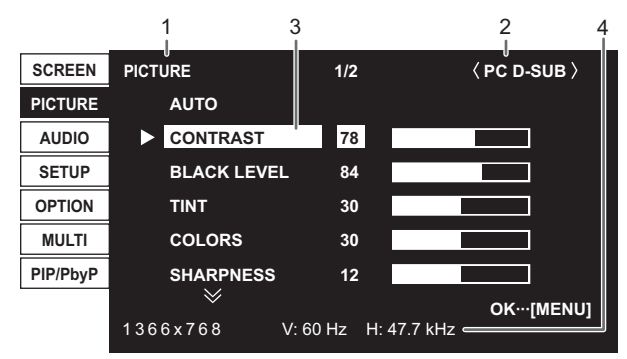

# 1 菜单名称

- 2 输入模式
- 3 被选中的项目(加亮)
- 4 输入信号的画面分辨率,以及其它数据

# 提示

无法选择的项显示为灰色。
 (例如,当前输入信号不支持该功能)

# ■ 菜单选项

所显示的菜单项会根据是否安装了 PN-ZB02(选购件)而有所不同。 只有在安装了 PN-ZB02(选购件)时,将会显示以下 菜单。

| <u>l</u> 。 |  |  |
|------------|--|--|

| 菜单           | 菜单项                                 |                         |  |  |
|--------------|-------------------------------------|-------------------------|--|--|
| PICTURE (画面) | ADVANCED(高级)                        | 3D-Y/C                  |  |  |
| SETUP(设置)    | HOT PLUG CONTROL<br>(热插拔控制)         | DVI                     |  |  |
|              | RS-232C/LAN SELE<br>(RS-232C/LAN 选持 | CT<br>译)                |  |  |
|              | LAN SETUP (LAN È                    | 殳置 )                    |  |  |
| OPTION (选项)  | INPUT SELECT                        | DVI                     |  |  |
|              | (输入选择)                              | BNC                     |  |  |
|              | AUDIO SELECT                        | PC DVI-D                |  |  |
|              | (音频选择)                              | PC D-SUB                |  |  |
|              |                                     | PC RGB                  |  |  |
|              |                                     | AV DVI-D                |  |  |
|              |                                     | AV COMPONENT<br>(AV 分量) |  |  |
|              |                                     | AV S-VIDEO<br>(AV S-端子) |  |  |
|              |                                     | AV VIDEO                |  |  |
|              |                                     | (AV 视频)                 |  |  |
| PIP/PbyP     | PIP SOURCE (画中画来源)                  |                         |  |  |
| (画中画/画边画)    |                                     |                         |  |  |

提示

•根据输入模式的不同,某些项目可能不会显示。

# 菜单项详细信息

此菜单将按输入模式的不同有所区别。

# ■ SCREEN (屏幕)

AUTO (PC D-SUB/PC RGB) [自动 (PC D-SUB/PC RGB)] 自动调节 CLOCK (时钟)、PHASE (相位)、H-POS (水 平位置)、V-POS (垂直位置)。 按 📥 进行调节。 当您首次使用 PC D-SUB 输入端子或 PC RGB 输入端子显示 PC 屏幕或改变 PC 设置时请使用该自动调节(见第15页)。 CLOCK (PC D-SUB/PC RGB) [时钟 (PC D-SUB/PC RGB)] 调节视频适用的采样时钟频率。当存在闪烁的纵向条纹 时进行调节。当使用调节模式(见第15页)时,进行 调节直至没有纵条形杂波出现。 PHASE (PC D-SUB/PC RGB) [相位 (PC D-SUB/PC RGB)] 调节视频适用的采样时钟相位。 当出现低对比度的小字符与 / 或在角落里存在闪光时有 用。 当使用调节模式(见第15页)时,进行调节直至没有 横条形杂波出现。 \* 只有在先正确地设置好了 CLOCK (时钟) 之后, 才可 以调节 PHASE (相位)。 H-POS (水平位置) 调节图像的水平位置。 V-POS (垂直位置) 调节图像的垂直位置。 H-SIZE (水平尺寸) 调节图像的水平尺寸。 V-SIZE ( 垂直尺寸 ) 调节图像的垂直尺寸。 H-RESOLUTION (PC D-SUB/PC RGB) [水平分辨率 (PC D-SUB/PC RGB)] 不能正确识别输入信号的分辨率时,设置适当的水平分 辨率(某些信号可能无法进行调整)。 V-RESOLUTION (PC D-SUB/PC RGB) [垂直分辨率 (PC D-SUB/PC RGB)] 不能正确识别输入信号的分辨率时,设置适当的垂直分 辨率(某些信号可能无法进行调整)。 RESET(重置) 将 SCREEN (屏幕)菜单选项的值重置为出厂值。 选择ON (开)然后按 一。

| ■ PICTURF (画面)                                                                                                    |
|----------------------------------------------------------------------------------------------------|
|                                                                                                    |
|                                                                                                    |
| 自动调节 CUNIKASI (刘比度)和 BLACK LEVEL (黑巴<br>电平)。                                                                                                    |
| 按 📩 进行调节。                                                                                                    |
| CONTRAST (对比度)                                                                                                    |
| 调节图像的亮度。                                                                                                    |
| BLACK LEVEL (黑色电平)                                                                                                    |
| 调节视频信号的整体亮度。                                                                                                    |
| TINT(色调)                                                                                                    |
| 调节色调。选择"+"使色彩偏向绿色,选择"-"使色                                                                                                    |
| 彩偏向红色。                                                                                                    |
| COLORS(色彩)                                                                                                    |
| 调节色强度。                                                                                                    |
| SHARPNESS(锐度)                                                                                                    |
| 调节图像的锐度。                                                                                                    |
| ADVANCED (AV input) 「高级 (AV 输入)]                                                                                                    |
| 您能进行更精确的调节(见第15页)。                                                                                                    |
| COLOR MODE (色彩模式)                                                                                                    |
| 改变屏幕上的色彩模式。屏幕上的色彩模式也能用遥控                                                                                                    |
| 器来更改(见第5页)。                                                                                                    |
| * $sRGB $ $(7 \pm 0.00)$ 公司 (2000) 2000 (2000) 20000 (2000) 2000 (2000) 2000 (2000) 2000 (2000) 2000 (2000) 2000 ( |
| WHITE BALANCE (白色平衡)                                                                                                    |
| THRU 照原样显示输入信号级别。                                                                                                    |
| (通过) (仅适用于 PC DVI-D/PC HDMI)                                                                                                    |
| PRESET 使用 PRFSFT ( 预设值 ) 选择色彩温度。                                                                                                    |
| (                                                                                                    |
| USER 分别用于调节 R-/C-/R-CONTRAST (红                                                                                                    |
| (田白)                                                                                                    |
| (11) $B = OFFSFT ( 红 A / 绿 A / 祷 A / 혀 A / 혀 A / h A / h$    |
| PRESET (                                                                                                    |
| 当WHITE BALANCE (白色平衡) 被设置为 PRESET ( 新                                                                                                    |
| 当"们们也是我的公司。"我们就是我们就是我们就是我们就是我们的问题。                                                                                                    |
| 以正/时远开口//···//2。<br>显示的设置值可供会考。随差时间的推移。屏莫的角彩。                                                                                                    |
| 业小的议员直引 云参为。 随有时间的准修, 开带的已参<br>泪                                                                                                    |
| 一個尺云八工以又。 世由能工善工庙A彩泪 庙倪持桓宁不亦                                                                                                    |
| 此功能无息了使已必瘟疫体持但是不交。<br>IISED(田古)                                                                                                    |
| 当WHITE BALANCE(白亚海)沿署为USER(田白)时                                                                                                    |
| 当"MITE MEMOE (口) 展) 区直为 0.5EK (1) ) 引<br>调节 久 而                                                                                                    |
| $P_{\text{CONTPACT}}$ (好色对比度) 调节宣布调的好色公量                                                                                                    |
| $\Lambda^{-}$ CONTRASI (红色对比度)                                                                                                    |
| $G^{-}$ CONTRASI ( 综色对比度 ) 调 $P$ 完 已 调 的 综 已 $万 重$ 。                                                                                                    |
| D-UNITRAJI(監巴內瓦度J,個卫完巴调的監巴分重。<br>D-ODECET(在在伯教是)————————————————————————————————————                                                                                                    |
| R-UFFSEI ( 红巴佩修里 ) $炯卫咱巴炯的红巴汀里。$                                                                                                    |
| UTUFFSEI(球巴洲修重)                                                                                                    |
| B-OFFSET(监包偏移重)调节暗色调的监色分重。                                                                                                    |
| COPY 10 USER (复制到用户)                                                                                                    |
| 将PRESEI(顶设值)中设直的值复制到USER(用户)设直中。                                                                                                    |
| 选择 UN ( 廾 ) 然后按 🛄 。                                                                                                    |
| GAMMA(灰度)                                                                                                    |
| 选择灰度值。 USER(用户)设置由用户传输的灰度值                                                                                                    |
| (见第20页)。                                                                                                    |
| RESET(重旹)                                                                                                    |

将 PICTURE (画面) 菜单选项的值重置为出厂值。 选择 ON (开) 然后按 一 。

| ■ AUDIO(音频)                                              | HDMI SETTING(HDMI 设置)                                                      |
|----------------------------------------------------------|----------------------------------------------------------------------------|
| TREBLE(高音)                                               | HDMI AUTO VIEW(HDMI 自动杳看)                                                  |
| 调整高音音量。                                                  |                                                                            |
| BASS(低音)                                                 | 自 AV HDMI 输入端子的视频信号输入中                                                     |
| 调整低音音量。                                                  | 包含的屏幕尺寸控制信号自动进行调节。                                                         |
| BALANCE (平衡)                                             | HDMI RGB INPUT RANGE(HDMI RGB 输入范围)                                        |
| 左右调整音频平衡。                                                | 在使用 AV HDMI 输入模式时,设置 HDMI                                                  |
| RESET(重置)                                                | 信号的类型。                                                                     |
| 将 AUDIO (音频)菜单选项的值重置为出厂值。                                | 选择了AUTO(自动)时,会自动设置类型。                                                      |
| 选择 ON (开) 然后按 MENU 。                                     | HOT PLUG CONTROL (热插拔控制)                                                   |
|                                                          | 设置是否对 PC/AV HDMI 与 PC/AV DVI-D 输入端子使用                                      |
| ■ SETUP ( 放置 )                                           | 热插拔控制。                                                                     |
|                                                          | RS-232C/LAN SELECT(RS-232C/LAN 选择)                                         |
| 调节范前栏的水平显示位署                                             | 选择从 PC 对显示器进行控制的方法。                                                        |
| MIT来中仁的小「亚小位直。<br>OSD V-POSITION (屏莫显示垂直位罢)              | ID No. SET (ID 号码设置)                                                       |
| 调节茎单栏的垂直显示位置,                                            | 使用遥控器或 RS-232 线为以菊花链方式(见第 18 页)                                            |
| MONITOR (显示器)                                            | 连接的显示器分配 ID(标识符)号。                                                         |
| 选择显示器的安装方向。                                              | 可以将 ID(标识符)号码设为 1 - 255 的数子。如果                                             |
| LANDSCAPE                                                | 设置为"0",系统会认为没有设置任何 ID 号。                                                   |
| PORTRAIT 纵向                                              | AUTU ASSIGN ID No. (目初分配 ID 亏)<br>使用 pc page 法按案公共三部时,收入点款公司更使用            |
| LANGUAGE(语言)                                             | 使用 KS-232U 建按多盲显小器叭,将会目列分配安使用<br>的 ID 号                                    |
| 设置菜单栏的显示语言。                                              | 的 ID 亏。<br>坐 权 ov ( 工 ) 处丘按 <sup>MENU</sup> 承计 子声目 二 即 社 纪 提 化             |
| POWER ON DELAY (电源延迟)                                    | 达择 UN (开), 然后按 ○。 通过主要显示畚扒仃探作。                                             |
| 您可以在打开显示器后延迟画面显示。延迟时间以秒为单位,                              | BAUD RAIE (波特率)                                                            |
| 最多可设置 60 秒。当启动该功能时,电源发光二极管闪烁                             | 选择用于 KS-232U 迪讯的迪讯速度。                                                      |
| 橙光(以大约1秒为间隔)。将值指定为0即关闭该功能。                               | LAN SETUP (LAN 反重)<br>配署通过 LAN U DC 按知目子器的沿署(回答 99 页)                      |
| OPERATION MODE (操作模式)                                    | ■ L且通过LAN M FC 控制业小品的仅且(见第 26 页)。 ■ BDIGHTNESS SENSOD ( 宣度成应器 )            |
| MODE1 (模式 1)将最大亮度限制在低于 MODE2 (模式                         | (①当在控制 PN-7R01 时)                                                          |
| 2)的水平。                                                   | · 没当 是 没到 f m Z kor ky /<br>设置 为 ON ( 开 ) 戓 ON · DI SPI AV ( 开 · 显示 ) 时, 高 |
| OFF IF NO OPERATION(无操作时关闭)                              | 度将会根据光线与周围亮度自动变化。通过主要显示器                                                   |
| 被设为 ON (打开), STANDBY MODE (待                             | 执行操作。如果设置为 ON: DISPLAY (开:显示),该                                            |
| 机模式)被设为 LOW POWER(低功率)。                                  | 效里将显示为带 <b>(</b> )                                                         |
|                                                          | 如果连接到多台显示器,所有显示器的亮度都将发生变化。                                                 |
| MODE2(模式 2)将执行待机操作。                                      | ✓ 将仅显示在主要显示器上。                                                             |
| OFF IF NO OPERATION(尤撰作时大<br>词) 並為先 OFF(关词)。CTANDRY      | P INK SENSOR SETTING ( 高度咸应器设置 )                                           |
| 4]) 彼区方 UFF (大内), STANDBY<br>MODE ( 法扣 描書 ) 並恐先 CTANDADD | (仅当连接到 PN-7R01 时)                                                          |
| MODE(付机候式) 板 反 A STAINDARD<br>( 标准) · 讨此设罢于注再改           | 调节亮度感应器。通过主要显示器执行操作。                                                       |
| STANDRY MODE (                                           | 将周围亮度与当前屏幕亮度设置为 AMBIENT BRIGHTNESS (环                                      |
| 选择 STANDARD 时,从待机模式启动的时间减少。不过                            | 境亮度)与 SCREEN BRIGHTNESS (屏幕亮度)。                                            |
| 请注意.待机模式下将消耗更多电能。                                        | 分别设置 WHEN LIGHT (亮时): 与 WHEN DARK (暗时):。尽                                  |
| 选择LOW POWER时,显示器处于待机模式期间电流消耗减少。                          | 管比 AMBIENT BRIGHTNESS (环境亮度)设置更亮或更暗,屏                                      |
| 不讨请注意,从待机模式启动的时间将变得更长。如果                                 | 幕亮度仍将不会变化。                                                                 |
| 设置为LOW POWER(低功耗),则在待机模式下,某些 RS-                         | 当前显示的 AMBIENT BRIGHTNESS (环境亮度)可供参考。                                       |
| 232C 指令无法使用,并且通过 LAN 控制的操作将无法进行。                         | COPY SETTING VALUE (复制设置值)                                                 |
| OFF IF NO OPERATION(无操作时关闭)                              | 当己使用 RS-232C 将该显示器连接到多台显示器时,您可以                                            |
| 如果超过4个小时没有从遥控器、RS-232C命令或LAN发                            | 将主要显示器的设置详细信息复制到次要显示器。通过主要                                                 |
| 出任何操作,则确定是否将显示器设置为进入待机模式。                                | 显示器执行操作。                                                                   |
|                                                          | 通过 COPY TO ID No. (复制到 ID 号)选择希望将设置复制                                      |
|                                                          | 到的显示器的 ID No. (ID 号),然后选择 COPY (复制)并                                       |
|                                                          |                                                                            |

如果选择ALL(全部),设置将被复制到所有显示器。 如果希望确认为显示器设置的 ID 号,选择 ID 号并按 —。 ID 号将显示在屏幕上。 ■ OPTION (选项) DATE/TIME SETTING (日期 / 时间设置) 设置日期和时间。按 🦰 或 🏲 选择日期和时间,然 后按 ▲ 或 ▲ 更改数值。 请按照"年/月/日"的顺序设置日期。 请按照24小时制设置时间。 SCHEDULE (定时) (见第 14 页) 您能设置显示器的开关时间。 INPUT SELECT (输入选择) 在 PC/AV DVI-D 输入端子、PC/AV HDMI 输入端子以及 PC RGB/AV 分量输入端子中选择要使用的输入模式。 AUD10 SELECT (音频选择) 选择每个输入模式中用于输入音频信号的端子。 INPUT SIGNAL (PC D-SUB/PC RGB) [输入信号 (PC D-SUB/PC RGB)] 如果连接到 PC D-SUB/PC RGB 输入端子的 PC 输出以下 任何分辨率,则从下面的选项中进行选择。 480 LINES (480 线)..... AUTO, 640x480 或 848x480 768 LINES (768 线)..... AUTO, 1024x768、1280x768、 1360x768 或 1366x768 1050 LINES (1050 线)... 1400x1050 或 1680x1050 ZOOM2 SPECIAL SETTING (缩放2特殊设置)(见第13页) SCAN MODE (AV input) [扫描模式 (AV 输入)] 设置用于 AV 模式输入的扫描模式。 MODE1(模式1).. 过扫描显示 MODE2(模式 2).. 欠扫描显示 MODE3(模式3).. 输入信号为1080i/p时为欠扫描显示。 否则为过扫描显示 POWER MANAGEMENT (电源管理) POWER MANAGEMENT (电源管理)决定是否把模式从无信 号切换到输入信号待机模式。 COLOR SYSTEM (AV S-VIDEO/AV VIDEO) [信号制式 (AV S-VIDEO/AV VIDEO)] 为连接到 AV S-video 与 AV 视频 输入端子的 AV 设 备选择信号制式 (AUTO / PAL / PAL-60 / SECAM / NTSC3. 58 /NTSC4. 43)。 当选择 AUTO ( 自动 ) 时, 信号制式会根据输入的信号 自动设定。 AUD10 OUTPUT(RCA) (音频输出(RCA)) 在音频输出端子上设置音量输出。设置为 VARIABLE2 (变量2)时,音频将不会从外部扬声器端子输出。 VARIABLE (变量)..... 您能用 VOLUME (音量) 来调 节音量。 FIXED (锁定)..... 禁用音量调节并固定声音。 安装了 PN-ZB02( 选购件 ) 时 VARIABLE1 (变量 1).... 您能用 VOLUME (音量) 来 调节音量。 VARIABLE2 (变量 2).... 您能用 VOLUME (音量) 来调 节音量,但音频将不会从外 部扬声器端子输出。 FIXED (锁定)..... 禁用音量调节并固定声音。 AUDIO LEVEL (STEREO MINI) (音频水平 (立体声迷你)) 选择音频输入端子的最大音频输入电平。

SELF ADJUST (自我调节) 在 PC D-SUB/PC RGB 屏幕上,请指定是否要自动调节屏 幕。当选择了 0N(开)时,在分辨率为 800 x 600 或更 高且输入信号的时序改变的情况下,屏幕会自动调节。 调节过程中屏幕上回出现 AD\_JUSTING (调节中)。 对于带有黑边的图像等,根据信号的不同,可能会无法 进行调节。在这种情况下,请选择 OFF(关)。(对屏幕 执行手动调节)。 AUTO INPUT CHANGE (自动输入更改) 指定是否自动更改输入。选择 ON (开) 且所选的输入 模式中没有信号时,AUTO INPUT CHANGE(自动输入更改) 自动将所选的模式更改为另一个有视频信号的模式。 多个输入模式中存在视频信号时, 切换优先级如下: PC D-SUB, PC HDMI, AV HDMI 安装了 PN-ZB02( 选购件 ) 时 PC DVI-D, PC HDMI, PC D-SUB, PC RGB, AV DVI-D, AV HDMI、AV COMPONENT、AV S-VIDEO 及 AV VIDEO。 (输入模式切换可能需要花费 15 秒或更多时间,具体取决 于连接的设备。由于连接的设备或视频信号的不同,可能 无法正确检测到输入信号,优先级也可能发生变化)。 FAN SPEED (风扇速度) 设置风扇的旋转速度。 此数字越大,旋转速度越快。设置为 AUTO (自动)时, 风扇的旋转速度将根据内部温度的不同而变化。 SIZE (尺寸) 选择屏幕尺寸。(见第6页)。 MUTE AUDIO (音频静音) 可暂时关闭音量。 INFORMATION (重要信息) 如果按 ┣, 可查看显示器信息。

# ■ MULTI (多重)

| ENLARGE (显示墙)(见第 13 页)。                           |
|---------------------------------------------------|
| 设置是否使用显示墙功能。                                      |
| ADVANCED(ENLARGE)(高级(显示墙))                        |
| ENLARGE H / ENLARGE V (显示墙(水平)/显示墙(垂直))           |
| 设置在横向 / 纵向上用于显示墙的分屏                               |
| 数(显示器数量)。                                         |
| ENLARGE-POS (显示墙位置)                               |
|                                                   |
| 屏(见第14页)。                                         |
| H-POS / V-POS (水平位置/垂直位置)                         |
| 调节显示墙屏幕的水平 / 垂直位置。                                |
| BEZEL ADJUST (边框调节)                               |
| 设置是否使用边框校正功能。                                     |
| ADVANCED(BEZEL ADJUST)(高级(边框调节))                  |
| BEZEL ADJUST (TOP) / BEZEL ADJUST (BOTTOM) /BEZEL |
| ADJUST (RIGHT) / BEZEL ADJUST (LEFT) (边框调节(顶      |
| 部)/边框调节(底部)/边框调节(右)/边框调节(左))                      |
| 将一组多台显示器串连以显示单个图像                                 |
| 时,进行调节以使成组装置的上 / 下 /                              |
| 左 / 右连接点均完全显示。                                    |
| BEZEL H / BEZEL V (边框 (水平)/边框 (垂直))               |
| 设置画面的边框宽度。                                        |

# ■ PIP/PbyP (画中画/画边画) PIP MODES (画中画模式)

#### 设置显示方式。 OFF (关)..... 显示一个画面。 PIP (画中画)..... 在一个主画面中显示一个子画面。 PbyP (画边画)..... 并列显示主画面与子画面。 PbyP2 (画边画 2).... 并列显示长为 1024 像素的主画 面及子画面。

# PIP SIZE (画中画尺寸)

在 PIP ( 画中画 ) 模式时设置子画面的尺寸。

# PIP H-POS (画中画水平位置)

在 PIP (画中画)模式时调节子画面的水平位置。

# PIP V-POS (画中画垂直位置)

在 PIP (画中画)模式时调节子画面的垂直位置。

# PIP BLEND (画中画混合模式)

在 PIP (画中画)模式中,使用该菜单项使子画面显示 为透明。

#### PIP SOURCE (画中画源设置)

在 PIP (画中画), PbyP (画边画), PbyP2 (画边画 2) 模式时,选择子画面的信号输入模式。

# SOUND CHANGE (声音切换)

分别就 PIP (画中画)、PbyP (画边画)、PbyP2 (画 边画 2) 设置声音输出。如果主画面按 AUTO OFF (自动 关闭)功能全屏显示时,即使指定为子画面,声音仍为 主画面输出声音。

#### MAIN POS (主画面位置)

设置 PbyP (画边画)或 PbyP2 (画边画2)中的主画面位置。 PbyP2 POS (画边画2位置)

#### 10912100(画边画2匝直) 近界 DhanD9 (画边画 2) 中的字画

设置 PbyP2 (画边画 2) 中的子画面位置。 AUTO 0FF (自动关闭)

当在 PIP (画中画)、PbyP (画边画)或 PbyP2 (画边 画 2) 模式中没有输入子画面信号时,设置显示方式。 MANUAL (手动)...显示主画面并将子画面显示为黑色。

AUTO (自动)..... 将主画面全屏显示。

### 提示

- 当把WHITE BALANCE(白色平衡)设置为THRU(通过)时,无法设置BLACK LEVEL(黑色电平)、CONTRAST(对比度)、TINT(色调)、COLORS(色彩)及GAMMA(灰度)。
- 如果 COLOR MODE (色彩模式)被设置为 sRGB,以 下项目将无法设置。
   WHITE BALANCE (白色平衡), PRESET (预设值), USER(用户), COPY TO USER (复制到用户),以 及 GAMMA (灰度)
- 将 COLOR MODE (色彩模式)设置为 VIVID (鲜明) 时,无法调节 GAMMA (灰度)。
- 如果 GAMMA (灰度) 被设置为 USER (用户),以 下项目将无法设置。
   WHITE BALANCE (白色平衡), PRESET (预设值), USER(用户),以及 COPY TO USER (复制到用户)。
- SCHEDULE(定时)有效或是给FUNCTION(功能)中的LED(发光二极管)选择OFF(关)时,STANDBY MODE(待机模式)无法设置为LOW POWER(低功耗)。

# ■ 双屏画面显示

您可以同时显示PC输入信号画面和AV输入信号画面。 在 PIP/PbyP (画中画/画边画)菜单下设置功能为 PIP MODES (画中画模式)。

| PIP<br>(画中画)     | 主画面 | 子画面 | 在主画面中显示<br>一个子画面。             |
|------------------|-----|-----|-------------------------------|
| PbyP<br>(画边画)    | 主画面 | 子画面 | 主画面与子画面<br>并列显示。              |
| PbyP2<br>(画边画 2) | 主画面 | 子画面 | 并列显示长为<br>1024像素的主画<br>面及子画面。 |

\* 主画面显示当前所选的输入信号。

- \*您无法同时显示相同类型信号的画面,比如两种 PC 输入信号或两种 AV 输入信号。
- \* 双画面显示模式无法与 PC DVI-D 和 AV HDMI 或 AV DVI-D 和 PC HDMI 的组合配合使用。

### 提示

- 在您同时显示 PC 及电视 / 录像机画面以进行牟利 或公开时,您可能已侵犯了该作者受版权法保护 的版权。
- 双画面显示模式下的画面大小与单画面相同。除 非将 Dot by Dot (点阵)画面设置为 PIP (画中 画)主画面,否则它将以 NORMAL (普通)大小显示。
- 在选择双画面显示模式时,无法使用 AUTO INPUT CHANGE (自动输入更改)功能。
- 在选择双画面显示模式时,无法扩展画面。
- 在选择双画面显示模式时,无法设置 INPUT SELECT(输入选择)选项。

# ■ 显示墙

- 您可以串连多台显示器并把它们合并成一个大屏 幕进行显示。
- 在横向与纵向上可以同时串连多达五台显示器。
- •每台显示器中显示被分割图像的显示墙视图。

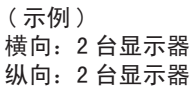

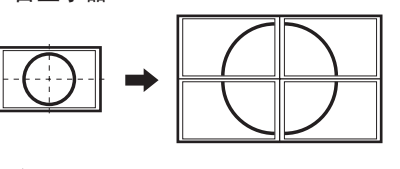

横向:3台显示器 纵向:2台显示器

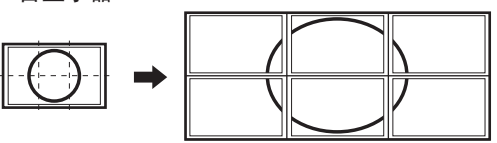

设置流程

使用 MULTI (多个)菜单进行设置。

- 1. 设置 ENLARGE (显示墙)为 ON (开)。
- 2. 选择 ADVANCED(ENLARGE)高级(显示墙)。
- 3. 在 ENLARGE. H[显示墙(水平)]中设置横向上串 连的显示器数量。
- 4. 在 ENLARGE. V[显示墙(垂直)]中设置纵向上串 连的显示器数量。
- 5. 在 ENLARGE-POS (显示墙位置)中设置要在每台 显示器上显示的被分割图像的局部。
  - 1)按 📥。

# 提示

- 使用 Enlarge (显示墙)功能时,无法使用 AUTO INPUT CHANGE (自动输入更改)功能。
- 使用 Enlarge (显示墙) 功能时,无法使用 HDMI AUTO VIEW (HDMI 自动查看) 功能。

■ ZOOM2 SPECIAL SETTING(缩放2特殊设置) 如果连接了采用以下任何屏幕分辨率的笔记本电脑, 并且在屏幕中出现黑条,则请将 OPTION(选项)菜 单上 INPUT SIGNAL(输入信号)的 ZOOM2 SPECIAL SETTING(缩放2特殊设置)设置为 ON(开),然后 在 SIZE(尺寸)设置中选择 ZOOM2(缩放2)。 这会显示黑条内的区域。

笔记本电脑分相应信号 \*1辨率1280x1024, 1280x960,<br/>1400x1050\*21280x6001280x7201024x6001024x768

\*1: 仅当屏幕分辨率(包括黑条在内)是上面所 列分辨率之一时,此设置才有效。

\*2: 使用自动屏幕调整。

# ■ SCHEDULE (定时)

您能设置显示器的开关时间。

用 OPTION (选项)菜单中的 SCHEDULE (定时)设置此功能(见第 11 页)。

| SCHEDULE (PC D-SUB)                      |     |          |           |          |        |      |     |           |
|------------------------------------------|-----|----------|-----------|----------|--------|------|-----|-----------|
|                                          |     | XXX      | X/XX/XX X | (XX XX   | :XX:XX |      |     |           |
| No.                                      | (1) | POWER(2) | DAY O     | F THE WE | EK (3) | TIME | (4) | INPUT (5) |
| 1                                        | -   |          |           |          |        | :    |     |           |
| 2                                        | -   |          |           |          |        | :    |     |           |
| 3                                        | -   |          |           |          |        | :    |     |           |
| 4                                        | -   |          |           |          |        | :    |     |           |
| 5                                        | -   |          |           |          |        | :    |     |           |
| 6                                        | -   |          |           |          |        | :    |     |           |
| 7                                        | -   |          |           |          |        | :    |     |           |
| 8                                        | -   |          |           |          |        | :    |     |           |
| OK…[MENU]<br>1366x768 V:60 Hz H:47.7 kHz |     |          |           |          |        |      |     |           |

- 3. 按 <sup>▲</sup> 。

SCHEDULE(定时)变得有效。

(1)

- : SCHEDULE (定时)有效
- : SCHEDULE (定时) 无效
- (2) POWER (电源)ON (开) : 在指定目
- ON(开):在指定时间打开显示器。OFF(关):在指定时间关闭显示器并把显示器设为待机模式。
- (3) DAY OF THE WEEK(一周中的某一天)
- 指定一周的某一天来执行 SCHEDULE (定时)。 ONLY ONCE (仅一次):
- 在指定的一天执行 SCHEDULE (定时)一次。
- 指定一周的某一天来执行 SCHEDULE (定时)。
- EVERY WEEK (每周):
- 指定每一周的某一天来执行 SCHEDULE (定时)。指定本周的某一天来执行 SCHEDULE (定时)。
  - 还能够进行诸如"周一到周五"的定期设置。
- EVERY DAY (每天): 不管一星期的哪一天每天执行 SCHEDULE (定时)。

### (4) TIME (时间)

指定时间执行 SCHEDULE (定时)。

请按照 24 小时制设置时间。

# (5)INPUT(输入)

电源打开时指定输入模式。没有指定时,会出现上一次 关闭电源时的画面。 根据 INPUT SELECT(输入选择)设置的不同,在 DVI、

HDMI 以及 BNC 上显示的输入模式会有所不同。

# 小心

- 设置 SCHEDULE (定时) 后切勿关闭主电源。
- 指定正确的日期和时间(见第 11 页)。 没有指定日期和时间,SCHEDULE(定时)不会起 作用。
- 定期检查设置的日期和时间是否正确。
- STANDBY MODE(待机模式)为LOW POWER(低功耗) 时,无法设置 SCHEDULE(定时)。

### 提示

- 最多可以注册 8 个 SCHEDULE (定时)项目。
- 在待机模式中设置 SCHEDULE (定时)时,电源发 光二极管会交替闪烁红光和橙光。
- 计划表重叠时编号较大的 SCHEDULE (定时)比编 号较小的优先。

■ ADVANCED (AV input) [高级(AV 输入)] (如需有关其它菜单项的详细信息,见第9页)

# FLESH TONE (肤色)

# 调节色调控制。

3D-NR

- 降低视频上播放图像的噪音。
- 设置更高的级别会降低更多的噪音。但是可能会引起图 像的模糊。

#### MPEG-NR

降低由数字压缩造成的马赛克噪音。

#### 3D-Y/C (AV VIDEO)

- 指定是否进行3维Y/C分割。
- 如果快速移动场景中发生点干扰或串色,选择 OFF (关)可能会改善图像质量。

#### C. M. S. -HUE (C. M. S. 的色调)

使用 R(红)、Y(黄)、G(绿)、C(青)、B(蓝)及 M(洋红) 等 6 种色彩调节色调。

# C. M. S. -SATURATION (C. M. S. 的饱和度)

使用 R(红)、Y(黄)、G(绿)、C(青)、B(蓝)及 M(洋红) 等 6 种色彩调节色彩鲜明度。

### C. M. S. -VALUE(C. M. S. 的值)

使用 R(红)、Y(黄)、G(绿)、C(青)、B(蓝)及 M(洋红) 等 6 种色彩调节色彩明亮度。

#### 提示

 FLESH TONE(肤色)设置为LOW(低)或 HIGH(高)时,C.M.S.-HUE/-SATURATION/-VALUE(C.M.S.的色调/饱和度/值)将无法设置。

# 调节 PC 屏幕显示

# ■ 自动调节

使用 PC D-SUB 输入端子或 PC RGB 输入端子第一次 显示 PC 屏幕时,或是更改 PC 的设置时,请使用自动屏幕调节。

- 1. 将输入切换到 PC D-SUB 或 PC RGB 并显示调节图 案。(见以下说明)。
- 2. 按 <sup>▶●</sup> 并使用 <sup>▲</sup> 或 <sup>▶</sup> 来显示 SCREEN (屏 幕)菜单。
- 3. 按下 📥 并选择 AUTO (自动)。
- **4. 按** \_\_\_\_。 将在几秒钟内完成自动调节。
- 5. 按下 🔤 两次以关闭菜单栏。

### 提示

 如果无法用"自动调节"功能合适地调节画面, 重复自动调节两到三次。如果有必要,请尝试使 用手动调节。

# ■ 要调节的屏幕显示

在使用 SCREEN (屏幕)菜单或对 PICTURE (画面) 菜单进行调节前,请显示一个图像使整个屏幕变亮。 如果您正使用装有 Windows (视窗)系统的 PC,请 使用附送光盘内的调节模式。

### 打开调节模式

以下示例在 Windows 7 中执行。

- 1. 在 PC 光驱内插入附送的光盘。
- 打开[计算机]中的[CD 驱动器]。
   在 Windows XP 系统中,打开[我的电脑]中的[CD 驱动器]。
- **3. 双击 [Adj\_uty.exe] 启动调节程序**。 出现调节模式。

自动或手动调节画面。

|            |   |   | P |   | Γ | ł | < |    |   | 7         | _          | 7 |
|------------|---|---|---|---|---|---|---|----|---|-----------|------------|---|
| $\bigcirc$ | A |   |   |   | _ | _ | _ |    |   |           | $\bigcirc$ | 2 |
| HH         |   |   |   | ~ | < | Л |   |    |   | ł         |            |   |
| Ħ          |   | _ | Ĩ |   |   | ľ | _ |    |   |           |            | _ |
|            |   |   | Ì |   |   | Í |   |    |   |           |            |   |
| $\bigcirc$ | X |   |   |   |   | _ |   | E  | P | 7         | 0          | 7 |
| N 7        |   |   | L |   | Ľ | Ŧ |   | r- |   | $^{\sim}$ |            | / |

- 4. 当调节完成后,按下 PC 键盘上的 [Esc] 键退出 调节程序。
- 5. 从光驱中将光盘取出。

提示

如果您 PC 上所使用的显示模式为 65,000 色,色彩模版上的色层有可能会显示有异,或灰度有可能出现混杂色(这是由于输入信号的制式造成的,并非故障)。

# 初始化(重置)/功能限制设置[FUNCTION(功能)]

您可以把设定返回出厂设置并限制操作。

 如果使用遥控器,请按住 些 直到 "F"显示在 屏幕的左上方区域中,然后在显示 "F"期间,按 照该顺序按 ▲、▲、▲ 及 ▲。 如果使用显示器按钮,请同时按 ○ 与 ○, 直 到 "F"显示在屏幕的左上方区域中,然后在显示 "F"期间,同时按 ○ 与 ○.

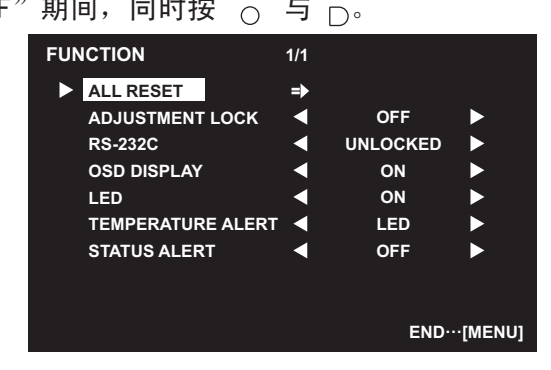

2. 选择并设置您想要的项目。

ALL RESET (全部重置) 把设定重设为出厂设置。 按 ♪,选择 ALL RESET (全部重置),然后按

在初始化(重置)后,关闭主电源开关并返回。 安装了 PN-ZB02(选购件)时,请按 ▲,选择 重置方法,然后按 ➡,。

- ALL RESET1 (全部重置1)
- 把全部设置重设为出厂设置。
- ALL RESET2 (全部重置 2)
- 将除以下项目外的其它所有设置返回为出厂设置:

LAN SETUP(LAN 设置)、RS-232C/LAN SELECT (RS-232C/LAN 选择)、ID No. SET (ID 号码 设置)、BAUD RATE(波特率)、NETWORK(网 络)、MAIL(邮件)、SERVICE & SUPPORT(服 务与支持)及SNMP(见第10页,以及第32 页到第35页)。

ADJUSTMENT LOCK (调节锁定)

您能禁用显示器上以及遥控器上使用按钮的操作。
OFF(关)... 启用操作。
1..... 禁用除开关电源、FUNCTION(功能)和 REMOTE CONTROL MODE(遥控模式)以外的所有操作。
2..... 只有 FUNCTION(功能)和 REMOTE CONTROL MODE(遥控模式)操作 被启用。禁用除 FUNCTION(功能) 和 REMOTE CONTROL MODE(遥控 模式)以外的所有操作(包括开 关电源)。

# RS-232C

(安装了 PN-ZB02(选购件)时的 RS-232C/LAN) 指定是否允许通过 RS-232C 或 LAN 进行控制(见 第 17 和 28 页)。

OSD DISPLAY (屏幕显示) 隐藏 / 显示菜单。 FUNCTION(功能) 和 REMOTE CONTROL MODE(遥 控模式)菜单无法被隐藏。 LED (发光二极管) 指定是否打开电源发光二极管。 STANDBY MODE(待机模式)为LOW POWER(低功 耗)时,无法选择OFF(关)。 TEMPERATURE ALERT (温度报警) 选择温度异常时的通知方法。 OFF (关)... 温度异常时不通知。 OSD & LED... 检测到温度异常时,电源发光二 极管交替闪烁红光和绿光,同时 屏幕显示消息:TEMPERATURE(温 度)。 LED...... 检测到温度异常时,电源发光二 极管交替闪烁红光和绿光。 STATUS ALERT (状态报警) 选择发生硬件错误时的通知方法。 OFF (关)... 发生错误时不通知。 OSD & LED... 检测到硬件错误时,电源发光二 极管闪烁红光,同时屏幕显示消 息:STATUS(状态) [xxxx]。 检测到硬件错误时,电源发光二 LED. . . . . . . . . . 极管闪烁红光。

3. 按下 💾 返回到常规显示界面。

### 提示

同时检测到温度异常与硬件错误时,优先通知硬件错误。

# 通过 PC 控制显示器 (RS-232C)

您可以通过PC上的RS-232C(COM (串行通讯)端口) 控制本显示器。

您还可以使用 PC 以串联的方式连接多台显示器。通过在各显示器上分配标识号(见第 18 页),您可以选择或调节输入模式或查看特定显示器的状态。

# 安装了 PN-ZB02(选购件) 时的须知

- 要通过 RS-232C 控制显示器,请将 RS-232C/LAN SELECT (RS-232C/LAN 选择)设置为 RS-232C。
- •无法同时使用 RS-232C 与 LAN 进行控制。

# 与 PC 的连接

# ■ 与一台 PC 1 对 1 连接

用 RS-232 直通线在 PC 的 COM (串行通讯)端口 (RS-232C 连接器)和显示器的 RS-232C 输入端子之 间进行连接。

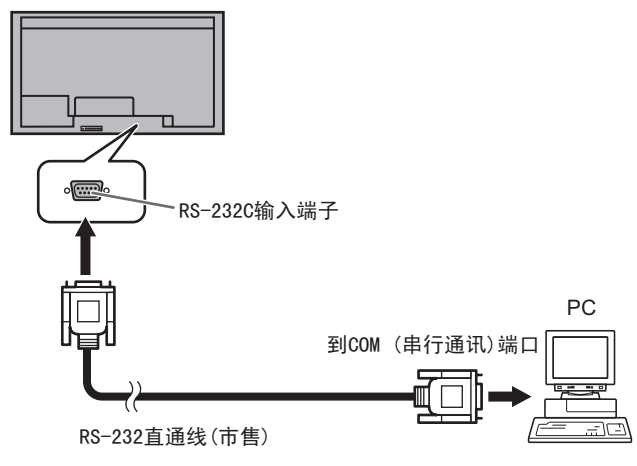

# ■ 菊花链连接… 高级操作

用 RS-232 直通线在 PC 的 COM(串行通讯)端口(RS-232C 连接器)和第一台显示器的 RS-232C 输入端子 之间进行连接。

接下来,将 RS-232 直通线连接到第一台显示器的 RS-232C 输出端子和第二台显示器的 RS-232C 输入端 子。

以同样的方式连接到第三及后边的显示器。最多可连接 25 台显示器 (具体视线的长度及周围环境)。

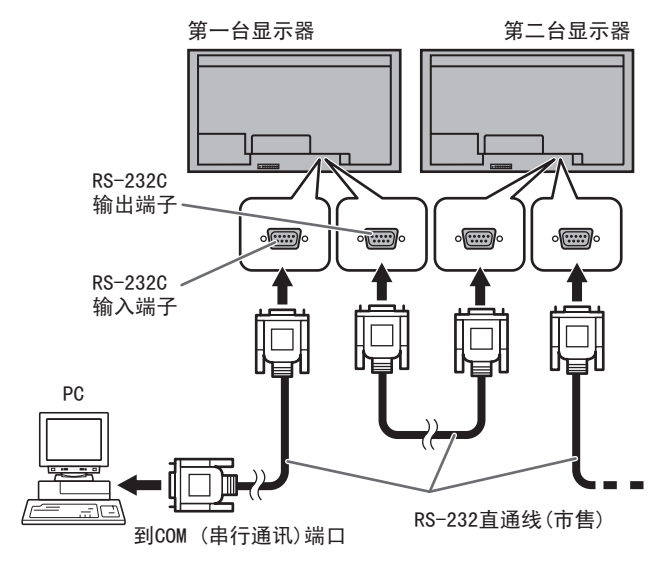

# 通讯条件

设定 PC 上 RS-232C 的通讯设置, 使之与显示器的通 讯设置相匹配, 具体如下:

| 波特率  | *    | 停止位 1位 | <u>M</u> |
|------|------|--------|----------|
| 数据长度 | 8 比特 | 流量控制 无 |          |
| 奇偶位  | 无    |        |          |

- \* 设置为与 SETUP(放置)菜单中的 BAUD RATE(波 特率)设置相同的波特率。(初始设置:38400比 特/秒)
- \* 以菊花链方式连接多个显示器时,请将所有显示器设置为相同的 BAUD RATE(波特率)。

# 通讯流程

# ■ 指令格式

当从 PC 向显示器发送一条指令时,显示器会根据收 到的指令进行操作,并向 PC 发送一个回应信息。

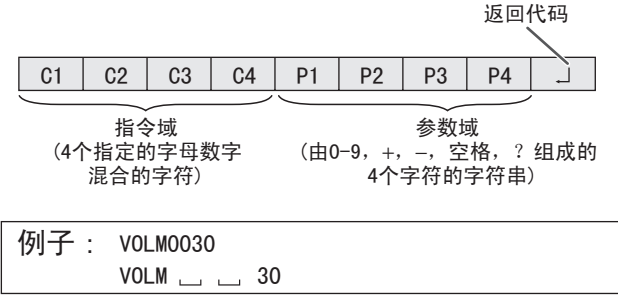

\* 确保参数输入为 4 个字符。如果需要的话加上空格("」")。
("□"是返回代码(0DH, 0AH 或 0DH)。)
错误: VOLM30 □

正确 : VOLM \_\_\_\_ 30 □

当输入负值时,指定一个三位数的值。

例子: AUTR-009

切勿使用 MPOS, DATE 以及 SC01 到 SC08 的空间。用 指定数量的字符来指定参数。

例子: MPOS010097

如果一条指令在第 21 页"RS-232C 指令表"的"说明" 栏中列出了"R",用"?"作参数就能返回当前值。

| 1 | 例子:                          |                                |
|---|------------------------------|--------------------------------|
|   | VOLM ? ? ? ?                 | ← 从 PC 到显示器<br>← (当前值设置为多少? )。 |
|   | 30                           | ← 从显示器到 PC<br>(当前值设置: 30)。     |
| * | 如果已经设定了 ID<br>(例如, ID 数 = 1) | 号(见第 18 页)<br>。                |
|   | VOLM?<br>30 001              | ← 从 PC 到显示器。<br>← 从显示器到 PC。    |

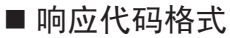

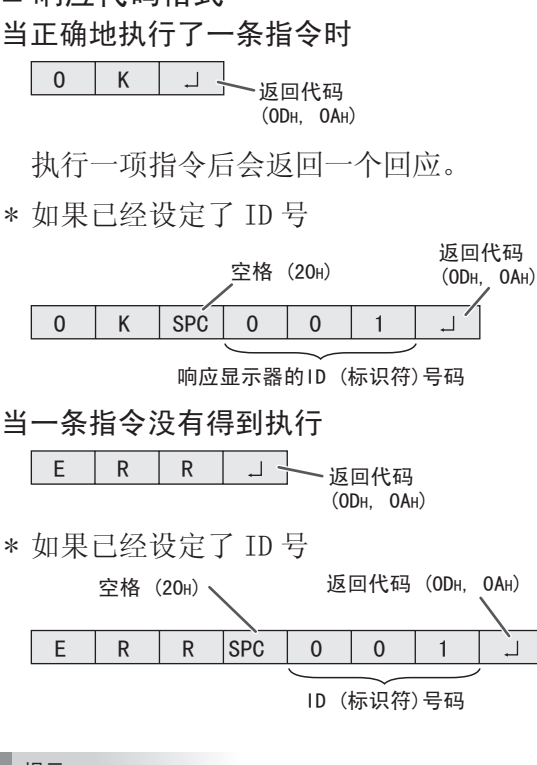

# 提示

- 当不存在相关的指令,或当前显示器状态下无法 执行此指令时,返回 ERR (错误)代码。
- 如果因为某些原因(例如 PC 和显示器之间连接错误)通讯没有建立,则不会返回任何信号[包括 ERR (错误)]。
- 如果没有显示器符合指定的 ID (标识符)号码 [例如:如果使用了 IDSL0002 □ 指令,但没有 发现 ID (标识符)号码为 2 的显示器],则不返 回响应。

#### 如果指令的执行需要一些时间

W A I T 」 返回代码 (ODH, OAH)

当使用以下指令时,会返回到 WAIT (等待)值。在 这种情况下,如果您等待一会,将会返回一个值。 在这个过程中切勿发送任何指令。 没有 ID (标识符)号附在 WAIT (等待)响应上。

• 会返回到 WAIT (等待)的指令:

- 1. 当使用了转发控制时
- 2. 当使用了 IDSL 或 IDLK 指令时
- 3. 当以下任意一种指令被使用时: RSET、INPS、 ASNC、WIDE、EMAG、EPOS、PXSL、POWR、 AGIN、MWIN、MWIP、MWPP、ESTG、EMHV、 EPHV、ESHV

通过锁定功能的操作(见第 16 页)锁定(来阻止使用) 通过 RS-232C 的控制时

| L | 0 | С | K | Е | D |       | ド码   |
|---|---|---|---|---|---|-------|------|
|   |   |   |   |   |   | (ОДн, | 0Ан) |

当 RS-232C/LAN SELECT (RS-232C/LAN 选择)设置为 LAN 时

|--|

<sup>、</sup>返回代码 (ODH, OAH)

# ■ 通讯间隔

- 返回到 0K(正确)或 ERR(错误)值之后,您必须发送以下指令。
  要设置响应指令的超时时间,请指定10秒或更久。
  以菊花链方式连接多个显示器时,请将超时至少设置为从电脑算起的显示器位置数乘以10秒。
  示例)从电脑算起的第三个显示器:30秒或更长时间。
  在指令得到响应和下一条指令的结详之间。
- 在指令得到响应和下一条指令的传送之间,需提供 100 ms 或更长一些的时间作为间隔时间。

VOLM0020

OK (正确)

间隔 100 ms 或更多时间

INPS0001 WAIT (等待) OK (正确)

提示

- 执行 ALL RESET (全部重置)时,请将超时周期 设置为 30 秒或更长时间。
- 在使用 POWER ON DELAY (电源延迟)功能的情况 下,打开电源时,请将超时周期设置为 POWER ON DELAY (电源延迟)周期+10 秒或更长时间。

# 高级操作

本节解释了菊花链连接中所使用的命令。基本通讯 流程与"与一台 PC 1 对 1 连接"一节相同。

# ■ID(标识符)号码

您可为每台显示器指定一个独一无二的 ID (标识符)号码(见第10页)。这使您能够控制显示器菊 花链中特定的显示器。

您可以从菜单栏中(使用遥控器)或从使用 RS-232 电缆的 PC 上指派 ID(标识符)号码。

[示例]

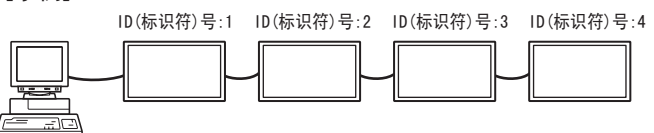

如果显示器像上面那样进行连接,您可执行类似 "设置显示器 ID (标识符)号为4到20"的操作。 为一组以菊花链方式链接的显示器指定 ID(标识符) 号时,您应该首先避免出现任何重复的ID(标识符)号。 无须按离 PC 远近的升序指定 ID (标识符)号。他 们也可以按下面的方法进行连接。

[示例]

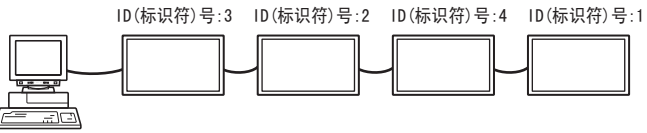

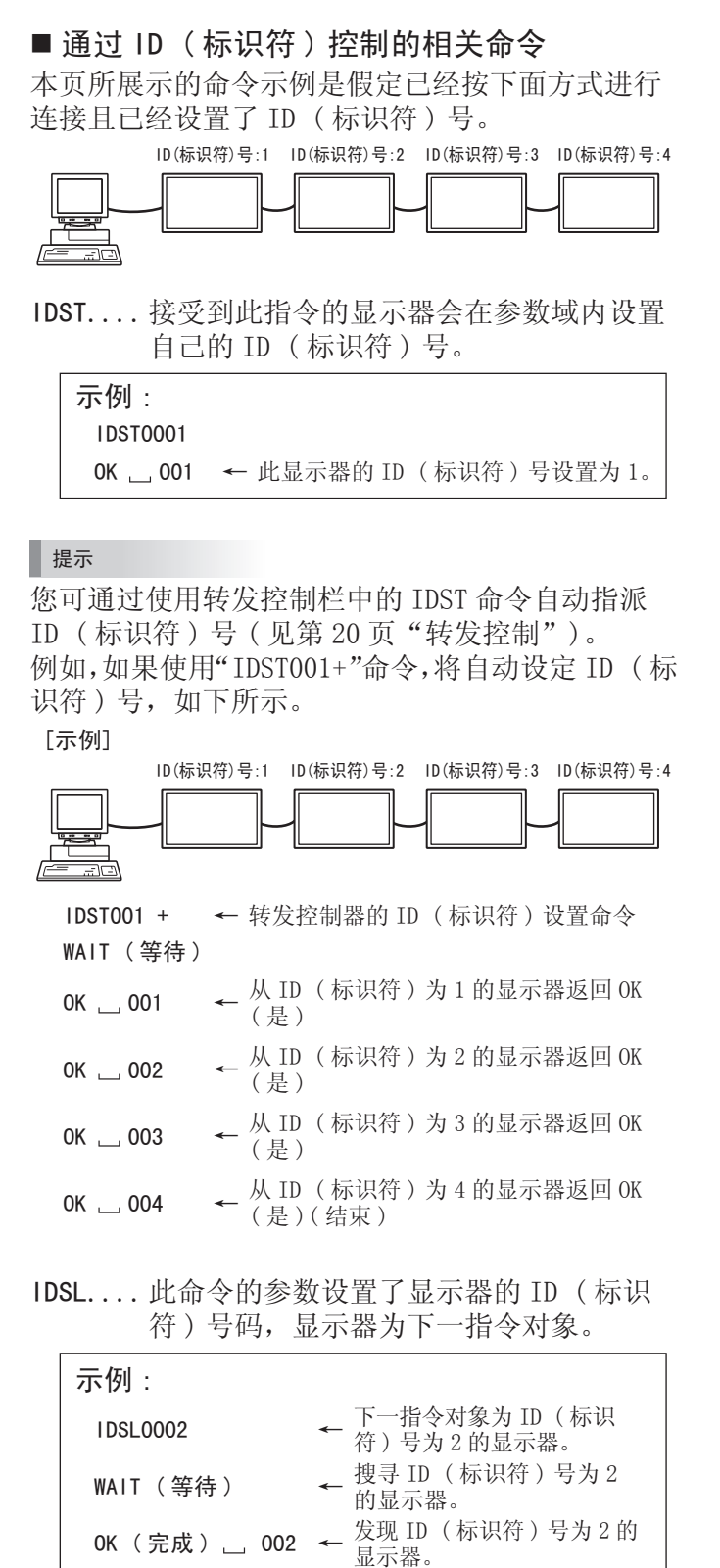

 ← 设置 ID (标识符)号为 2
 到 30 的显示器音量。

设置 ID (标识符)号为1

← 处理中。

**OK(完成) 山 002 ←** ID (标识符)号为 2 的显示 器响应 0K (完成)。

**OK (完成)** \_ **OO1** ← 的显示器 (直连 PC 的显示

\* IDSL 命令只能生效 1 次,只能对紧接着的命令有效。

← 设置音量为 20。

器)音量为20。\*

V0LM0030

V0LM0020

WAIT(等待)

**IDLK....** 此命令的参数设置了显示器的 ID (标识符)号。显示器为所有后续命令的对象。

| 示例:           |                                                                           |
|---------------|---------------------------------------------------------------------------|
| IDLK0002      | ← 下述命令对象为 ID (标识<br>符)号为 2 的显示器。                                          |
| WAIT(等待)      | ← 搜索 ID(标识符)号为 2<br>← 的显示器。                                               |
| 0K(完成) 002    | ← 发现 ID (标识符)号为 2 的<br>显示器。                                               |
| VOLM0030      | <ul> <li>         ← 设置 ID (标识符)号为 2         到 30 的显示器音量。*     </li> </ul> |
| WAIT(等待)      | ← 处理中。                                                                    |
| 0K(完成) 002    |                                                                           |
| VOLM0020      | ← 设置 ID (标识符)号为 2<br>到 20 的显示器音量。*                                        |
| WAIT(等待)      |                                                                           |
| 0K(完成) 002    |                                                                           |
| IDLK0000      | ← 取消固定的 ID (标识符)<br>号设置。                                                  |
| WAIT(等待)      | ← 取消 IDLK。                                                                |
| 0K(完成) 002    | ← 取消完成。                                                                   |
| VOLMO010      |                                                                           |
| 0K(完成) 001    | 设置 ID (标识符)号为1<br>的显示器(直连 PC 的显示器)音量为10 (IDLK 被取<br>消)。                   |
| * IDLK 命令在被取消 | 肖前,或电源关闭前均有效。                                                             |

# IDCK.... 提供当前分配给显示器 ID (标识符)号的屏幕画面, ID (标识符)号当前设置为IDLK (假如存在的话)。

| <b>示例:</b><br>(在执行 IDLK0002 后 | )          |                                        |
|-------------------------------|------------|----------------------------------------|
| IDCK0000                      |            | ← (无意义的参<br>数。)                        |
| ID(标识符):001                   | IDLK : 002 | 返回响应。并在<br>显示器屏幕上显<br>示 ID (标识符)<br>号。 |
| IDCK000 +                     |            | ← 转发控制。[ 如                             |
| WAIT ( 等待 )                   |            | 果一个命令使用<br>了转发控制功                      |
| ID(标识符): 001                  | IDLK : 000 | ) 能,使用 IDSL                            |
| ID(标识符):002                   | IDLK : 000 | j 或 IDLK 的 ID<br>(标识符) 步宁              |
| ID(标识符):003                   | IDLK : 000 | ) 被取消。]                                |
| ID(标识符):004                   | IDLK : 000 | )                                      |

# ■ 转发控制

本系统具有使在菊花链内的多台显示器使用同一信 号指令的功能。此功能称为转发控制。您无需指派 ID(标识符)号便可使用转发控制功能。

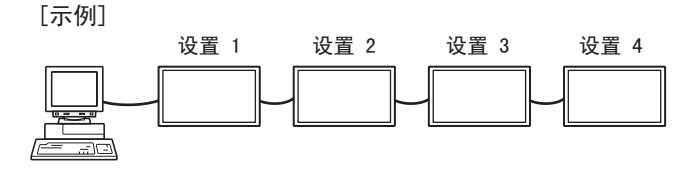

\* 如果显示器如上所示进行连接,您可以执行像"设置所有显示器的输入设置为 PC D-SUB"之类的命令。

# ■ 转发控制指令

可通过设置参数的第四个字符为"+"来实现转发 功能。

| 示例:       |                   |
|-----------|-------------------|
| VOLMO30 + | ← 设置所有显示器的音量为 30。 |

在转发控制状态下,所有相连的显示器都返回响应。 如果您希望指定特定的显示器进行响应,请预先对 每台显示器都指派 ID(标识符)号。有些显示器没 有作出响应,可能的原因是显示器没有接收到指令 或者指令的处理没有完成。此时切勿发送新的指令。

| <b>示例</b> : [当连接了4台显示器时,指派 ID (标 |
|----------------------------------|
| 识符)号码为1到4]                       |
| VOLMO3O +                        |
| WAIT(等待)                         |
| 0K (完成) 001                      |
| 0K (完成) 002                      |
| 0K (完成) 003                      |
| OK (完成) _ 004 ← 如果连接了4台显示器,要     |
| 进行可靠的操作,就只能在<br>第74台(最后一台)显示器    |
| 返回响应后才能发送新的指                     |
| 令。                               |

转发控制也可以用来浏览设置。

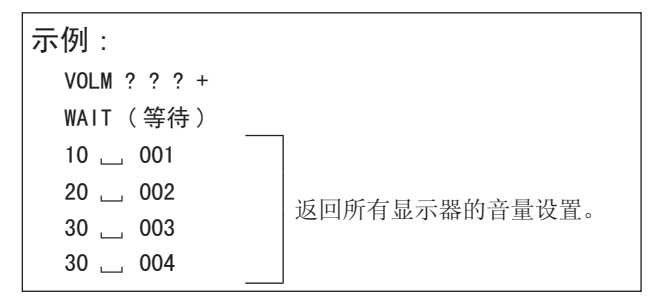

提示

•如果在指派 ID (标识符)时(IDSL, IDLK)使用 了转发控制, ID (标识符)指派将被取消。

# GAMMA(灰度)用户数据的设置

# ■要传输 GAMMA(灰度) 用户数据

使用用户数据传输指令(UGRW、UGGW以及UGBW)。 对于 R、G 以及 B 颜色中的每一个,将总共 512 个用 户数据分成 16 块,使用每个指令传输 32 个数据。

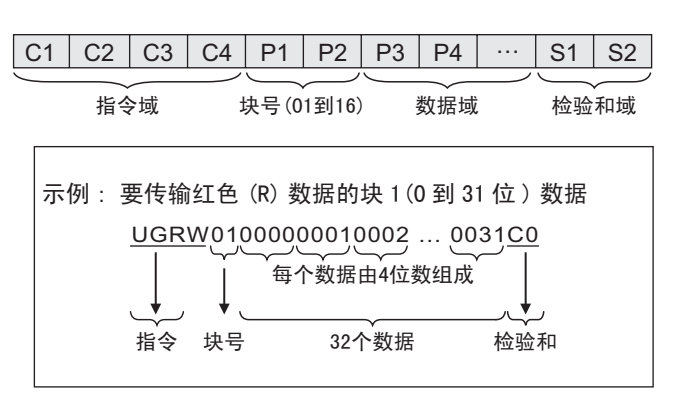

- \* 如果数据少于4位数,则添加"0"(零)使其成 为4位数。
- \* 检验和字段为一个字节的低位字符串(ASCII)数据,它以十六进制(0到F)表示块号与32个数据之和。

# ■保存 GAMMA(灰度)用户数据

使用用户数据保存指令(UGSV)将传输的用户数据保存在显示器中。

如果数据未保存,则会在以下情况下予以清除:

- 主电源开关关闭
- STANDBY MODE(待机模式)为LOW POWER(低功 耗),并且显示器进入待机模式

### ■ 激活 GAMMA(灰度) 用户数据

要激活传输的用户数据,请给 PICTURE(画面)菜单的 GAMMA(灰度)选择 USER(用户),或是发送相应的 RS-232C 指令。

# ■ 检查 GAMMA(灰度) 用户数据

使用用户数据读取指令(UGRR、UGGR以及UGBR)返回R、G以及B颜色中的每一个的512个用户数据。将数据分成16块,使用每个指令返回32个数据。返回的值并不是存储在显示器中的值,而是临时存储器中用于显示的值。(这些值与发送上述用户数据保存指令(UGSV)时的值相同)。

#### 提示

• PICTURE(画面)菜单的 RESET(重置)不会对用 户数据进行初始化。要初始化用户数据,请使用 FUNCTION(功能)菜单的 ALL RESET(全部重置)。 GAMMA(灰度)用户数据初始化指令(UGRS)只能 对用户数据进行初始化。

# RS-232C 指令表

# 怎样阅读指令表

- 指令:指令域(见第17页)
- 当"参数"被设定在参数域时(见第17页),指令功能如所述,处于"控制/响应内容"状态下。 说明:₩ 当返回值显示处于"回复"时,在参数域(见第17页)中设置"????","\_\_\_\_?"或"???+"(转 R 发控制)能够获得该返回值。
- 参数:参数域(见第17页)
- 回复:回复(返回值)
- 表示能够在电源待机模式时使用的指令,而不管 STANDBY MODE(待机模式)设置如何。 \*1: "O"表示在 STANDBY MODE(待机模式)设置为 STANDARD (标准)时,仍能在电源待机模式下使 用的指令。
- "-"表示无论 STANDBY MODE (待机模式)设置如何,均不能在电源待机模式下使用的指令。 PN-ZB02(选购件)限制 \*2:
  - (A) 未安装 PN-ZB02(选购件)时,(B) 安装了 PN-ZB02(选购件)时。
  - 指令可以使用 错误 (ERR)

### 电源控制 / 输入模式选择

| 控制项                           | 指令   | 说明 | 参数 | 回复 | 控制 / 响应内容                                                                      |   | ,   | ⊧2  |
|-------------------------------|------|----|----|----|--------------------------------------------------------------------------------|---|-----|-----|
|                               |      |    |    |    |                                                                                |   | (A) | (B) |
| POWER CONTROL (电源控制)          | POWR | W  | 0  |    | 切换到待机模式                                                                        |   |     |     |
|                               |      |    | 1  |    | 从待机模式返回                                                                        |   |     |     |
|                               |      | R  |    | 0  | 待机模式                                                                           | ٠ | 0   | 0   |
|                               |      |    |    | 1  | 正常模式                                                                           |   |     |     |
|                               |      |    |    | 2  | 等待输入信号模式                                                                       |   |     |     |
| INPUT MODE SELECTION (输入模式选择) | INPS | W  | 0  |    | 切换输入模式的更改。无法选择未在 INPUT SELECT(输入选择)中选择的<br>端子。                                 |   | 0   | 0   |
|                               |      |    | 1  |    | PC DVI-D<br>当为 INPUT SELECT(输入选择)的 DVI选择 AV DVI-D 时出现 ERR (错误)。                |   | -   | 0   |
|                               |      |    | 2  |    | PC D-SUB                                                                       |   | 0   | 0   |
|                               |      |    | 3  |    | AV COMPONENT (AV 分量)<br>当为 INPUT SELECT ( 输入选择 ) 的 BNC 选择 PC RGB 时出现 ERR (错误)。 |   | -   | 0   |
|                               |      |    | 4  |    | AV VIDEO(AV 视频)                                                                |   | -   | 0   |
|                               |      |    | 6  |    | PC RGB<br>当为 INPUT SELECT(输入选择)的 BNC 选择 AV COMPONENT (AV 分量)出<br>现 ERR (错误)。   | • | -   | 0   |
|                               |      |    | 7  |    | AV DVI-D<br>当为 INPUT SELECT(输入选择)的 DVI选择 PC DVI-D 时出现 ERR (错误)。                |   | -   | 0   |
|                               |      |    | 8  |    | AV S-VIDEO                                                                     |   | -   | 0   |
|                               |      |    | 9  |    | AV HDMI<br>当为 INPUT SELECT(输入选择)的HDMI 选择 PC HDMI 时出现 ERR (错误)。                 |   | 0   | 0   |
|                               |      |    | 10 |    | PC HDMI<br>当为 INPUT SELECT(输入选择)的 HDMI选择 AV HDMI 时出现 ERR(错误)。                  |   | 0   | 0   |
|                               |      | R  |    | 1  | PC DVI-D                                                                       |   |     |     |
|                               |      |    |    | 2  | PC D-SUB                                                                       |   |     |     |
|                               |      |    |    | 3  | AV COMPONENT (AV 分量)                                                           |   |     |     |
|                               |      |    |    | 4  | AV VIDEO(AV 视频)                                                                |   |     |     |
|                               |      |    |    | 6  | PC RGB                                                                         | ٠ | 0   | 0   |
|                               |      |    |    | 7  | AV DVI-D                                                                       | ] |     |     |
|                               |      |    |    | 8  | AV S-VIDEO                                                                     | 1 |     |     |
|                               |      |    |    | 9  | AV HDMI                                                                        | 1 |     |     |
|                               |      |    |    | 10 | PC HDM1                                                                        | 1 |     |     |

### SCREEN(屏幕)菜单

| 坎坦西        |            | 北人   | 24 08 | <del>会</del> ## | 回复       | 物制/曲広古家                                    |    |     | *2   |    |
|------------|------------|------|-------|-----------------|----------|--------------------------------------------|----|-----|------|----|
| 1至7        | <b>时</b> 坝 | 相交   | 此明    | 1 参数            | 山友       | / / 响应内谷                                   | *1 | (A) | ) (E | 3) |
| AUTO (自动)  |            | ASNC | W     | 1               |          | 输入模式为 PC D-SUB、PC RGB 时。                   |    |     |      |    |
| CLOCK (时钟) |            | CLCK | WR    | 0-1200          | 0-1200   | 输入模式为 PC D-SUB、PC RGB 时。<br>根据信号的不同会有所差异。  |    |     |      |    |
| PHASE(相位)  |            | PHSE | WR    | 0-63            | 0-63     | 输入模式为 PC D-SUB、PC RGB 时。                   |    |     |      |    |
| 定位         | 最长方向的位置    | HPOS | WR    | 0-100           | 0-100    | PC D-SUB、PC RGB 上为 0-800。<br>根据信号的不同会有所差异。 |    |     |      |    |
|            | 最短方向的位置    | VPOS | WR    | 0-100           | 0-100    | PC D-SUB、PC RGB 上为 0-200。<br>根据信号的不同会有所差异。 | -  | 0   | c    | С  |
| SIZE (尺寸)  | 最长方向的位置    | HSIZ | WR    | 0-100           | 0-100    |                                            |    |     |      |    |
|            | 最短方向的位置    | VSIZ | WR    | 0-100           | 0-100    |                                            |    |     |      |    |
| 分辨率        | 最长方向分辨率    | HRES | WR    | 300-1920        | 300-1920 | 输入模式为 PC D-SUB、PC RGB 时。                   |    |     |      |    |
|            | 最短方向分辨率    | VRES | WR    | 200-1200        | 200-1920 | 参数只有取偶数才有效。<br> 根据信号的不同会有所差异。              |    |     |      |    |
| RESET(重置)  |            | ARST | W     | 1               |          |                                            |    |     |      |    |

# PICTURE(画面)菜单

| 控制                | 削项                         | 指令   | 说明  | 参数       | 回复       | 控制/响应内容                                                                    | *1  | *<br>(A) | 2<br>(B) |
|-------------------|----------------------------|------|-----|----------|----------|----------------------------------------------------------------------------|-----|----------|----------|
| AUTO (自动)         |                            | AGIN | W   | 1        |          | 输入模式为 PC D-SUB、PC RGB 时。                                                   | -   |          |          |
| CONTRAST(对比度)     |                            | CONT | WR  | 0-60     | 0-60     | PC D-SUB、PC RGB 上为 0-127。                                                  |     | 1        |          |
| BLACK LEVEL (黑色   | 电平)                        | BLVL | WR  | 0-60     | 0-60     | PC D-SUB、PC RGB 上为 0-127。                                                  |     |          |          |
| TINT(色调)          |                            | TINT | WR  | 0-60     | 0-60     |                                                                            | 0   |          |          |
| COLORS(色彩)        |                            | COLR | WR  | 0-60     | 0-60     |                                                                            |     | 0        |          |
| SHARPNESS(锐度)     |                            | SHRP | WR  | 0-24     | 0-24     |                                                                            |     |          |          |
| ADVANCED          | FLESH TONE (肤色)            | FLES | WR  | 0-2      | 0-2      | 0: OFF (关), 1: LOW (低), 2: HIGH (高)                                        |     | 1        |          |
| (高级)              | 3D-NR                      | TDNR | WR  | 0-2      | 0-2      | 0: OFF (关), 1: LOW (低), 2: HIGH (高)                                        |     |          |          |
| (ヨ痸八侯丸万AV<br> 时。) | MPEG-NR                    | MPNR | WR  | 0-1      | 0-1      | 0: 0FF (关), 1: 0N (开)                                                      | 0   |          |          |
|                   | 3D-Y/C                     | YCSP | WR  | 0-1      | 0-1      | 0: OFF (关), 1: ON (开) (当输入模式为 AV VIDEO)                                    |     | -        |          |
|                   | C. M. SHUE                 | CMHR | WR  | -10-10   | -10-10   | R                                                                          |     |          |          |
|                   | (C.M.S. 的色调)               | CMHY |     |          |          | Y                                                                          |     |          |          |
|                   |                            | CMHG |     |          |          | G                                                                          |     |          |          |
|                   |                            | CMHC |     |          |          | C                                                                          |     |          |          |
|                   |                            | СМНВ |     |          |          | В                                                                          |     |          |          |
|                   |                            | СМНМ |     |          |          | M                                                                          |     |          |          |
|                   |                            | CRST | W   | 1        |          | 重置色调。                                                                      |     |          |          |
|                   | C. M. SSATURATION          | CMSR | WR  | -10-10   | -10-10   | R                                                                          |     |          |          |
|                   | (C.M.S. 的饱和度)              | CMSY |     |          |          | Y                                                                          |     |          |          |
|                   |                            | CMSG |     |          |          | G                                                                          |     |          |          |
|                   |                            | CMSC |     |          |          | c                                                                          | 0   |          |          |
|                   |                            | CMSB |     |          |          | В                                                                          |     |          |          |
|                   |                            | CMSM |     |          |          | M                                                                          | -   |          |          |
|                   |                            | CRST | W   | 2        |          |                                                                            |     |          |          |
|                   | C.M.SVALUE                 | CMVR | WR  | -10-10   | -10-10   |                                                                            |     |          |          |
|                   | (C. M. S. 的值)              | CMVY |     | 10 10    |          | Y                                                                          |     |          |          |
|                   |                            | CMVG | -   |          |          |                                                                            |     |          | 0        |
|                   |                            | CMVC | -   |          |          | 6                                                                          | -   |          |          |
|                   |                            | CMVB | -   |          |          | B                                                                          | -   |          |          |
|                   |                            | CMVM | -   |          |          | M                                                                          | -   |          |          |
|                   |                            | ODST | w   | 2        |          | "<br>香罢宣在                                                                  | -   |          |          |
| COLOP MODE ( 在彩幕  | <br>生子)                    | PMOD | WD  | 3        | 0        | 半旦元友。<br>STD ( 伝准 )                                                        | -   | 0        |          |
|                   | £10)                       | DMOD | mix | 0        | 0        |                                                                            | _   |          |          |
|                   |                            |      |     | 2        | 2        | vivid (軒桁)                                                                 | - 0 |          |          |
|                   | THDU (译社)                  | OTMD | WD  | 3        | 3        |                                                                            | -   | {        |          |
| (白色平衡)            | PRESET(预设值)                | GIMP | WK  | 1-17     | 1-17     | 当 珈八侯氏为 FC D/T-D/FC HDMT 时。<br>来自 1: 大约 3,000 K到 15: 大约 10,000 K (500 K步调) |     |          |          |
|                   |                            |      |     |          |          | 16:约 5,600 K, 17:约 9,300 K                                                 |     |          |          |
|                   | USER (用户)                  | CDTD | WD  | 99       | 99       | ᆇ 여파 마 까 늘 까 뿌 밖 해 다 마 ( # 2                                               | -   |          |          |
|                   | (红色对比度)                    | GRIR | WR  | 0-256    | 0-256    | 当 GIMP 没有设置万 99 时 出现 EKK (错误)。                                             |     |          |          |
|                   | G-CONTRAST<br>(绿色对比度)      | CRTG | WR  | 0-256    | 0-256    |                                                                            |     |          |          |
|                   | B-CONTRAST<br>(蓝色对比度)      | CRTB | WR  | 0-256    | 0-256    |                                                                            |     |          |          |
|                   | R-OFFSET<br>(红色偏移量)        | OFSR | WR  | -127-127 | -127-127 |                                                                            |     |          |          |
|                   | G-OFFSET<br>(绿色偏移量)        | OFSG | WR  | -127-127 | -127-127 |                                                                            |     |          |          |
|                   | B-OFFSET<br>( 蓝色偏移景 )      | OFSB | WR  | -127-127 | -127-127 |                                                                            |     |          |          |
| COPY TO USER (复集  | <u>  、血し™™2単/</u><br>■到用户) | CPTU | W   | 0        |          | 将预设值复制到用户设置                                                                | -   | -        |          |
| GAMMA (友度)        |                            | GAMM | WR  | 0-2      | 0-2      | 0: 1.8. 1: 2.2. 2: 2.4                                                     | +   | 1        |          |
|                   |                            |      |     | <u> </u> | Δ-R      | 4·USFR(用户) 5·2 0 6·STD                                                     | 0   |          |          |
| RFSFT (           |                            | ARST | W   | 2 2      |          |                                                                            | -   | 1        |          |
| 、 主 旦 /           |                            |      | 1.2 |          | 1        |                                                                            | 1   | 1        | ( I      |

# 通过 PC 控制显示器 (RS-232C)

# AUDIO(音频)菜单

| 控制项         | 指令   | 24 00 | 会粉     | 回复     | 校制/向広古家                 |    | ;   | *2  |
|-------------|------|-------|--------|--------|-------------------------|----|-----|-----|
|             |      | マレル   | 多知     | 四友     | דרניז צעניאי א נייזי בנ | *1 | (A) | (B) |
| TREBLE (高音) | AUTR | WR    | -5-5   | -5-5   |                         |    | Γ   |     |
| BASS (低音)   | AUBS | WR    | -5-5   | -5-5   |                         | 0  |     |     |
| BALANCE(平衡) | AUBL | WR    | -10-10 | -10-10 |                         | 1  |     |     |
| RESET (重置)  | ARST | W     | 3      |        |                         | -  | ]   |     |

# SETUP(放置)菜单

| 切                                               | 间顶                                                 | 也么   | 16 BB | 会粉    | 同有                     |                                                                                                    | *1  | *   | ¢2  |
|-------------------------------------------------|----------------------------------------------------|------|-------|-------|------------------------|----------------------------------------------------------------------------------------------------|-----|-----|-----|
| 171                                             | 的初                                                 | 18.4 | NC HO | 27X   | 四友                     | 1 1 1 1 1 1 1 1 1 1 1 1 1 1 1 1 1 1 1                                                              | *1  | (A) | (B) |
| OSD H-POSITION (厚                               | <b>祥幕显示水平位置</b> )                                  | OSDH | WR    | 0-100 | 0-100                  |                                                                                                    |     |     |     |
| OSD V-POSITION (厚                               | <b>昇幕显示垂直位置</b> )                                  | OSDV | WR    | 0-100 | 0-100                  |                                                                                                    |     |     |     |
| MONITOR(显示器)                                    |                                                    | STDR | WR    | 0-1   | 0-1                    | 0: LANDSCAPE (横向), 1: PORTRAIT (纵向)                                                                | 0   | ]   |     |
| LANGUAGE(语言)                                    |                                                    | LANG | WR    | 14    | 14                     | ENGLISH                                                                                            |     | 1   |     |
|                                                 |                                                    |      |       | 1     | 1                      | DEUTSCH                                                                                            | 1   |     |     |
|                                                 |                                                    |      |       | 2     | 2                      | FRANÇAIS                                                                                           | 1   |     |     |
|                                                 |                                                    |      |       | 3     | 3                      | ITALIANO                                                                                           | 0   |     |     |
|                                                 |                                                    |      |       | 4     | 4                      | ESPAÑOL                                                                                            |     |     |     |
|                                                 |                                                    |      |       | 5     | 5                      | РУССКИЙ                                                                                            |     |     |     |
|                                                 |                                                    |      |       | 6     | 6                      | 日本語                                                                                                | 1   | 0   | 0   |
| POWER ON DELAY ( #                              | 1.源延迟)                                             | PWOD | WR    | 0     | 0                      | OFF (关)                                                                                            |     | 1   |     |
|                                                 |                                                    |      |       | 1-60  | 1-60                   | ON (开)                                                                                             | - 0 |     |     |
| STANDBY MODE (待机模式)                             |                                                    | STBM | WR    | 0-1   | 0-1                    | 0: STANDARD(标准), 1: LOW POWER(低功耗)<br>(当为 SCHEDULE(定时)选择有效或是给 LED(发光二极管)选择 OFF(关)<br>时出现 ERR(错误))。 | 0   |     |     |
| OFF IF NO OPERATION (无操作时关闭                     |                                                    | ATOF | WR    | 0-1   | 0-1                    | 0: OFF (关), 1: ON (开)                                                                              | 0   | 1   |     |
| HDMI SETTING<br>(HDMI 设置)                       | HDMI AUTO VIEW<br>(HDMI 自动查看)                      | HDAW | WR    | 0-1   | 0-1                    | 0: OFF (关), 1: ON (开)                                                                              |     |     |     |
|                                                 | HDMI RGB INPUT RANGE<br>(HDMI RGB 输入范围)            | HDRA | WR    | 0-2   | 0-2                    | 0: AUTO(自动), 1: FULL(全范围), 2: LIMITED(受限)                                                          |     |     |     |
| HOT PLUG CONTROL                                | (DVI) (热插拔控制)                                      | HPCT | WR    | 0-1   | 0-1                    | 0: OFF (关), 1: ON (开)                                                                              | 0   | -   | 0   |
| HOT PLUG CONTROL                                | (HDMI)(热插拔控制)                                      | HPCH | WR    | 0-1   | 0-1                    | 0: OFF (关), 1: ON (开)                                                                              | 0   | 0   | 0   |
| RS-232C/LAN SELECT                              | (RS-232C/LAN 选择)                                   | CTLS | WR    | 0-1   | 0-1                    | 0 : RS-232C 1 : LAN                                                                                | 0   | -   | 0   |
| ID 号码 ID 号码设计                                   | ID 号码设置                                            | IDST | W     | 0-255 |                        | 设置显示器的 ID 号码("0"代表"没有 ID 号码")。                                                                     |     |     |     |
|                                                 |                                                    |      | R     |       | 0-255                  | 返回显示器的 ID 号码。                                                                                      | 1   |     |     |
|                                                 | ID 号码设置<br>(单次)                                    | IDSL | W     | 1–255 |                        | 设置一个显示器的 ID 号码。<br>这个 ID 号码只对本条指令后面紧跟的指令有效。                                                        |     |     |     |
|                                                 |                                                    |      |       | 0     |                        | 如果已经对显示器指定了一个 ID 号码,那么清除这个号码。                                                                      |     |     |     |
|                                                 | ID 号码设置<br>(并发)                                    | IDLK | W     | 1–255 |                        | 设置一个显示器的 ID 号码。<br>这个 ID 号码对下一条以及本条指令后边的所有指令均有效。                                                   |     |     |     |
|                                                 |                                                    |      |       | 0     |                        | 如果已经对显示器指定了一个 ID 号码,那么清除这个号码。                                                                      |     |     |     |
|                                                 | ID 识别                                              | IDCK | W     | 0     | ID : xxx<br>IDLK : yyy | 在屏幕上显示显示器的 ID (标识符)号及所选的 ID (标识符)号。                                                                |     |     |     |
| BAUD RATE (波特率                                  | )                                                  | BAUD | WR    | 0-2   | 0-2                    | 0: 9,600 bps, 1: 19,200 bps, 2: 38,400 bps                                                         | 0   | 0   | 0   |
| BRIGHTNESS SENSOR<br>(仅当连接到 PN-ZRC              | (亮度感应器)<br>)1 时)                                   | OPTS | WR    | 0-2   | 0-2                    | 0: OFF (关), 1: ON (开), 2: ON: DISPLAY (开:显示)                                                       | 0   | 0   | 0   |
| BRIGHTNESS SENSOR<br>SETTING (亮度感应<br>器设置) (仅当连 | WHEN DARK: AMBIENT<br>BRIGHTNESS (暗时:<br>环境亮度)     | OPSD | WR    | 0-99  | 0-99                   |                                                                                                    |     |     |     |
| 接到 PN-ZR01 时)                                   | WHEN DARK: SCREEN<br>BRIGHTNESS (暗时:<br>屏幕亮度)      | OPDD | WR    | 0-30  | 0-30                   |                                                                                                    |     |     |     |
|                                                 | WHEN LIGHT:<br>AMBIENT<br>BRIGHTNESS (亮时:<br>环境亮度) | OPSL | WR    | 1–100 | 1–100                  |                                                                                                    | 0   | 0   | 0   |
|                                                 | WHEN LIGHT:<br>SCREEN BRIGHTNESS<br>(亮时:屏幕亮度)      | OPDL | WR    | 1–31  | 1–31                   |                                                                                                    |     |     |     |

# OPTION (选项)菜单

|                                    |                         | 1             | 1  |            |            | I                                                                                                    | 1   | 1   |           |
|------------------------------------|-------------------------|---------------|----|------------|------------|----------------------------------------------------------------------------------------------------|-----|-----|-----------|
| 控                                  | 制项                      | 指令            | 说明 | 参数         | 回复         | 控制 / 响应内容                                                                                                    | *1  | (A) | :2<br>(B) |
| DATE/TIME SETTING                  | (日期 / 时间设置)             | DATE          | WR | AABBCCDDEE | AABBCCDDEE | AA:年,BB:月,CC:日,DD:时间,EE:分钟                                                                                                    | 0   |     |           |
| SCHEDULE(定时)                       |                         | SC01-<br>SC08 | WR | ABCDEFFGGH | ABCDEFFGGH | 指定数字的计划表       0 = 无效,1 = 有效         A: 计划表       0 = 天放,1 = 有次         B: 电源       0 = 关闭,1 = 打开         C: 第一周中的一天       0 = 月有一次,1 = 每周,2 = 每天         D: 第二周中的一天       0 = 周日,1 = 周一直到,6 = 周六,9 = 不存在         E: 第三周中的一天       0 = 周日,1 = 周一直到,6 = 周六,9 = 不存在         F: 时间       00-23         G: 分钟       00-59         H: 输入       0 = 指定,1 = PC DVI-D/AV DVI-D,2 = PC D-SUB,3 = PC RGB/AV COMPOINENT (AV 分量),4 = AV VIDEO (AV 视频),5 = AV S-VIDEO,6 = PC HDMI/AV HDMI         在为 STANDBY MODE (待机模式)选择 LOW POWER (低功耗)时出现 ERF (错误)。 | 0   | 0   | 0         |
| INPUT SELECT                       | DVI                     | DVSL          | WR | 0-1        | 0-1        | 0: PC DVI-D, 1: AV DVI-D                                                                                                    | 0   | -   |           |
| (输入选择)                             | BNC                     | BNSL          | WR | 0-1        | 0-1        | 0: PC RGB, 1: AV COMPONENT                                                                                                    | 0   | -   |           |
|                                    | HDMI                    | HDSL          | WR | 0-1        | 0-1        | 0: PC HDMI, 1: AV HDMI                                                                                                    | 0   | 0   | ]         |
| AUD10 SELECT<br>(音频选择)             | PC DVI-D                | ASDP          | WR | 1-3        | 1-3        | 1: AUD10(STEREO MINI)(音频(立体声迷你)),<br>2: AUD101(RCA) (音频1(RCA)), 3: AUD102(RCA) (音频2(RCA))                                                                                                    |     | -   |           |
|                                    | PC D-SUB                | ASAP          | WR | 1-3        | 1-3        | 1: AUDIO(STEREO MINI) (音频(立体声迷你))<br>2: AUDIO1(RCA) (音频1(RCA)), 3: AUDIO2(RCA) (音频2(RCA))                                                                                                    |     | 0   |           |
|                                    | PC HDMI                 | ASHP          | WR | 0-1        | 0-1        | <br>  0: HDMI, 1: AUDIO(STEREO MINI)(音频(立体声迷你))                                                                                                    |     | 0   | 1         |
|                                    |                         |               |    | 2-3        | 2-3        | 2: AUDIO1(RCA)(音频1(RCA)) 3: AUDIO2(RCA)(音频2(RCA))                                                                                                    |     | -   | 1         |
|                                    | PC RGB                  | ASCP          | WR | 1-3        | 1-3        | 1: AUDIO(STEREO MINI)(音频(立体声迷你)),<br>2: AUDIO(RCA)(音频(1(RCA)), 3: AUDIO2(RCA)(音频2(RCA)))                                                                                                    | 1   | -   | 0         |
|                                    | AV DVI-D                | ASDA          | WR | 1-3        | 1-3        | 1: AUD10 (STEREO MINI) (音频(立体声迷你)),<br>2: AUD101 (RCA) (音频1(RCA)), 3: AUD102 (RCA) (音频2(RCA))                                                                                                    | 0   | -   |           |
|                                    | AV HDMI                 | ASHA          | WR | 0-1        | 0-1        | 0: HDMI, 1: AUDIO(STEREO MINI) (音频(立体声迷你))                                                                                                    |     | 0   |           |
|                                    |                         |               |    | 2-3        | 2-3        | 2: AUDI01(RCA) (音频1(RCA)), 3: AUDI02(RCA) (音频2(RCA))                                                                                                    |     | -   |           |
|                                    | AV COMPONENT<br>(AV 分量) | ASCA          | WR | 1-3        | 1-3        | 1: AUDIO(STEREO MINI) (音频(立体声迷你)),<br>2: AUDIO1(RCA) (音频1(RCA)), 3: AUDIO2(RCA) (音频2(RCA))                                                                                                    |     | -   |           |
|                                    | AV S-VIDEO              | ASSA          | WR | 1-3        | 1-3        | 1: AUDIO(STEREO MINI) (音频(立体声迷你)),<br>2: AUDIO1(RCA) (音频1(RCA)), 3: AUDIO2(RCA) (音频2(RCA))                                                                                                    |     | -   |           |
|                                    | AV VIDEO (AV视频)         | ASVA          | WR | 1-3        | 1-3        | 1: AUDIO(STEREO MINI) (音频(立体声迷你)),<br>2: AUDIO1(RCA) (音频1(RCA)), 3: AUDIO2(RCA) (音频2(RCA))                                                                                                    |     | -   |           |
| 输入分辨率                              | 解像度检查                   | PXCK          | R  |            | -          | 以 hhh, vvv 的形式返回当前解像度                                                                                                    |     |     |           |
| (PC)                               | 像素设置                    | PXSL          | WR | 0          | 0          | 768) 1366 × 768                                                                                                    |     |     |           |
|                                    | (PC D-SUB/PC RGB)       |               |    | 1          | 1          | 768) 1360 x 768                                                                                                    |     |     |           |
|                                    |                         |               |    | 2          | 2          | 768) 1280 x 768                                                                                                    |     |     |           |
|                                    |                         |               |    | 3          | 3          | 768) 1024 × 768                                                                                                    |     |     |           |
|                                    |                         |               |    | 5          | 5          | 480) 848 x 480                                                                                                    | - 1 |     |           |
|                                    |                         |               |    | 6          | 6          | 480) 640 x 480                                                                                                    |     |     |           |
|                                    |                         |               |    | 7          | 7          | 1050) 1680 × 1050                                                                                                    | -   |     |           |
|                                    |                         |               |    | ,          | ,          | 1050) 1400 × 1050                                                                                                    | -   |     |           |
|                                    |                         |               |    | 0          | 0          | 768) AUTO (白动)                                                                                                    | -   | 0   | 0         |
|                                    |                         |               |    | 10         | 10         | 480) AUTO (白动)                                                                                                    | -   |     |           |
| (AV)                               | 初佈在於本                   | DESO          | D  | 10         | 10         | 490; 490- 1090; 700- 1090- 1090-                                                                                                    |     | {   |           |
|                                    | │//开隊/文型里               | 7000          | WD |            | -          | 1001, 10001, 1200, 10000, VGA 今<br>0, OFE ( ( 大 ) 1, ON ( 王 )                                                                                                    | -   | -   |           |
| (缩放2 特殊设置)                         | (PC D-SUB/PC RGB)       | 225P          | WR | 0-1        | 0-1        |                                                                                                    | 0   |     |           |
| SCAN MODE (扫描模                     | 式)                      | SCAN          | WR | 0-2        | 0-2        | 0: MODE1 (模式1), 1: MODE2 (模式2),<br>2: MODE3 (模式3) (当输入模式为 AV)                                                                                                    | 0   |     |           |
| POWER MANAGEMENT                   | (电源管理)(PC)              | PMNG          | WR | 0-1        | 0-1        | 0: OFF (关), 1: ON (开)                                                                                                    | 0   | 1   |           |
| POWER MANAGEMENT                   | (电源管理)(AV)              | PMAV          | WR | 0-1        | 0-1        | 0: OFF (关), 1: ON (开)                                                                                                    | 0   |     |           |
| COLOR SYSTEM (信号                   | 弓制式)                    | CSYS          | WR | 0-5        | 0-5        | 0: AUTO, 1: PAL, 2: PAL-60, 3: SECAM, 4: NTSC3.58, 5: NTSC4.43                                                                                                    | 0   | -   | 0         |
| AUDIO OUTPUT (RCA)                 | (音频输出(RCA))             | AOUT          | WR | 0-1        | 0-1        | 0: VARIABLE(变量), 1: FIXED(锁定)                                                                                                    | 0   | 0   | -         |
| AUD10 OUTPUT(RCA)<br>安装了 PN-ZB02(选 | (音频输出 (RCA))<br>购件)时    | AOUT          | WR | 0-2        | 0-2        | 0: VARIABLE1 (变量 1), 1: FIXED (锁定), 2: VARIABLE2 (变量 2)                                                                                                    | 0   | -   | 0         |
| AUD10 LEVEL(STERE<br>(立体声迷你))      | 0 MINI)(音频水平            | AIVP          | WR | 0-1        | 0-1        | 0: 1.0Vrms, 1: 0.5Vrms                                                                                                    | 0   |     |           |
| SELF ADJUST (自我                    | ;调节)                    | AADJ          | WR | 0-1        | 0-1        | 0: OFF (关), 1: ON (开)                                                                                                    | 0   | 0   | 0         |
| AUTO INPUT CHANGE                  | (自动输入更改)                | AINC          | WR | 0-1        | 0-1        | 0: OFF (关), 1: ON (开)                                                                                                    | 0   |     |           |
| FAN SPEED (风扇速                     | 度)                      | FCTL          | WR | 0-4        | 0-4        | 0: AUTO (自动), 1-4: SPEED (速度) 1-4                                                                                                    | 0   | 1   |           |

# MULTI (多重)菜单(输入模式为 PC 时)

| 控                              | 制项                   | 指令    | 说明 | 参数       | 回复       | 控制 / 响应内容                                                              | *1 | *   | 2   |
|--------------------------------|----------------------|-------|----|----------|----------|------------------------------------------------------------------------|----|-----|-----|
|                                |                      | 511.0 | WD | 0.1      | 0.1      |                                                                        |    | (A) | (B) |
| ENLARGE(並示墙)                   |                      | ENLG  | WR | 0-1      | 0-1      |                                                                        |    |     |     |
| ENLARGE MODE (显力               | 〒墙模式 )               | EMAG  | WR | 0-4      | 0-4      | 0: OFF (关), 1: 2 x 2, 2: 3 x 3, 3: 4 x 4, 4: 5 x 5                     |    |     |     |
|                                |                      | EMHV  | WR | 11-55    | 11-55    | 1 x 1(关)到5 x 5("m x n"表示为"mn",其中 m 和 n 分别是最长距<br>离方向与最短距离方向上指定的显示器数量。) |    |     |     |
| IMAGE POSITION ( 🗄             | 画面位置)(M X N)         | EPHV  | WR | 11-55    | 11-55    | 以最长 / 最短方向上放大位置顺序指定值。                                                  |    |     |     |
| IMAGE POSITION (               | 画面位置)(2 X 2)         | EPOS  | WR | 0-3      | 0-3      | 见以下说明                                                                  |    |     |     |
| IMAGE POSITION (               | 画面位置)(3 x 3)         | EPOS  | WR | 0-8      | 0-8      |                                                                        |    |     |     |
| IMAGE POSITION (               | 画面位置)(4 x 4)         | EPOS  | WR | 0-15     | 0-15     |                                                                        |    |     |     |
| IMAGE POSITION(画面位置)(5 x 5) EI |                      | EPOS  | WR | 0-24     | 0-24     |                                                                        |    |     |     |
| 显示墙画面位置                        | 最长的方向                | EPSH  | WR | -999-999 | -999-999 | 设置范围取决于 ENLARGE MODE (显示墙模式)设置与画面位置。                                   |    |     |     |
|                                | 最短的方向                | EPSV  | WR | -999-999 | -999-999 |                                                                        | -  | 0   | 0   |
| BEZEL ADJUST (边相               | 匡调节)                 | BZC0  | WR | 0-1      | 0-1      | 0: OFF (关), 1: ON (开)                                                  |    |     |     |
| BEZEL ADJUST                   | TOP (顶部)             | BZCT  | WR | 0-1      | 0-1      | 0: OFF (关), 1: ON (开)                                                  |    |     |     |
| (边框调节)                         | BOTTOM (底部)          | BZCB  | WR | 0-1      | 0-1      | 0: OFF (关), 1: ON (开)                                                  |    |     |     |
|                                | RIGHT (右)            | BZCR  | WR | 0-1      | 0-1      | 0: OFF (关), 1: ON (开)                                                  |    |     |     |
|                                | LEFT(左)              | BZCL  | WR | 0-1      | 0-1      | 0: OFF (关), 1: ON (开)                                                  |    |     |     |
| BEZEL WIDTH<br>(边框宽度)          | SHORTER SIDE<br>(短边) | BEZH  | WR | 0-100    | 0-100    |                                                                        |    |     |     |
|                                | LONGER SIDE<br>(长边)  | BEZV  | WR | 0-100    | 0-100    |                                                                        |    |     |     |
| ENLARGE/IMAGE POS              | ITION SETTING        | ESTG  | WR | XXYY     | XXYY     | XX:显示墙模式(与 EMAG 相同),YY:图像位置(与 EPOS 相同)                                 |    |     |     |
| (显示墙 / 图像位置                    | <b>賃</b> 设置)         | ESHV  | WR | XXYY     | ХХҮҮ     | XX:显示墙模式(与EMHV相同),YY:图像位置(与EPHV相同)                                     |    |     |     |

• IMAGE POSITION(画面位置)(EPOS)设置

# 横向

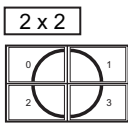

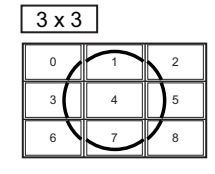

| 4 x 4 |    |    |    |  |  |  |  |  |  |
|-------|----|----|----|--|--|--|--|--|--|
| 0     |    | 2  | 3  |  |  |  |  |  |  |
| 4     | 5  | 6  | 7  |  |  |  |  |  |  |
| 8     | 9  | 10 | 11 |  |  |  |  |  |  |
| 12    | 13 | 14 | 15 |  |  |  |  |  |  |

| 0  | 1  | 2  | 3  | 4  |
|----|----|----|----|----|
| 5  | 6  | 7  | 8  | 9  |
| 10 | 11 | 12 | 13 | 14 |
| 15 | 16 | 17 | 18 | 19 |
| 20 | 21 |    | 23 | 24 |

纵向

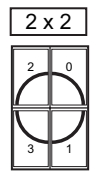

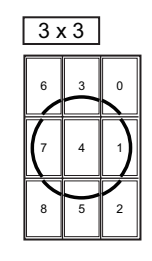

| 4 > | 4 x 4 |   |   |  |  |  |  |  |  |
|-----|-------|---|---|--|--|--|--|--|--|
| 12  | 8     | 4 | 0 |  |  |  |  |  |  |
| 13  | 9     | 5 | 1 |  |  |  |  |  |  |
| 14  | 10    | 6 | Z |  |  |  |  |  |  |
| 15  | 11    | 7 | 3 |  |  |  |  |  |  |

| [ | 5 x | : 5 |    |   |   |
|---|-----|-----|----|---|---|
|   | 20  | 15  | 10 | 5 | 0 |
|   | 21  | 16  | 11 | 6 |   |
|   | 22  | 17  | 12 | 7 | 2 |
|   | 23  | 18  | 13 | 8 | 3 |
|   | 24  | 19  | 14 | 9 | 4 |

# PIP/PbyP (画中画 / 画边画) 菜单

|                                                               |               |      |    |              |              |                                                          |         | 3   | -2  |   |
|---------------------------------------------------------------|---------------|------|----|--------------|--------------|----------------------------------------------------------|---------|-----|-----|---|
| 控制                                                            | 制项            | 指令   | 说明 | 参数           | 回复           | 控制 / 响应内容                                                | *1      | (A) | (B) |   |
| PIP MODES (画中画                                                | 模式)           | MWIN | WR | 0-3          | 0-3          | 0: 0FF(关), 1: PIP(画中画), 2: PbyP(画边画),<br>3: PbyP2(画边画 2) | 0       | Γ   |     |   |
| PIP SIZE (画中画F                                                | そ寸 )          | MPSZ | WR | 1-12         | 1-12         |                                                          | 0       | 1   |     |   |
| PIP POS                                                       | 最长的方向         | MHPS | W  | 0-100        |              |                                                          | 0       | ]   |     |   |
| (画中画位置)                                                       |               |      | R  |              | 0-100        |                                                          | 0       | ]   |     |   |
|                                                               | 最短的方向         | MVPS | W  | 0-100        |              |                                                          | 0       | 0   | 0   |   |
|                                                               |               |      | R  |              | 0-100        |                                                          | 0       |     |     |   |
| PIP POS LD + SD BATCH (画中画最长方<br>向位置 + 最短方向位置批处理)             |               | MPOS | W  | 0-100, 0-100 |              | 以 MPOSxxxyyy 格式指定位置。(xxx: 较长侧, yyy: 较短侧位置)               | 0       |     |     |   |
|                                                               |               |      | R  |              | 0-100, 0-100 | 以(xxx,yyy)的形式返回一个回应。(xxx:较长侧,yyy:较短侧位置)                  | 0       |     |     |   |
| PIP BLEND (画中画混合模式)     MWB       PIP SOURCE (画中画源设置)     MWI |               | MWBL | WR | 0-15         | 0-15         |                                                          | 0       |     |     |   |
| PIP SOURCE (画中画                                               | 画源设置)         | MWIP | WR | 1            | 1            | PC DVI-D                                                 | -       |     | 0   |   |
|                                                               |               |      |    | 2            | 2            | PC D-SUB                                                 |         | 0   | 0   |   |
|                                                               |               |      |    | 3            | 3            | AV COMPONENT(AV 分量)                                      |         | -   | 0   |   |
|                                                               |               |      |    | 4            | 4            | AV VIDEO(AV 视频)                                          |         | -   | 0   |   |
|                                                               |               |      |    |              | 6            | 6                                                        | PC RGB  | 0   | -   | 0 |
|                                                               |               |      |    | 7            | 7            | AV DVI-D                                                 |         | -   | 0   |   |
|                                                               |               |      |    | 8            | 8            | AV S-VIDEO                                               |         | -   | 0   |   |
|                                                               |               |      |    | 9            | 9            | AV HDMI                                                  |         | 0   | 0   |   |
|                                                               |               |      |    |              | 10           | 10                                                       | PC HDMI |     | -   | 0 |
| SOUND CHANGE (声音                                              | 皆切换)          | MWAD | WR | 1-2          | 1-2          | 1: MAIN (主画面), 2: SUB (子画面)                              | 0       |     |     |   |
| MAIN POS(Main scr<br>[主画面位置(主画                                | reen)<br>i面)] | MWPP | WR | 0-1          | 0-1          | 0: POS1 (位置 1), 1: POS2 (位置 2)                           | 0       |     |     |   |
| PbyP2 POS(Sub scr<br>[画边画 2 位置(子                              | reen)<br>画面)] | MW2P | WR | 0-2          | 0-2          | 0: POS1 (位置1), 1: POS2 (位置2), 2: POS3 (位置3)              | 0       |     |     |   |
| AUTO OFF (自动关闭                                                | F])           | MOFF | WR | 0-1          | 0-1          | 0: MANUAL (手动), 1: AUTO (自动)                             | 0       |     |     |   |

# 初始化 / 功能限制设置 [FUNCTION (功能)] 菜单

| 校期西                                    | 七人   | 沿田    | 会對  | 同有  | 校制/响应由交                                                                             | ¥1 | :   | ×2  |
|----------------------------------------|------|-------|-----|-----|-------------------------------------------------------------------------------------|----|-----|-----|
| 11111111111111111111111111111111111111 | 旧マ   | 니지 비가 | 学刻  | 四友  | 空前/响应内谷                                                                             | 1  | (A) | (B) |
| ALL RESET (全部重置)                       | RSET | W     | 0   |     | 0: ALL RESET (全部重置)                                                                 | -  | 0   | -   |
|                                        |      |       | 0-1 |     | 0: ALL RESET 1 (全部重置 1), 1: ALL RESET 2 (全部重置 2)                                    | -  | -   | 0   |
| ADJUSTMENT LOCK (调节锁定)                 | ALCK | WR    | 0-2 | 0-2 | 0: 0FF (关)                                                                          | 0  |     |     |
| OSD DISPLAY (屏幕显示)                     | LOSD | WR    | 0-1 | 0-1 | 0: ON (开), 1: OFF (关)                                                               | 0  | ]   |     |
| LED(发光二极管)                             | OFLD | WR    | 0-1 | 0-1 | 0: ON (开), 1: OFF (关)<br>(在为 STANDBY MODE (待机模式)选择 LOW POWER(低功耗)<br>时出现 ERR (错误))。 | 0  | 0   | 0   |
| TEMPERATURE ALERT (温度报警)               | TALT | WR    | 0-2 | 0-2 | 0: 0FF (关), 1: 0SD & LED (屏幕显示 & 发光二极管), 2: LED (发光二极管)                             | 0  | ]   |     |
| STATUS ALERT (状态报警)                    | SALT | WR    | 0-2 | 0-2 | 0: OFF (关), 1: OSD & LED (屏幕显示 & 发光二极管), 2: LED (发光二极管)                             | 0  |     |     |

# 其它

| 坎坦                 | 山市                  | 指令   | 设服      | <b></b> | 同复   | 坎則 / 响应内突                                                                            | *1 | ×   | ÷2  |
|--------------------|---------------------|------|---------|---------|------|--------------------------------------------------------------------------------------|----|-----|-----|
| 1.11               | 17-94               | 1日 人 | 6/6 1/1 | 200     |      | 1 전 전 전 전 전 전 전 전 전 전 전 전 전 전 전 전 전 전 전                                              |    | (A) | (B) |
| SCREEN SIZE (PC) [ | 屏幕尺寸(PC)]           | WIDE | WR      | 1-5     | 1-5  | 1. WIDE(宽幅), 2. NORMAL(普通), 3. Dot by Dot(点阵),<br>4. ZOOM1(放大 1), 5. ZOOM2(放大 2)     | 0  |     |     |
| SCREEN SIZE (AV) [ | [屏幕尺寸(AV)]          | WIDE | WR      | 1–5     | 1-5  | 1. WIDE(宽幅), 2. ZOOM1 (放大 1), 3. ZOOM2 (放大 2),<br>4: NORMAL (普通), 5. Dot by Dot (点阵) | 0  |     |     |
| VOLUME(音量)         |                     | VOLM | WR      | 0-31    | 0-31 |                                                                                      | 0  |     |     |
| MUTE(静音)           |                     | MUTE | WR      | 0-1     | 0-1  | 0: 0FF (关), 1: 0N (开)                                                                | -  | 1   |     |
| INFORMATION(信息)    | MODEL(型号)           | INF1 | R       |         | 值    |                                                                                      |    | ]   |     |
|                    | SERIAL NO.<br>(序列号) | SRNO | R       |         | 值    |                                                                                      | •  |     |     |
| BRIGHT(明亮度)        |                     | VLMP | WR      | 0-31    | 0-31 |                                                                                      | 0  |     |     |
| 温度传感器              |                     | DSTA | R       |         | 0    | 内部温度正常                                                                               |    | 1   |     |
|                    |                     |      |         |         | 1    | 内部温度异常 (待机模式)                                                                        |    |     |     |
|                    |                     |      |         |         | 2    | 内部温度异常(温度在运行过程中异常,但是目前正常)                                                            | •  | 0   |     |
|                    |                     |      |         |         | 3    | 内部温度异常 (背光亮度减弱)                                                                      |    | ľ   | Ŭ   |
|                    |                     |      |         |         | 4    | 温度传感器异常                                                                              |    |     |     |
| 获取温度               |                     | ERRT | R       |         | 值    | 温度传感器1到4的温度会按照以下形式被返回:                                                               |    | 1   |     |
|                    |                     |      |         |         |      | [传感器 1], [传感器 2], [传感器 3], [传感器 4]                                                   | 0  |     |     |
|                    |                     |      |         |         |      | 返回"126"时表示温度传感器异常。                                                                   |    |     |     |
| 上一次进入待机模式          | ;的原因                | STCA | W       | 0       |      | 初始化                                                                                  |    |     |     |
|                    |                     |      | R       |         | 0    | 没有发生可检测到的错误                                                                          |    |     |     |
|                    |                     |      |         |         | 1    | 通过 POWER (电源)按钮进入待机模式                                                                |    |     |     |
|                    |                     |      |         |         | 2    | 通过主电源开关关闭主电源                                                                         |    |     |     |
|                    |                     |      |         |         | 3    | 通过 RS-232C 或 LAN 进入待机模式                                                              | •  |     |     |
|                    |                     |      |         |         | 4    | 在没有信号或超出时限时进入等待模式                                                                    |    |     |     |
|                    |                     |      |         |         | 6    | 非正常温度下进入待机模式                                                                         |    |     |     |
|                    |                     |      |         |         | 8    | 用 SCHEDULE (定时)设定进入待机模式                                                              |    |     |     |

# 用于设置 GAMMA(灰度) 用户数据的指令

| 坎則西                                     | 也么   | 沿用     | 会粉                              | 同有                           | 按制 / 响应内容                 | ±1 | ,   | *2  |
|-----------------------------------------|------|--------|---------------------------------|------------------------------|---------------------------|----|-----|-----|
| 11107次                                  | 18 4 | NC 4/7 | 1979X                           | 四友                           | 17. Lui / Hui / Li / 44   | *1 | (A) | (B) |
| RED GAMMA DATA TRANSFER<br>(红色灰度数据传输)   | UGRW | W      | aaxxxx … xxxxcc<br>(xxxx: 32 个) |                              | aa :                      |    |     |     |
| GREEN GAMMA DATA TRANSFER<br>(绿色灰度数据传输) | UGGW | W      | aa: 01-16<br>xxxx: 0000-1023    |                              | cc: 块号与用户数据的检验和(ASCII 数据) |    |     |     |
| BLUE GAMMA DATA TRANSFER<br>(蓝色灰度数据传输)  | UGBW | W      | cc: 00-FF                       |                              |                           |    |     |     |
| RED GAMMA DATA READ<br>(红色灰度数据读取)       | UGRR | W      | 1-16                            | xxxx … xxxx<br>(xxxx : 32 个) | xxxx: 32 个用户数据            |    |     |     |
| GREEN GAMMA DATA READ<br>(绿色灰度数据读取)     | UGGR | W      | 1-16                            | xxxx: 0000-1023              |                           | 0  |     |     |
| BLUE GAMMA DATA READ<br>(蓝色灰度数据读取)      | UGBR | W      | 1-16                            |                              |                           |    |     |     |
| USER DATA INITIALIZE<br>(用户数据初始化)       | UGRS | W      | 0                               |                              | 对用户数据进行初始化                |    |     |     |
| USER DATA SAVE<br>(用户数据保存)              | UGSV | W      | 0                               |                              | 将用户数据保存到显示器中              |    |     |     |

# 通过 PC(LAN) 控制显示器

安装了 PN-ZB02 (选购件)时,显示器可以连接到 某个 LAN 上,通过该 LAN 上的 PC 可以对它进行控制。 您还可以将显示器配置为在发生问题时发送电子邮 件通知。

需要使用市售的 LAN 线 (UTP 线、"类别 5"、直通)进行连接。

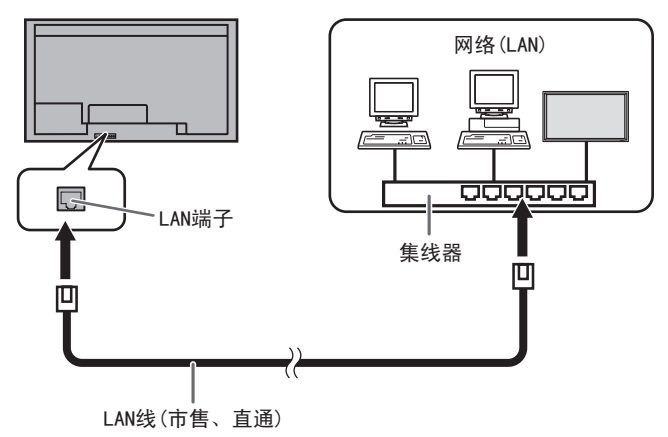

### 提示

- 必须按照"连接 LAN 的设置"中的程序给显示器 分配一个 IP 地址(见右方说明)。
- PC 上必须安装 Internet Explorer (IE 浏览 器)(6.0 版或更高版本)。
- 要通过 LAN 控制显示器,请将 RS-232C/LAN SELECT (RS-232C/LAN 选择)设置为 LAN(见第 10 页)。
- •无法同时使用 RS-232C 与 LAN 进行控制。

# 对个人信息进行初始化

 安装了 PN-ZB02(选购件)时,可以在显示器中 注册诸如电子邮件地址之类的个人信息。在转让 或处置显示器之前,请通过选择 ALL RESET 1(全 部重置1)初始化所有设置(见第16页)。请注意, ALL RESET 2(全部重置2)不会初始化电子邮件 地址与其它设置。

# 连接 LAN 的设置

将显示器的 IP 地址与子网掩码设置成与 LAN 的设置 相匹配。

您可以在显示器或与该显示器连接的 PC 上设定这些 设置。

这些设置取决于 LAN 的配置。如需有关详细信息, 请咨询 LAN 管理员。

# ■ 要在显示器上设置

把 SETUP(放置)菜单上的 RS-232C/LAN SELECT (RS-232C/LAN 选择)设置为 LAN,然后设置 LAN SETUP(LAN 设置)选项(见第 10 页)。 设置每个项目后,选择 SET(设置)然后按 <sup>▲●●</sup>。

# DHCP CLIENT (DHCP 客户端)

如果LAN上有DHCP服务器且希望自动获取地址, 请将此设置更改为ON(开)。

要手动设置地址,则将它设置为 0FF(关)。

# IP ADDRESS(IP 地址)

如果DHCP CLIENT (DHCP 客户端)设置为OFF (关), 请指定一个 IP 地址。

按 ━━ 或 ━━ 选择项目, 然后按 ━━ 或 ━━ 更改值。

# SUBNET MASK(子网掩码)

如果DHCP CLIENT (DHCP 客户端)设置为OFF (关), 请指定子网掩码。

按 📥 或 🏲 选择项目,然后按 📥 或 🏲 更 改值。

# DEFAULT GATEWAY(默认网关)

如果DHCP CLIENT (DHCP 客户端)设置为OFF (关), 请指定默认网关。

如果不使用网关,则指定为"0.0.0.0"。

按 ━━ 或 ━━ 选择项目, 然后按 ━━ 或 ━━ 更改值。

# RESET(重置)

将 LAN 设置的值都重设为出厂预设值。 选择 0N(开),然后按 <sup>▲■</sup>。

# ■ 要从 PC 上设置

显示器连接到 PC 后, LAN 设置可以通过 PC 进行配置。

# 设置过程

- (1) 将显示器连接到 PC。
- (2) 指定 PC 的 IP 地址。
- (3) 配置显示器的 LAN 设置。

# (1) 将显示器连接到 PC

使用市售的交叉 LAN 线 (UPT 线、"类别 5")将 PC 上与显示器上的 LAN 端口相连接。

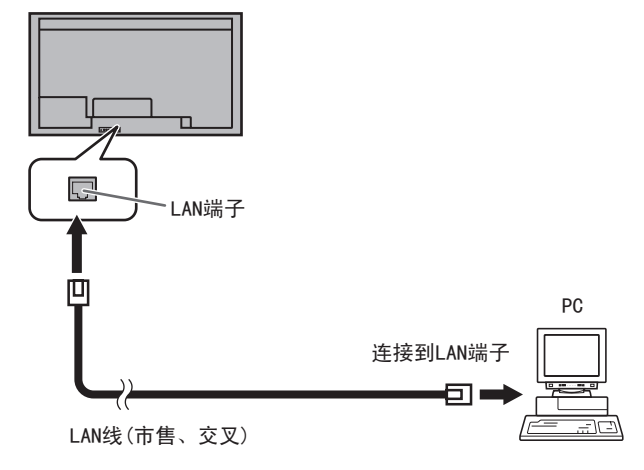

### (2) 指定 PC 的 IP 地址

要配置显示器的 LAN 设置,必须临时更改 PC 上的一些设置。

- 此处的说明基于 Windows 7。
- 1. 使用管理员帐户登录到 PC。
- 2. 单击 [开始], 然后单击"控制面板"。
- 3. 单击"网络和 Internet"中的"查看网络状态与 任务"。
  - 在"经典视图"中,单击"网络与共享中心"。
- 4. 单击"本地链接",然后单击"属性"。
- 5. 单击 "Internet 协议版本 4(TCP/IPv4)", 然后单 击 "属性"。
- 6. 记录当前的 IP 地址、子网掩码及默认网关的设置。 由于之后要将 IP 地址、子网掩码及默认网关的设 置更改回这些设置,因此请务必将现在的信息记 录下来。

- 7. 临时更改 IP 地址与子网掩码。
  - 要访问刚出厂的显示器,设置如下。
  - IP 地址: 192.168.150.3
  - 子网掩码: 255.255.255.0
  - 默认网关:(保留空白)

| 常规                                                                                        |                                                        |
|-------------------------------------------------------------------------------------------|--------------------------------------------------------|
| 如墨网络支持此功能加                                                                                | 则可以薪取自动指派的 IP 设置。否则,                                   |
| 您需要从网络系统管理!                                                                               | 贝处狱得道当的 17 设置。                                         |
|                                                                                           |                                                        |
| (III) 日本形況得 IP 地址                                                                         | LU J                                                   |
| ○ 自动获得 IP 地址<br>○ 使用下面的 IP 地:                                                             | し)<br>址(S):                                            |
| <ul> <li>● 自动获得 IP 地址</li> <li>● 使用下面的 IP 地:</li> <li>IP 地址(I):</li> </ul>                | 业<br>揖[⑤):<br>192 .168 .150 . 3                        |
| <ul> <li>目初获得 IP 地址</li> <li>●使用下面的 IP 地:</li> <li>IP 地址(I):</li> <li>子网摘码(U):</li> </ul> | (U)<br>抽(S):<br>192 .168 .150 . 3<br>255 .255 .255 . 0 |

8. 单击 [确定] 然后重新启动 PC。

### 提示

显示器的工厂预设值如下所示。
 IP地址: 192.168.150.2
 子网掩码: 255.255.255.0
 默认网关: 0.0.0.0

# (3) 配置显示器的 LAN 设置

使用 Internet Explorer(IE 浏览器)访问显示器。

#### 控制显示器

- 1 打开显示器的电源。
- 2. 把 SETUP (放置) 菜单上的 RS-232C/LAN SELECT (RS-232C/LAN 选择)设置为 LAN。

### PC 操作

 启动 Internet Explorer (IE 浏览器),在"地址" 栏中输入"http://192.168.150.2/"并按 Enter 键。

系统将提示输入用户名与密码。

4. 将用户名与密码框保留空白, 然后单击 [确定]。

5. 单击 NETWORK(网络)下面的"LAN SETUP"(LAN 设置)。

| CONTROL                    | INFORMATIO        | N             |                                                                   | 1366x76 |  |
|----------------------------|-------------------|---------------|-------------------------------------------------------------------|---------|--|
| ADJUSTMENT                 | MODEL             | MODEL PN-V601 |                                                                   |         |  |
| - SCREEN                   | S/N               |               |                                                                   |         |  |
| - PICTURE                  | INSTALLATION      | NAME          |                                                                   |         |  |
| - PICTURE(ADVANCED)        | INFORMATION       | LOCATION      |                                                                   |         |  |
| - AUDIO                    | MONITOR POWER     |               | ON                                                                |         |  |
| - <u>SETUP</u><br>- OPTION | DATE/TIME         |               | * The monitor's date and time when you accessed it are displayed. |         |  |
| - SCHEDULE                 | INPUT MODE        |               | PC DVI-D                                                          |         |  |
| - MULTI                    | SIZE              |               | WIDE                                                              |         |  |
| - PIP/PbyP                 | COLOR MODE        |               | STD                                                               |         |  |
| - FUNCTION                 | BRIGHT            |               | 31                                                                |         |  |
| NETWORK                    | VOLUME            |               | 15                                                                |         |  |
| - LAN SETUP                | ID No.            |               | 0                                                                 |         |  |
| - SECURITY                 | STATUS            |               | 0010-0000-0000-0000                                               |         |  |
| - GENERAL                  | URL INFORMATION   |               | STATUS[0001]                                                      |         |  |
| MAIL                       |                   |               |                                                                   |         |  |
| - ORIGINATOR               | RS-232C/LAN SELEC | т             | LAN                                                               |         |  |
| - <u>RECIPIENT</u>         | DHCP CLIENT       |               | OFF                                                               |         |  |
| - PERIODICAL               | IP ADDRESS        |               | 192.168.150.2                                                     |         |  |
| 63.B.(D                    | SUBNET MASK       |               | 255.255.255.0                                                     |         |  |
| SINIVIP                    | DEFAULT GATEWAY   |               | 0.0.0.0                                                           |         |  |
| TRAD                       | MONITOR NAME      |               | PN-V601                                                           |         |  |
| - IROL                     | DATA PORT         |               | 10008                                                             |         |  |
| SERVICE & SUPPORT          | MAC ADDRESS       |               | BC-B1-81-BD-14-96                                                 |         |  |
| - URL INFORMATION          | REMOTE CONTROL    | SENSOR BOX    | CONNECTED                                                         |         |  |

6. 指定"DHCP CLIENT"(DHCP 客户端)、"IP ADDRESS"(IP 地址)等。

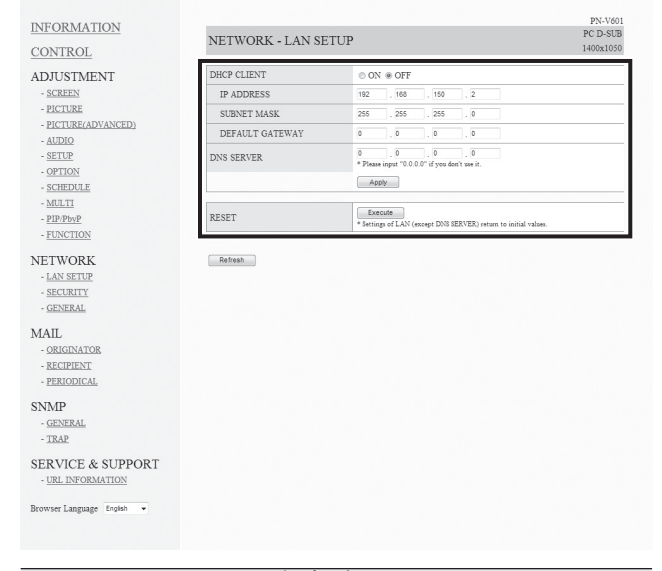

# DHCP CLIENT (DHCP 客户端)

|          | 如果 LAN 上有 DHCP 服务器且希望自动获取地址,<br>请将此设置更改为"ON"(开)。<br>要手动设置地址,则将它设置为"OFF"(关)。 |
|----------|-----------------------------------------------------------------------------|
|          | IP ADDRESS(IP 地址)                                                           |
|          | 如果 DHCP CLIENT (DHCP 客户端)设置为<br>"OFF"(关),请指定一个 IP 地址。                       |
|          | SUBNET MASK(子网掩码)                                                           |
|          | 如果 DHCP CLIENT (DHCP 客户端)设置为<br>"OFF"(关),请指定子网掩码。                           |
|          | DEFAULT GATEWAY(默认网关)                                                       |
|          | 如果 DHCP CLIENT (DHCP 客户端)设置为                                                |
|          | "OFF"(关),请指定默认网关。<br>如果不使用网关,则指定为"0.0.0.0"。                                 |
| 7.<br>8. | 更改设置后,单击[Apply](应用)。<br>检查消息并单击[OK](确定)。                                    |

- 9. 退出 Internet Explorer (IE 浏览器)。
   10. 恢复在"(2) 指定 PC 的 IP 地址"的"步骤 6" 中记录的 PC 的 IP 地址。
- 11.将显示器与 PC 连接到 LAN 上。

# 小心

- 单击 [OK] (确定) 后,请等待 10 秒钟再继续。
- 使用遥控感应器或类似装置进行操作时,请单击 [Refresh](刷新)。

# 通过 PC 控制

# ■ 基本操作

使用LAN上的PC的Internet Explorer (IE浏览器) 控制显示器。

- 1. 启动 PC 上的 Internet Explorer (IE 浏览器)。
- 2. 在"地址"栏中输入"http://",接着输入显示器的 IP 地址,再输入"/",然后按 Enter 键。

↔ A http://192.168.150.2/

提示输入用户名与密码时,请输入在安全设置中 指定的用户名与密码(见第32页),然后单击[确 定]。

如果没有进行任何的安全设置,请将它们保留空白,然后单击[确定]。

 通过单击屏幕左侧的菜单选项可以检查、控制及 更改显示器的状态与设置。

| INFORMATION                                  | INFORMATIO        |            | PC DVI-D                             |  |  |
|----------------------------------------------|-------------------|------------|--------------------------------------|--|--|
| CONTROL                                      | INFORMATIO        |            | 1366x768                             |  |  |
| ADJUSTMENT                                   | MODEL             |            | PN-V601                              |  |  |
| - SCREEN                                     | S/N               |            |                                      |  |  |
| - PICTURE                                    | INSTALLATION      | NAME       |                                      |  |  |
| - <u>PICTURE(ADVANCED)</u><br>- <u>AUDIO</u> | MONITOR POWER     | LOCATION   | ON                                   |  |  |
| - SETUP                                      | DATE/TIME         |            | ************************************ |  |  |
| - SCHEDULE                                   | INPUT MODE        |            | PC DVI-D                             |  |  |
| - MULTI                                      | SIZE              |            | WIDE                                 |  |  |
| - PIP/PbyP                                   | COLOR MODE        |            | STD                                  |  |  |
| - FUNCTION                                   | BRIGHT            |            | 31                                   |  |  |
| NETWORK                                      | VOLUME            |            | 15                                   |  |  |
| - LAN SETUP                                  | ID No.            |            | 0                                    |  |  |
| - SECURITY                                   | STATUS            |            | 0010-0000-0000-0000                  |  |  |
| - GENERAL                                    | URL INFORMATION   |            | STATUS[0001]                         |  |  |
| MAIL                                         |                   |            |                                      |  |  |
| - ORIGINATOR                                 | RS-232C/LAN SELEC | т          | LAN                                  |  |  |
| - RECIPIENT                                  | DHCP CLIENT       |            | OFF                                  |  |  |
| - PERIODICAL                                 | IP ADDRESS        |            | 192.168.150.2                        |  |  |
| CD CD                                        | SUBNET MASK       |            | 255.255.255.0                        |  |  |
| SINIMP                                       | DEFAULT GATEWAY   |            | 0.0.0.0                              |  |  |
| - GENERAL                                    | MONITOR NAME      |            | PN-V601                              |  |  |
| - <u>IKAF</u>                                | DATA PORT         |            | 10008                                |  |  |
| SERVICE & SUPPORT                            | MAC ADDRESS       |            | BC-B1-81-BD-14-96                    |  |  |
| - URL INFORMATION                            | REMOTE CONTROL    | SENSOR BOX | CONNECTED                            |  |  |
| Browser Language English 👻                   | Refresh           |            |                                      |  |  |

•如果看到某个设置旁边有 [Apply](应用)按钮, 请在更改该设置后单击它。

# 提示

- 如需有关每项设置的详细信息,见第 31 页到第 35 页。
- 在屏幕完成更新当前显示之前,如果单击 [Refresh](刷新),会出现"Server Busy Error"(服务器正忙错误)。 再次操作显示器前,请稍等片刻。
- 您无法在显示器预热期间操作它。
- 如果"DHCP CLIENT"(DHCP 客户端)设置为 "ON"(开),按两次遥控感应器上的 ╚₽₽४,然后 检查显示器的 IP 地址。

# ■ INFORMATION(信息)

显示有关显示器的信息。

|                                   |                   |            |                                                                   | _ |
|-----------------------------------|-------------------|------------|-------------------------------------------------------------------|---|
| DJUSTMENT                         | MODEL             |            | PN-V601                                                           |   |
| - <u>SCREEN</u>                   | S/N               |            |                                                                   |   |
| - <u>PICTURE</u>                  | INSTALLATION      | NAME       |                                                                   |   |
| - PICTURE(ADVANCED)               | INFORMATION       | LOCATION   |                                                                   |   |
| AUDIO                             | MONITOR POWER     |            | ON                                                                |   |
| - <u>SETUP</u><br>- <u>OPTION</u> | DATE/TIME         |            | * The monitor's date and time when you accessed it are displayed. |   |
| - SCHEDULE                        | INPUT MODE        |            | PC DVI-D                                                          |   |
| MULTI                             | SIZE              |            | WIDE                                                              |   |
| PIP/PbyP                          | COLOR MODE        |            | STD                                                               |   |
| - FUNCTION                        | BRIGHT            |            | 31                                                                |   |
| FTWORK                            | VOLUME            |            | 15                                                                |   |
| - LAN SETUP                       | ID No.            |            | 0                                                                 |   |
| - SECURITY                        | STATUS            |            | 0010-0000-0000-0000                                               |   |
| GENERAL                           | URL INFORMATION   |            | STATUS[0001]                                                      |   |
| AIL                               |                   |            |                                                                   |   |
| ORIGINATOR                        | RS-232C/LAN SELEC | Т          | LAN                                                               |   |
| RECIPIENT                         | DHCP CLIENT       |            | OFF                                                               |   |
| PERIODICAL                        | IP ADDRESS        |            | 192.168.150.2                                                     |   |
| JMP                               | SUBNET MASK       |            | 255.255.255.0                                                     |   |
| GENERAL                           | DEFAULT GATEWAY   |            | 0.0.0.0                                                           |   |
| TRAP                              | MONITOR NAME      |            | PN-V601                                                           |   |
|                                   | DATA PORT         |            | 10008                                                             |   |
| RVICE & SUPPORT                   | MAC ADDRESS       |            | BC-B1-81-BD-14-96                                                 |   |
| URL INFORMATION                   | REMOTE CONTROL    | SENSOR BOX | CONNECTED                                                         |   |

# ■ CONTROL(控制)

| CONTROL     Image: Control of the setting of each from the you darge it.       ADJUSTMENT     SCREEN       SCREEN     Image: Control of the setting of each from the you darge it.       SCREEN     SCREEN       SCREEN     SCREEN                                                                                                    | DVI-D  |
|----------------------------------------------------------------------------------------------------|--------|
| ADJUSTMENT  SCREPN  SCREPN  AUDIO  AUDIO AUDIO AUDIO AU | 66x768 |
|                                                                                                    |        |
| SIZE     MOE     MOE     MOE     SIZE     MOE     MOE     SIZE     MOE     MOE     SIZE     MOE     SIZE     COOR MODE     SIZ     SIZE     COOR MODE     SIZE     COOR MODE     SIZE     SIZE     MOE     SIZE     MOE     SIZE     MOE     SIZE     MOE     SIZE     MOE     SIZE     MOE     SIZE     MOE     SIZE     MOE     SIZE     MOE     SIZE     MOE     SIZE     MOE     SIZE     MOE     SIZE     MOE     SIZE     MOE     SIZE     MOE     SIZE     MOE     SIZE     SIZE          |        |
| - DICURE(ADVIANCED) - ULDID - ULDID -  |        |
| ALDDO     ALDDO     BRIGHT     17     18     BRIGHT     17     19     BRIGHT     17     19     BRIGHT     17     19     BRIGHT     19     BRIGHT     19     DRIGHT     19     DRIGHT     DON     ON     OFF     DON     DON     OFF      DRIGHT      PDPByg      REMOTE CONTROL MODE     PDPByg      POPUST HOR CONTY      POPUST HOR CONTY      POPUST HOR CONTY      POPUST HOR CONTROL MODE     PDPByg      POPUST HOR CONTROL MODE     PDPByg      POPUST HOR CONTROL MODE     POPUST HOR CONTROL MODE     POPUST HOR CONTY      POPUST HOR CONTROL MODE     POPUST HOR CONTROL MODE     POPUST HOR C      |        |
| - SELUP - OPTION - OPTION - O  |        |
| GATENDE     SCHEDUE     MUTE     ON ©OFF      MUTE     ON ©OFF      MUTE     ON ©OFF      MUTE     ON ©OFF      MUTE     ON ©OFF      MUTE     ON ©OFF      MUTE     ON ©OFF      MUTE     ON ©OFF      MUTE     ON     ONTON     MUTE     ON     ONTON     MUTE     ON     ONTON     MUTE     ON     ONTON     MUTE     ON     ONTON     MUTE     ON     ONTON     MUTE     ON     ONTON     MUTE     ON     ONTON     MUTE     ON     ONTON     MUTE     ON     ONTON     MUTE     ONTON     MUTE     ONTON     MUTE     ON     ONTON     MUTE     ONTON     MUTE     ONTON     MUTE     ON     ONTON     MUTE     ONTON     MUTE     MUTE     MUTE     ONTON     MUTE     ONTON     MUTE     ONTON     MUTE     ONTON     MUTE     ONTON     MUTE     ONTON     MUTE     ONTON     MUTE     MUTE        |        |
| MULTI  MULTI  M  |        |
| PUPPayP     TUNCTION     REMOTE CONTROL MODE     Ports MONTOR ONLY     "operate the constant of sensition.     **XDOTE CONTROL MODE     **XDOTE CONTROL MODE     **XDO      |        |
|                                                                                                    |        |
| NETWORK  -LAN SETUP  -LAN SETUP  -Excurring -Securring -Securing -Securring -Securring -Securring -Securring - |        |
| - LAX SETUP<br>- GENERAL<br>- GENERAL<br>- ORIGINATOR<br>- SECURITY<br>- ORIGINATOR<br>- RECUPIENT<br>- RECOVERAL<br>- CENERAL<br>- CENERAL                                                                                                    |        |
| SECURITY     SEREVICE & SUPPORT URU                                                                                                    |        |
| - VESTRAL<br>MAIL<br>- ORIGINATOR<br>- RECIPIENT<br>- PERIOLAL<br>SNMP<br>- GENERAL<br>- TRAP<br>SERVICE & SUPPORT<br>LEU DECOMMENDO                                                                                                    |        |
| MAIL<br>- ORIGINATOR<br>- RECUPIENT<br>- RECONCUL<br>SNMP<br>- GENERAL<br>- TEAP<br>SERVICE & SUPPORT<br>LIEU DECOMMENDO                                                                                                    |        |
| - ORIGINATOR<br>- RECIPENT<br>- PERIODICAL<br>SNMP<br>- GENERAL<br>- TRAP<br>SERVICE & SUPPORT<br>URL DECOMPTON                                                                                                    |        |
| - RECIDENT<br>- PERIODICAL<br>SNMP<br>- CENERAL<br>- TRAP<br>SERVICE & SUPPORT<br>LE DEMONSTOR                                                                                                    |        |
| - PERIODICAL<br>SNMP<br>- GENERAL<br>- TRAP<br>SERVICE & SUPPORT                                                                                                    |        |
| SNMP - GENERAL - TRAP SERVICE & SUPPORT UP DESCRIPTION                                                                                                    |        |
| GENERAL<br>- TRAP<br>SERVICE & SUPPORT<br>URU DEMONSTRON                                                                                                    |        |
| - TRAP<br>SERVICE & SUPPORT                                                                                                    |        |
| SERVICE & SUPPORT                                                                                                    |        |
| SERVICE & SUPPORT                                                                                                    |        |
| - UAL IN ORMATION                                                                                                    |        |
| Browser Language English •                                                                                                    |        |
|                                                                                                    |        |

### 提示

• 在待机模式下,可以打开电源。

# ■ ADJUSTMENT(设置与调节)

您可以调节这些在显示器的菜单中也能找到的设置。

- SCREEN(屏幕)(见第9页)
- PICTURE(画面)(见第9页)
- PICTURE (ADVANCED) (画面(高级)) (见第15页)
- AUDIO(音频)(见第10页)
- SETUP(放置)(见第10页)
- OPTION(选项)(见第11页)
- SCHEDULE(定时)(见第14页)
- MULTI(显示墙)(见第11页)
- PIP/PbyP(画中画/画边画)(见第12页)
- FUNCTION(功能)(见第16页)

|                      |                                       |                                                               | PN-V601               |
|----------------------|---------------------------------------|---------------------------------------------------------------|-----------------------|
| NFORMATION           | ADJUSTMENT - SO                       | CREEN                                                         | PC D-SUB<br>1400x1050 |
| CONTROL              |                                       |                                                               | 1.00000000            |
| DJUSTMENT            | AUTO                                  | Execute                                                       |                       |
| - <u>SCREEN</u>      | CLOCK                                 | 604 👻                                                         |                       |
| - PICTURE            | PHASE                                 | 42 💌                                                          |                       |
| - PICTURE(ADVANCED)  | H-POS                                 | 424 👻                                                         |                       |
| - SETUP              | V-POS                                 | 32 🔻                                                          |                       |
| - OPTION             | H-SIZE                                | 50 💌                                                          |                       |
| - SCHEDULE           | V-SIZE                                | 50 👻                                                          |                       |
| - MULTI<br>DID/Dia/D | H-RESOLUTION                          | 1400 👻                                                        |                       |
| - FUNCTION           | V-RESOLUTION                          | 1050 👻                                                        |                       |
| TWORK                | [                                     |                                                               |                       |
| - LAN SETUP          | RESET                                 | * Settings of the SCREEN adjustment return to initial values. |                       |
| - <u>SECURITY</u>    |                                       |                                                               |                       |
| - GENERAL            | Refresh                               |                                                               |                       |
| IAIL                 | * Please click [Refresh] button to ch | teck the setting of each item after you change it.            |                       |
| - ORIGINATOR         |                                       |                                                               |                       |
| - <u>RECIPIENT</u>   |                                       |                                                               |                       |
| - PERIODICAL         |                                       |                                                               |                       |
| NMP                  |                                       |                                                               |                       |
| - GENERAL            |                                       |                                                               |                       |
| - <u>TRAP</u>        |                                       |                                                               |                       |
| EDVICE & SUBDORT     |                                       |                                                               |                       |

- URL INFORMATION
Browser Language English •

■ NETWORK (LAN SETUP) [网络 (LAN 设置)] 此屏幕允许您指定将显示器连接到 LAN 时所必需的 设置。

| INFORMATION<br>CONTROL                                                                                                    | NETWORK - LAN SE                                                          | PN-V601<br>PC D-SUB<br>1400x1050                                                                                                    |  |
|----------------------------------------------------------------------------------------------------|---------------------------------------------------------------------------|----------------------------------------------------------------------------------------------------|--|
| CONTROL<br>CREEN<br>- SCREEN<br>- RICTURE<br>- RICTURE<br>- RICTURE<br>- RICTURE<br>- SCRUP<br>- SCRUP<br>- SCRUP<br>- SCRUP<br>- SCRUP<br>- SCRUP<br>- SCRUP<br>- SCRUP<br>- LINSTON<br>NETWORK<br>- LANSEUP<br>- SCRUP<br>- SCRUP<br>- | DHCP CLIENT<br>IP ADDRESS<br>SUBNET MASK<br>DEFAULT GATEWAY<br>DNS SERVER | • ON • OFF           112         168         150         2           255         .255         .256         0         0         0         0         0         0         0         0         0         0         0         0         0         0         0         0         0         0         0         0         0         0         0         0         0         0         0         0         0         0         0         0         0         0         0         0         0         0         0         0         0         0         0         0         0         0         0         0         0         0         0         0         0         0         0         0         0         0         0         0         0         0         0         0         0         0         0         0         0         0         0         0         0         0         0         0         0         0         0         0         0         0         0         0         0         0         0         0         0         0         0         0         0         0         0         0 <th></th> |  |
|                                                                                                    | RESET Refresh                                                             | LINGUR<br>* Sattings of LAN (encept DNS SERVER) return to initial values.                                                                                                    |  |
| MAIL - <u>ORIGINATOR</u> - RECIPIENT - PERIODICAL                                                                                                    |                                                                           |                                                                                                    |  |
| SNMP<br>- <u>general</u><br>- <u>trap</u>                                                                                                    |                                                                           |                                                                                                    |  |
| SERVICE & SUPPORT<br>- URL INFORMATION<br>Browser Language English                                                                                                    |                                                                           |                                                                                                    |  |

# DHCP CLIENT (DHCP 客户端)

如果 LAN 上有 DHCP 服务器且希望自动获取地址, 请将此设置更改为"ON"(开)。 要手动设置地址,则将它设置为"OFF"(关)。 IP ADDRESS(IP 地址)

#### IP ADDRESS (IP 地址)

如果 DHCP CLIENT (DHCP 客户端)设置为 "OFF"(关),请指定一个 IP 地址。

# SUBNET MASK(子网掩码)

如果 DHCP CLIENT (DHCP 客户端)设置为 "OFF"(关),请指定子网掩码。

#### DEFAULT GATEWAY(默认网关)

如果 DHCP CLIENT (DHCP 客户端)设置为 "OFF"(关),请指定默认网关。 如果不使用网关,则指定为"0.0.0.0"。

# DNS SERVER(DNS 服务器)

指定 DNS 服务器地址。 如果不使用 DNS 服务器,则指定为"0.0.0.0"。

#### RESET(重置)

通过单击 [Execute](执行),可以将除 DNS SERVER (DNS 服务器)设置之外的所有 LAN SETUP (LAN 设置)返回为出厂预设值。

# ■ NETWORK (SECURITY) [网络(安全)] 该屏幕允许您指定与安全相关的设置。

| INFORMATION                                                      |                                                 | DC DC                                                               | 2N-V601 |
|------------------------------------------------------------------|-------------------------------------------------|---------------------------------------------------------------------|---------|
| CONTROL                                                          | NETWORK - SECURITY                              | 14                                                                  | J0x1050 |
| ADJUSTMENT                                                       | USER NAME                                       | * MAX 8 characters                                                  |         |
| - PICTURE                                                        | PASSWORD                                        | * MAX 8 characters                                                  |         |
| - <u>PICTURE(ADVANCED)</u><br>- <u>AUDIO</u>                     | PASSWORD(CONFIRMATION)                          | * Please input the same password once again.                        |         |
| - <u>SETUP</u><br>- OPTION                                       |                                                 | Apply                                                               |         |
| - SCHEDULE                                                       | * This user name / password is for accessing vi | a Web browser and Teinet.                                           |         |
| - <u>MULT1</u><br>- <u>PIP/PbyP</u>                              | ACCEPT IP ADDRESS                               | All IP Addresses      From only specific IP addresses               |         |
| - <u>FUNCTION</u>                                                | IP ADDRESS 1                                    | 0 . 0 . 0 . 0 . 0 . 0 . 0 . 0 . 0 . 0 .                             |         |
| - LAN SETUP                                                      | IP ADDRESS 2                                    | 0 . 0 . 0 . 0 . 0 . 0 * Please input "0.0.0.0" if you don't use it. |         |
| - <u>SECURITY</u><br>GENERAL                                     | IP ADDRESS 3                                    | 0 . 0 . 0 . 0 . 0 . 0 . 0 . 0 0                                     |         |
| МАП                                                              |                                                 | Apply                                                               |         |
| - <u>ORIGINATOR</u><br>- <u>RECIPIENT</u><br>- <u>PERIODICAL</u> | Refresh                                         |                                                                     |         |
| SNMP<br>- <u>GENERAL</u><br>- <u>TRAP</u>                        |                                                 |                                                                     |         |
| SERVICE & SUPPORT<br>- URL INFORMATION                           |                                                 |                                                                     |         |
| Browser Language English 🔹                                       |                                                 |                                                                     |         |
|                                                                  |                                                 |                                                                     |         |

# USER NAME / PASSWORD(用户名/密码)

设置用户名与密码,以限制对此显示器的访问。 输入用户名与密码后,单击[Apply](应用)。

# ACCEPT IP ADDRESS(接受的 IP 地址)

通过注册那些应该具有访问权限的 PC 的 IP 地址,可以限制对此显示器的访问。

要限制访问,请指定"From only specific IP addresses"(仅从指定的 IP 地址)选项。否则,要允许从任何 PC 的访问,请指定"All IP Addresses"(所有 IP 地址)。

# IP ADDRESS 1(IP 地址 1) 到 IP ADDRESS 3(IP 地址 3)

如果"ACCEPT IP ADDRESS"(接受的 IP 地址)设置为"From only specific IP addresses"(仅从指定的 IP 地址),则输入希望允许访问的 IP 地址。

#### 提示

- USER NAME (用户名)与 PASSWORD (密码)最多 可达 8 个一个字节的字母数字字符或符号。
- 要取消已经设置的用户名与 / 或密码, 将该框留 为空白并单击 [App1y](应用)。

# ■ NETWORK (GENERAL) [网络(常规)] 该屏幕允许您指定常规的 LAN 设置。

| INFORMATION<br>CONTROL                                                   | NETWO        | ORK - GE | NERAL                                                                      | PN-V601<br>PC D-SUB<br>1400x1050 |
|--------------------------------------------------------------------------|--------------|----------|----------------------------------------------------------------------------|----------------------------------|
| ADJUSTMENT                                                               | MONITOR NAM  | E        | P%-V601<br>* MAX 16 characters                                             |                                  |
| - <u>PICTURE</u> - <u>PICTURE(ADVANCED)</u>                              | AUTO LOGOUT  | TIME     | 5 minutes<br>* from 1 to 65335<br>If you set 0, this function is disabled. |                                  |
| - AUDIO<br>- <u>SETUP</u>                                                | DATA PORT    |          | 10008<br>* from 1025 to 65535                                              |                                  |
| - <u>OPTION</u><br>- <u>SCHEDULE</u>                                     | SEARCH PORT  |          | 5086<br>* from 1025 to 65535                                               |                                  |
| - <u>MULTI</u><br>- <u>PIP/PbyP</u>                                      | INSTALLATION | NAME     | * MAX 50 characters                                                        |                                  |
| - FUNCTION                                                               | INFORMATION  | LOCATION | * MAX 100 characters                                                       |                                  |
| - LAN SETUP<br>- SECURITY<br>- GENERAL                                   | Refresh      |          | Appy                                                                       |                                  |
| MAIL<br>- <u>ORIGINATOR</u><br>- <u>RECIPIENT</u><br>- <u>PERIODICAL</u> |              |          |                                                                            |                                  |
| SNMP<br>- <u>GENERAL</u><br>- <u>TRAP</u>                                |              |          |                                                                            |                                  |
| SERVICE & SUPPORT                                                        |              |          |                                                                            |                                  |
| Browser Language English +                                               |              |          |                                                                            |                                  |
|                                                                          |              |          |                                                                            |                                  |

# MONITOR NAME(显示器名称)

给显示器指定一个它应该在 Internet Explorer (IE 浏览器) 画面上显示时所使用的名称。

# AUTO LOGOUT TIME(自动注销时间)

指定显示器从网络自动断开前的时间(按分钟计)。 指定的分钟数需要介于1到65535之间。值为'0' 时将禁用此功能。

# DATA PORT(数据端口)

指定用于与显示器交换数据的 TCP 端口号。 指定一个介于 1025 到 65535 之间的值。

### SEARCH PORT(搜索端口)

指定搜索显示器时使用的端口号。 指定一个介于1025到65535之间的值。

# INSTALLATION INFORMATION (NAME / LOCATION) [安装信息(名称/位置)]

指定要在 Internet Explorer 窗口中给此显示器显示的信息。

# 提示

- MONITOR NAME (显示器名称)最多可达 16 个一 个字节的字母数字字符或符号。
- 在 INSTALLATION INFORMATION(安装信息)的 NAME(名称)字段中输入不超过50个字符。
- 在 INSTALLATION INFORMATION(安装信息)的 LOCATION(位置)字段中输入不超过100个字符。

# ■ MAIL (ORIGINATOR) [邮件(发件人)] 此屏幕允许您配置显示器发生错误时发送的电子邮件。 此屏幕允许您配置是定期发送电子邮件还是在显示 器发生错误时发送电子邮件。

| INFORMATION                                                              |                           |                                             | PN-V601<br>PC D-SUB |
|--------------------------------------------------------------------------|---------------------------|---------------------------------------------|---------------------|
| CONTROL                                                                  | MAIL - ORIGINATOR         |                                             | 1400x1050           |
| ADJUSTMENT                                                               | SMTP SERVER               | * MAX 64 characters                         |                     |
| - PICTURE                                                                | ORIGINATOR E-MAIL ADDRESS | * MAX 64 characters                         |                     |
| - AUDIO                                                                  | ORIGINATOR NAME           | * MAX 64 characters                         |                     |
| - <u>SETUP</u>                                                           | AUTHENTICATION            | NONE OPOP before SMTP                       |                     |
| - <u>SCHEDULE</u>                                                        | POP SERVER                | No need the setting.<br>* MAX 64 characters |                     |
| - <u>MULTI</u><br>- <u>PIP/PbyP</u>                                      | ACCOUNT NAME              | No need the setting.<br>* MAX 64 characters |                     |
| - <u>FUNCTION</u>                                                        | PASSWORD                  | * MAX 64 characters                         |                     |
| NE I WOKK<br>- <u>LAN SETUP</u><br>- <u>SECURITY</u><br>- <u>GENERAL</u> | Refresh                   | Apply                                       |                     |
| MAIL<br>- <u>ORIGINATOR</u><br>- <u>RECIPIENT</u><br>- <u>PERIODICAL</u> |                           |                                             |                     |
| SNMP<br>- <u>GENERAL</u><br>- <u>TRAP</u>                                |                           |                                             |                     |
| SERVICE & SUPPORT<br>- URL INFORMATION                                   |                           |                                             |                     |
| Browser Language English 💌                                               |                           |                                             |                     |

#### SMTP SERVER (SMTP 服务器)

指定发送电子邮件时使用的 SMTP 服务器地址。

\* 使用域名时,请确保同时指定 DNS 服务器(见 第 32 页)。

#### ORIGINATOR E-MAIL ADDRESS (发件人的电子邮件地址)

指定显示器的电子邮件地址。

这个地址就是发件人的电子邮件地址。

# ORIGINATOR NAME(发件人姓名)

指定发件人的姓名。

此姓名会出现在电子邮件的"Originator Name" (发件人姓名)栏中。

#### AUTHENTICATION(身份验证)

指定发送电子邮件时使用的身份验证方法。

#### POP SERVER (POP 服务器)

如果 "AUTHENTICATION" (身份验证)方法是 "POP before SMTP" (SMTP 前先 POP),请指定 POP 服务器地址。

ACCOUNT NAME / PASSWORD(帐户名称 / 密码)

如果"AUTHENTICATION"(身份验证)方法是"POP before SMTP"(SMTP前先 POP),指定要连接到 POP 服务器的帐户名称与密码。

# 提示

- 对于 ORIGINATOR E-MAIL ADDRESS (发件人的电 子邮件地址)、ORIGINATOR NAME (发件人姓名)、 ACCOUNT NAME (帐户名称)及 PASSWORD (密码), 均可输入多达 64 个一个字节的字母数字字符或符 号。
- SMTP SERVER (SMTP 服务器)与 POP SERVER (POP 服务器)最多可达 64 个一个字节的字符。 以下字符均可使用:a-z、A-Z、0-9、-、.。

■ MAIL (RECIPIENT) [邮件(收件人设置)] 此屏幕允许您指定接收定期发送或显示器发生错误 时发送的电子邮件的收件人。

| CONTROL                                                                                                    | M    | PP-V-00<br>PC D-SUB<br>PC D-SUB<br>1400x1059                                              |                      |             |          |                   |
|----------------------------------------------------------------------------------------------------|------|-------------------------------------------------------------------------------------------|----------------------|-------------|----------|-------------------|
| ADJUSTMENT                                                                                                    |      | RECIPIENT E-MAIL ADDRESSES                                                                | CONDITION            |             |          | 00017770014177001 |
| - SCREEN                                                                                                    | 200. | * MAX 64 characters                                                                       | PERIODICAL           | TEMPERATURE | HARDWARE | CONFIRMATION      |
| - PICTURE                                                                                                    | 1    |                                                                                           |                      | 13          | 21       | Test              |
| - PICTURE(ADVANCED)                                                                                                    | 2    |                                                                                           |                      | 13          | 11       | Test              |
| - AUDIO                                                                                                    | 3    |                                                                                           |                      | 8           | 21       | Test              |
| - <u>SETUP</u><br>- <u>OPTION</u><br>- SCHEDULE                                                                                                    |      | Attach the log file to a TEMPERATUR<br>* attach no log file to a PERIODICAL report e-mail | E/HARDWARE error e-r | nail        |          |                   |
| - MILTI                                                                                                    |      | Apply                                                                                     |                      |             |          |                   |
| - DID/DhuD                                                                                                    |      |                                                                                           |                      |             |          |                   |
| - FUNCTION                                                                                                    |      | -forth                                                                                    |                      |             |          |                   |
| NETWORK                                                                                                    |      |                                                                                           |                      |             |          |                   |
| - LAN SETUP                                                                                                    |      |                                                                                           |                      |             |          |                   |
| - SECURITY                                                                                                    |      |                                                                                           |                      |             |          |                   |
|                                                                                                    |      |                                                                                           |                      |             |          |                   |
| - GENERAL                                                                                                    |      |                                                                                           |                      |             |          |                   |
| - GENERAL                                                                                                    |      |                                                                                           |                      |             |          |                   |
| - GENERAL<br>MAIL<br>- ORIGINATOR                                                                                                    |      |                                                                                           |                      |             |          |                   |
| AIL<br>- <u>GENERAL</u><br><u>ORIGINATOR</u><br>- <u>RECIPIENT</u>                                                                                                    |      |                                                                                           |                      |             |          |                   |
| - GENERAL<br>MAIL<br>- ORIGINATOR<br>- RECIPIENT<br>- PERIODICAL                                                                                                    |      |                                                                                           |                      |             |          |                   |
| ACCOUNTS OF A CONTRACT OF A CONTRACT OF A CO |      |                                                                                           |                      |             |          |                   |
| - GENERAL<br>MAIL<br>- ORIGINATOR<br>- RECIPIENT<br>- PERIODICAL<br>SNMP<br>- GENERAL                                                                                                    |      |                                                                                           |                      |             |          |                   |
| - GENERAL<br>MAIL<br>- ORIGINATOR<br>- RECUPENT<br>- PERIODICAL<br>SNMP<br>- GENERAL<br>- TRAR                                                                                                    |      |                                                                                           |                      |             |          |                   |
| - GENERAL<br>AAIL<br>- ORIGNATOR<br>- RECEIPENT<br>- PERIODICAL<br>NMP<br>- GENERAL<br>- TRAP<br>ERVICE & SUPPORT                                                                                                    |      |                                                                                           |                      |             |          |                   |
| - GENERAL<br>AALL<br>ORIGINATOR<br>- BECHEDENT<br>- BENIODICAL<br>NMMP<br>- GENERAL<br>- IEAP<br>BERVICE & SUPPORT<br>- LINFORMATION                                                                                                    |      |                                                                                           |                      |             |          |                   |
| - GENERAL<br>AALL<br>ORIGINATOR<br>- RECUENT<br>- PERIORCAL<br>WMP<br>- GENERAL<br>- TRAP<br>- ERVICE & SUPPORT<br>- URL INFORMATION<br>rowset Language Traffic -                                                                                                    |      |                                                                                           |                      |             |          |                   |

# RECIPIENT E-MAIL ADDRESSES (收件人电子邮件地址)

指定要将错误通知电子邮件发送到的电子邮件地址。

# CONDITION(条件)

指定发送邮件的条件。

选择 PERIODICAL (定期)时,请在 PERIODICAL (定期)设置中指定要发送邮件的日期和时间。

# CONFIRMATION(确认)

发送测试电子邮件。

您可以确认电子邮件设置是否正确配置。

Attach the log file to a TEMPERATURE/ HARDWARE error e-mail [在TEMPERATURE(温度)/ HARDWARE(硬件)错误电子邮件中附上日志文件] 选择此选项后,系统将在邮件中添加通知温度或状态错误的日志。

### 提示

• RECIPIENT E-MAIL ADDRESSES (收件人电子邮件 地址)最多可达 64 个一个字节的字母数字字符或 符号。

# ■ MAIL (PERIODICAL) [邮件(定期)] 选择 MAIL (RECIPIENT) [邮件(收件人)] CONDITION(条件)中的 PERIODICAL(定期)时,请 设置要发送邮件的日期和时间。

| INFORMATION                |                   | PN-V6                                      |
|----------------------------|-------------------|--------------------------------------------|
| CONTROL                    | MAIL - PERIODICAL | PC D-SU<br>1400x105                        |
| CONTROL                    |                   | 100410                                     |
| ADJUSTMENT                 | DAY OF THE WEEK   | SUN MON TUE WED THU FRI SAT                |
| - SCREEN                   |                   | - Have care the edge of the reading of the |
| - <u>PICTURE</u>           |                   | 1                                          |
| - PICTURE(ADVANCED)        | TIME              | 3                                          |
| - AUDIO                    |                   | 4. — • : — •                               |
| - <u>SETUP</u>             |                   | * 1me sending an e-mail.                   |
| - OPTION                   |                   | Apply                                      |
| - <u>SCHEDULE</u>          |                   |                                            |
| - MULTI                    | Refresh           |                                            |
| - <u>PIP/PbyP</u>          |                   |                                            |
| - FUNCTION                 |                   |                                            |
| NETWORK                    |                   |                                            |
| LAN SETUP                  |                   |                                            |
| - SECURITY                 |                   |                                            |
| GENERAL                    |                   |                                            |
|                            |                   |                                            |
| MAIL                       |                   |                                            |
| - ORIGINATOR               |                   |                                            |
| - <u>RECIPIENT</u>         |                   |                                            |
| - PERIODICAL               |                   |                                            |
| SNMP                       |                   |                                            |
| CENERAL                    |                   |                                            |
| TRAD                       |                   |                                            |
| - IKAE                     |                   |                                            |
| SERVICE & SUPPORT          |                   |                                            |
| - URL INFORMATION          |                   |                                            |
|                            |                   |                                            |
| Browser Language English 👻 |                   |                                            |
|                            |                   |                                            |
|                            |                   |                                            |

# DAY OF THE WEEK(一周中的某一天)

指定一周的某一天来发送定期邮件。

TIME(时间)

指定一天的某个时间来发送定期邮件。

### 小心

- 设置为发送定期邮件时,请不要关闭主电源。
- 指定正确的日期和时间(见第11页)。
   如果日期和时间设置不正确,则无法正确发送定期邮件。
- 定期确认指定的日期与时间是否正确。
- 给 STANDBY MODE(待机模式)选择 LOW POWER(低 功耗)时,周期性邮件将不会在待机模式下发送。

# SNMP

用于配置与 SNMP 相关的设置。

| INFORMATION                                                               | SNMP - GENERAL   | PC D-SUE                                                                                                    |
|---------------------------------------------------------------------------|------------------|----------------------------------------------------------------------------------------------------|
| CONTROL                                                                   | SINNIF - GENERAL | 1400x105                                                                                                    |
| ADJUSTMENT                                                                | SNMP SETTING     | ○ ON ④ OFF                                                                                                    |
| - SCREEN                                                                  | VERSION          | ⊕ SNMPv1 ○ SNMPv2 ○ SNMPv3                                                                                                    |
| - <u>PICTURE</u><br>- <u>PICTURE(ADVANCED)</u>                            | COMMUNITY NAME 1 | * MAX 16 characters                                                                                                    |
| - <u>AUDIO</u><br>- <u>SETUP</u>                                          | COMMUNITY NAME 2 | * MAX 16 characters<br>© Read/Write @ Read                                                                                                    |
| - <u>OPTION</u><br>- <u>SCHEDULE</u>                                      | COMMUNITY NAME 3 | * MAX 16 characters<br>© Read/Write                                                                                                    |
| - <u>MULTI</u><br>- <u>PIP/PbyP</u><br>- <u>FUNCTION</u>                  | USER 1           | UBER NAME * MAX 16 characters<br>AUTHENTICATION PASSWORD * MAX 16 characters<br>EXCRYPTICATION PASSWORD * MAX 16 characters<br>EECCRYPTICATION PASSWORD * MAX 16 characters<br>EECCRYPTICATION PASSWORD * MAX 16 characters |
| - <u>LAN SETUP</u><br>- <u>SECURITY</u><br>- <u>GENERAL</u>               | USER 2           | UBER NAME * MAX 16 characters<br>AUTHENTICATION PASSWORD * MAX 16 characters<br>ENCRYPTOR NASSWORD * * MAX 16 characters<br>BECKITYT LEVEL No Auth Mo Encryption •<br>DIGEST LAGORITM © STARL * MDS                         |
| MAIL<br>- <u>ORIGINATOR</u><br>- <u>RECIPIENT</u><br>- <u>PERIODICAL</u>  | USER 3           | UNER NAME * MAX 16 characters<br>AUTHENTICATION PASSWORD * MAX 16 characters<br>EXCRYPTICNO PASSWORD * MAX 16 characters<br>BECKRYPTICNO RABWORD * MAX 16 characters<br>DEGET LACORTING © STATL @ MDS                       |
| SNMP                                                                      |                  | Apply                                                                                                    |
| - <u>GENERAL</u><br>- <u>TRAP</u>                                         |                  | Switch the main power off and on to be effective.<br>Click the betton below to off and on main power.<br>Switch the main power of monitor off and on now.                                                                   |
| SERVICE & SUPPORT<br>- <u>URL INFORMATION</u><br>Browser Language English | Refresh          |                                                                                                    |

| INFORMATION                                                              | SNMP - TRAP                             |                                                      |           |  |  |
|--------------------------------------------------------------------------|-----------------------------------------|------------------------------------------------------|-----------|--|--|
| CONTROL                                                                  |                                         |                                                      | 1400x1050 |  |  |
| ADJUSTMENT                                                               | TRAP SETTING                            | ⊙ ON ⊛ OFF                                           |           |  |  |
| - <u>SCREEN</u><br>- PICTURE                                             | TRAP SETTING OF<br>AUTHENTICATION ERROR | ⊙ ON @ OFF                                           |           |  |  |
| - PICTURE(ADVANCED)                                                      |                                         | TRAP 1 ADDRESS 0 . 0 . 0 . 0 . 0 . 0 . 0             |           |  |  |
| - <u>AUDIO</u><br>- <u>SETUP</u>                                         |                                         | TRAP 2 ADDRESS 0 . 0 . 0 . 0                         |           |  |  |
| - OPTION                                                                 | TRAP ADDRESS & PORT                     | TRAP 3 ADDRESS 0 . 0 . 0 . 0                         |           |  |  |
| - <u>MULTI</u><br>- <u>PIP/PbyP</u>                                      |                                         | TRAP 4 ADDRESS 0 . 0 . 0 . 0 . 0 . 0 . 0 . 0 . 0 . 0 |           |  |  |
| - FUNCTION                                                               |                                         | Apply                                                |           |  |  |
| NETWORK<br>- <u>LAN SETUP</u><br>- <u>SECURITY</u><br>- <u>GENERAL</u>   | Refresh                                 |                                                      |           |  |  |
| MAIL<br>- <u>originator</u><br>- <u>recipient</u><br>- <u>periodical</u> |                                         |                                                      |           |  |  |
| SNMP<br>- <u>general</u><br>- TRAP                                       |                                         |                                                      |           |  |  |
| CEDINCE & SUBDORT                                                        |                                         |                                                      |           |  |  |

# SNMP SETTING (SNMP 设置)

设置启用还是禁用 SNMP。

 VERSION(版本)

 设置要支持的 SNMP 版本。

 COMMUNITY NAME (团体名称)1到3

 设置进行访问时所需的团体名称。

 USER(用户)1到3

 设置进行访问时所需的用户名、密码、身份验证方法以及其它选项。

 TRAP SETTING(陷阱设置)

 设置启用还是禁用陷阱功能。

启用此功能时,会在打开显示器时发送陷阱。

TRAP SETTING OF AUTHENTICATION ERROR (身份验证失败时执行陷阱设置)

设置陷阱功能在身份验证失败时是否发出通知。

TRAP ADDRESS & PORT(陷阱地址与端口)

设置陷阱功能所发送的通知的目标地址与端口。

# 小心

- 设置 SNMP 之后,单击 [Switch the main power of monitor off and on now.] (立即关闭显示器 的主电源,然后重新打开它。)或关闭显示器,然 后使用主电源开关再次打开显示器。显示器重新 启动时,请等待约 30 秒之后再开始下一个操作。
- 如果 IP 地址发生变化,而 SNMP 功能正在执行时,则需要使用主电源开关关闭显示器,然后重新打开。

# 提示

- 根据 SNMP 设置, SNMP 可能会在短暂的延迟之后 才可以使用。(约2分钟)
- •团体名称、用户名以及密码最多可以使用 16 个字 母数字和符号。

# ■ SERVICE & SUPPORT (URL INFORMATION) [服务与支持(URL 信息)]

您可以实现在显示器发生错误时,在 INFORMATION (信息)屏幕的 URL INFORMATION (URL 信息)栏中显示特定的 URL (见第 31 页)。

| ONTROL                                                                                                    | SERVICE & SUPPORT - U | JRL INFORMAT | ION         |          | PC D-3<br>1400x1 | 1050 |  |
|----------------------------------------------------------------------------------------------------|-----------------------|--------------|-------------|----------|------------------|------|--|
| DJUSTMENT                                                                                                    | URL INFORMATION       |              | CONDITION   |          |                  |      |  |
| SCREEN                                                                                                    | * MAX 64 characters   | ALWAYS       | TEMPERATURE | HARDWARE | CONFIRMATI       | ON   |  |
| PICTURE                                                                                                    |                       | 15           | 83          | 13       | Test             |      |  |
| PICTURE(ADVANCED)                                                                                                    | Asoly                 |              | 1           |          |                  |      |  |
| AUDIO                                                                                                    |                       |              |             |          |                  |      |  |
| SETUP                                                                                                    |                       |              |             |          |                  |      |  |
| OPTION                                                                                                    | Refresh               |              |             |          |                  |      |  |
| SCHEDULE                                                                                                    |                       |              |             |          |                  |      |  |
| MULTI                                                                                                    |                       |              |             |          |                  |      |  |
| PIP/P0VP                                                                                                    |                       |              |             |          |                  |      |  |
| TORCHON                                                                                                    |                       |              |             |          |                  |      |  |
| TWORK                                                                                                    |                       |              |             |          |                  |      |  |
| LAN SETUP                                                                                                    |                       |              |             |          |                  |      |  |
|                                                                                                    |                       |              |             |          |                  |      |  |
| SECURITY                                                                                                    |                       |              |             |          |                  |      |  |
| SECURITY<br>GENERAL                                                                                                    |                       |              |             |          |                  |      |  |
| SECURITY<br>GENERAL                                                                                                    |                       |              |             |          |                  |      |  |
| SECURITY<br>GENERAL<br>AIL<br>ORIGINATOR                                                                                          |                       |              |             |          |                  |      |  |
| SECURITY<br>GENERAL<br>AIL<br>ORIGINATOR<br>RECIPIENT                                                                             |                       |              |             |          |                  |      |  |
| SECURITY<br>GENERAL<br>AIL<br>ORIGINATOR<br>RECIPIENT<br>PERIODICAL                                                               |                       |              |             |          |                  |      |  |
| SECURITY<br>GENERAL<br>AIL<br>ORIGINATOR<br>RECIPIENT<br>PERIODICAL                                                               |                       |              |             |          |                  |      |  |
| SECURITY<br>GENERAL<br>AIL<br>ORIGINATOR<br>RECIPENT<br>PERIODICAL<br>ON TRANSPORT                                                |                       |              |             |          |                  |      |  |
| SECURITY<br>GENERAL<br>AIL<br>ORIGINATOR<br>RECIPIENT<br>PERIODICAL<br>MAP<br>GENERAL<br>74 00                                    |                       |              |             |          |                  |      |  |
| SECURITY<br>GENERAL<br>AIL<br>ORGIONATOR<br>RECIPIENT<br>FERIOPICAL<br>IMP<br>GENERAL<br>IRAP                                     |                       |              |             |          |                  |      |  |
| SECURITY<br>GENERAL<br>AIL<br>ORGINATOR<br>RECIPIENT<br>PERIODICAL<br>IMP<br>GENERAL<br>TRAP<br>RVICE & SUPPORT                   |                       |              |             |          |                  |      |  |
| SECURITY<br>GENERAL<br>AIL<br>ORGENATOR<br>RECIPIENT<br>PERIODICAL<br>MP<br>GENERAL<br>TEAP<br>RVICE & SUPPORT<br>RVICE & SUPPORT |                       |              |             |          |                  |      |  |

# URL INFORMATION(URL 信息)

输入在显示器发生错误时要在 INFORMATION(信息) 屏幕上显示的 URL。 可使用多达 64 个一个字节的字母数字字符或符号。 CONDITION(条件) 指定显示该 URL 的条件。 CONFIRMATION(确认) 显示指定的 URL 的主页。 您可以检查输入的 URL 是否正确。

# 提示

• 您也可以指定要显示的消息文本,如联系人姓名 或电话号码,而不是显示链接的URL。

# 故障解决

如果显示器发生任何问题,在拨打电话寻求帮助之前,请先查看下面的故障解决提示。

# 没有画面或声音。

- 电源线是否断开连接?
- 主电源开关是否关闭?
- 显示器是否处于待机模式(主电源发光二极管呈 桔黄色)?
- •务必选择正确的输入模式。(见第5页)
- 如果连接了外部设备,确保设备正处于运行状态 (回放)。

# 遥控器不工作。

- 电池正负极(+, -)是否放置正确?
   (见"使用说明书")
- 电池是否有电?
- 将遥控器指向遥控感应器。
- 菜单是否被隐藏或禁止操作?(见第16页)
- PN-ZR01 遥控感应器盒是否断开连接?
- •如果主装置连接到多台显示器,则 RS-232 线是否断开连接? 是否已设置 ID No. (ID 号)?
- 来自左边和右边扬声器的声音逆反,或者只能听到 一边的声音。
- 音频线连接是否正确?
- 务必使外部扬声器的音频线连接正确:左边和右边 的音频线可能会逆反连接或其中一根线没有被连接。
- 检查AUDIO(音频)菜单的BALANCE(平衡)设置。
   (见第10页)

# 有图像没声音。

- 是否设置为静音?
- 确认没有将音量设置为最低值。
- 音频线连接是否正确?
- OPTION(选项)菜单上的 AUDIO SELECT(音频选择)是否正确设置? (见第 11 页)

# 视频不稳定。

- 信号有可能不兼容。
- 在使用 PC D-sub 输入端子或 PC RGB 输入端子时 尝试进行画面自动调整。

# 来自 PC/AV HDMI 输入端子的视频未正确出现。

- OPTION(选项)菜单上 INPUT SELECT(输入选择) 的 HDMI 是否正确设置? (见第 11 页)
- HDMI 线是否与 HDMI 标准兼容?如果使用与标准 不兼容的线,显示器将无法正常工作。
- 输入信号是否与本显示器兼容? (见第39页和40页)

# 来自 PC/AV DVI-D 输入端子的视频未正确出现。

- OPTION(选项)菜单上 INPUT SELECT(输入选择) 的 DVI 是否正确设置? (见第 11 页)
- 输入信号是否与本显示器兼容? (见第39页和40页)
- •关闭连接设备的电源然后再次打开电源。
- 如果显示器以菊花链形式连接,关闭所有显示器 的电源然后再次打开电源。

# 来自 PC RGB 输入端子或 AV 分量输入端子的视频未 正确出现。

- OPTION(选项)菜单上 INPUT SELECT(输入选择) 的 BNC 是否正确设置? (见第 11 页)
- 输入信号是否与本显示器兼容? (见第39页和40页)

# 控制按钮不起作用。

# 无图象。

外界的负载噪声可能正在干扰显示器的正常运行。
 关闭电源,至少等待5秒后打开电源,然后检查运行情况。

# 输入模式自动更改。

- AUTO INPUT CHANGE(自动输入更改)为 ON(开)时, 如果所选的输入模式中没有信号,则 AUTO INPUT CHANGE(自动输入更改)自动将所选的模式更改 为另一个有视频信号的模式。
  - 输入模式可能在以下情况下发生更改:
  - 计算机处于待机模式时。
  - 使用回放设备停止视频播放时。

# 电源发光二极管闪烁红光。

- "STATUS(状态) [xxxx]"出现在屏幕一角。
- 硬件有问题。关闭显示器并向您的夏普经销商要求修理。

[STATUS ALERT(状态报警)设置为 OSD & LED(屏幕显示+发光二极管)时。这会根据设置的不同而有所差异。]

# 当显示"AUTO DIMMING"(自动调光)。

- 当显示器的内部温度上升过高时,背光亮度会自动降低,以避免温度继续上升。如果在显示器处于这种状态时您试图使用 → 调节亮度,则会显示 "AUTO DIMMING"(自动调光),此时将无法更改亮度。
- 消除温度上升过高的根源。
- 显示器发出破裂音。
- 您可能有时会听到显示器发出破裂音。这是由温度变化导致机箱轻微扩张或收缩造成的。这不会影响到显示器的性能。
- 电源发光二极管交替闪烁红光和绿光。
- 当"TEMPERATURE"(温度)显示在屏幕一角时。
- 当显示器的内部温度上升过高时,背光亮度会降低以免发生高温故障。
  当发生该情况时,屏幕上会显示"TEMPERATURE"(温度)并且电源发光二极管交替闪烁红光和绿光。[TEMPERATURE ALERT(温度报警)设置为OSD & LED(屏幕显示+发光二极管)时。这会根据设置的不同而有所差异。]
- 如果内部温度继续上升,显示器会自动进入待机 模式(电源发光二极管继续交替闪烁红光和绿 光)。
- 消除温度上升过高的根源。
  - 如果显示器由于温度升高而进入待机模式,则
     关闭电源开关然后再打开就可以返回正常画面。然而如果温度升高的原因没有消除,显示器将再次进入待机状态。
  - 检查显示器是否放置在有可能导致温度快速升高的地方。如果显示器通风孔被堵塞,将导致显示器内部温度快速升高。
  - 如果显示器内部或通风孔周围积聚了灰尘,有可能导致显示器内部温度迅速升高。请在可能的情况下清除灰尘。洽询夏普代理商,清除内部灰尘。

# 规格

# ■PN-V601 产品规格

| 型·         | 号               |            |         | PN-V601                                              |  |  |
|------------|-----------------|------------|---------|------------------------------------------------------|--|--|
| 液晶显示器组件    |                 |            |         | 60 寸级(对角线 152.4 cm)TFT 液晶显示器                         |  |  |
| 最大解像度 (像素) |                 |            | (像素)    | 1366 x 768                                           |  |  |
| 最高色彩       |                 |            |         | 约 16. 77 百万色                                         |  |  |
| 像          | 素间距             |            |         | 0.973 mm(水平)x 0.973 mm(垂直)                           |  |  |
| 可          | 视角度             |            |         | 右 / 左 / 上 / 下 176° (对比度 ≥ 10)                        |  |  |
| 屏          | 幕活动域            |            | (mm)    | 1328. 8 x 747. 1                                     |  |  |
| PC         | 输入信号            |            |         | 数字式 (兼容 DVI 1.0标准), 模拟式 RGB (红绿蓝)(0.7 Vp-p)[75 Ω]    |  |  |
| 同          | 步信号             |            |         | 水平 / 垂直分割(TTL 电平: 正 / 负 ),绿色同步,复合同步(TTL 电平: 正 / 负 )  |  |  |
| 视          | 频信号制式           |            |         | NTSC (3.58 MHz), NTSC (4.43 MHz), PAL, PAL-60, SECAM |  |  |
| 即          | 插即用             |            |         | VESA DDC2B                                           |  |  |
| 电          | 源管理             |            |         | VESA DPMS, DVI DMPM                                  |  |  |
| 输.         | 入端子             | PC/AV      | 数字式     | HDMI x 1                                             |  |  |
|            |                 | PC         | 模拟式     | 小型 D-sub 15 芯端子,3 排端子 x 1                            |  |  |
|            |                 | 音频         |         | 3.5 mm 微型立体声插孔 x 1                                   |  |  |
|            |                 | 串行口(RS-:   | 232C)   | D-sub 9 芯端子 x 1                                      |  |  |
|            | 安装了 PN-ZB02     | PC/AV      | 数字式     | DVI-D24 芯端子( 与 HDCP 兼容) x 1                          |  |  |
|            | (选购件)时          | PC         | 模拟式     | BNC *1+2 x 1                                         |  |  |
|            |                 | AV         | 复合视频    | BNC x 1                                              |  |  |
|            |                 |            | S-video | x 1                                                  |  |  |
|            |                 |            | 分量      | BNC (Y, Cb/Pb, Cr/Pr) <sup>*1</sup> x 1              |  |  |
|            |                 | 音频         |         | RCA 芯端子(L/R)x 2                                      |  |  |
| 输          | 出端子             | 音频         |         | RCA 芯端子(L/R)x 1                                      |  |  |
|            |                 | 串行口(RS-:   | 232C)   | D-sub 9芯端子 x 1                                       |  |  |
|            | 安装了 PN-ZB02     | PC/AV      | 数字式     | DVI-D 24 芯端子 x 1                                     |  |  |
|            | (选购件)时          | 外部扬声器      |         | 10 W + 10 W [6 Ω]                                    |  |  |
| LAI        | N 端子[安装了 PN-Z   | ːB02(选购件)  | 时]      | 10 BASE-T/100 BASE-TX                                |  |  |
| 电          | 源要求             |            |         | AC 100 V - 240 V, 50/60 Hz                           |  |  |
| 运          | 行温度 *3          |            |         | <b>0</b> ℃ 至 40℃                                     |  |  |
| 运          | 行湿度             |            |         | 20% 至 80% (无凝露)                                      |  |  |
| 耗          | 电量              |            |         | 480 W / 1.6 W / 1.8 W                                |  |  |
| ( [        | 最大 / 输入信号等待机    | 莫式 *4/ 待机模 | 式*5)    |                                                      |  |  |
| 耗          | 电量 [PN-ZB02(选购  | 件)]        |         | 490 W                                                |  |  |
| 三:<br>( 7  | 维尺寸<br>下包括突出部分) |            | (mm)    | 大约为 1335.9(宽) x 149.3(深) x 754.2(高)                  |  |  |
| 重          |                 | • \ 1      | (kg)    | 大约为 44                                               |  |  |
| 里.         | 里 LFIN-ZBUZ(近购件 |            | (Kg)    | 人的人 0.0                                              |  |  |

\*1 不能同时使用。

\*2 不支持即插即用。

\*3 将显示器与夏普公司推荐的选购设备同时使用时,温度条件可能会发生改变。在这种情况下,请检查选购设备所指定的温度 条件。

\*4 AUTO INPUT CHANGE(自动输入更改)设置为 OFF(关)时。

\*5 STANDBY MODE(待机模式)设置为 STANDARD(标准)时。STANDBY MODE(待机模式)设置为 LOW POWER(低功耗)时: 0.5 W。

作为我们不断完善自我的宗旨的一部分,为了改进产品,夏普公司保留不必预先通知就更改设计和规格的权利。以上性能规格的数值为产品设备的标称值。个体产品的数值与这些数值可能有些许出入。

# ■PN-ZR01(选购件)产品规格

| 型号           | PN-ZR01                             |
|--------------|-------------------------------------|
| 遥控感应器盒尺寸(mm  | ♪<br>♪ 大约为 34.2(宽) x 23(深) x 130(高) |
| 遥控感应器盒重量 (kg | ) 大约为 0.1                           |

# ■ 三维视图

请注意下面显示的数值均为近似值。

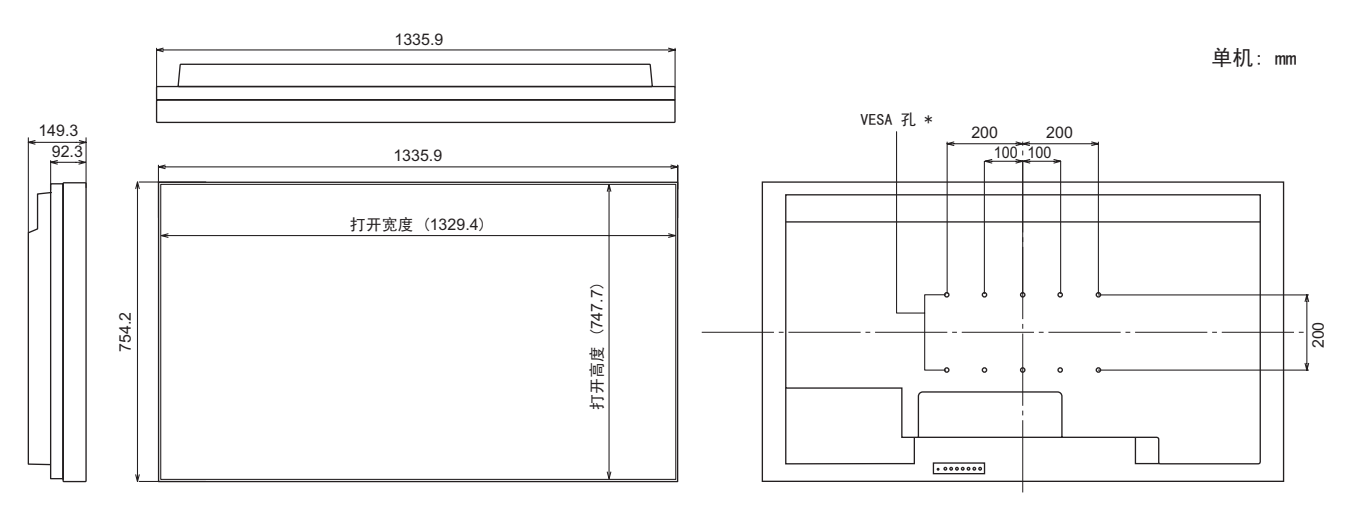

安装显示器时,务必使用符合 VESA 兼容安装方法的墙壁安装架。夏普推荐使用 M6 螺丝钉并上紧螺丝钉。 注意显示器的螺丝孔深度为 10 mm。松开安装架可能会导致显示器跌落,从而造成人身伤害及产品损坏。应将 螺丝钉拧入螺丝孔,且螺纹应超过 8 mm。使用已被批准为符合 UL1678 标准并且承重能力为监视器重量 4 倍或 4 倍以上的支架。

# ■ 电源管理

显示器遵循两种模式: VESA DPMS 和 DVI DMPM。您的视频显示卡和 PC 必须支持同样的标准,以便显示器 电源管理功能正常工作。

DPMS:显示器电源管理信号

| DPMS             | 屏幕  | 耗电量*1   | 水平同步 | 垂直同步 |
|------------------|-----|---------|------|------|
| ON STATE (正常显示)  | 显示  | 480 W   | 是    | 是    |
| STANDBY(待机)      |     |         | 否    | 是    |
| SUSPEND(休眠)      | 无显示 | 1.6 W*2 | 是    | 否    |
| OFF STATE (关闭显示) |     |         | 否    | 否    |

| DPMS       | 屏幕  | 耗电量 *1              |
|------------|-----|---------------------|
| 显示器 ON (开) | 显示  | 480 W               |
| 无显示        | 无显示 | 1.6 W <sup>*2</sup> |

\*1 PN-ZR01(选购件)或PN-ZB02(选购件)未连接时。

\*2 AUTO INPUT CHANGE (自动输入更改)设置为 OFF (关)时。

# ■ DDC (即插即用)

显示器支持 VESA DDC(显示数据管道)标准。 DDC是一种在显示器和 PC之间的即插即用信号标准。在两者间可交换解像度信息和其它参数。如果 PC支持 DDC 且当显示器设置为即插即用时,可使用这一功能。 按所用通讯方式的不同,存在几种不同类型的 DDC。本显示器支持 DDC2B。

# ■兼容信号时序 (PC)

| 日共知识点    |                                 |          | 上店卖     | 数日        | 数字式     |      |               |
|----------|---------------------------------|----------|---------|-----------|---------|------|---------------|
| 拼        | <b>幕</b> 解像度                    | Hsync    | vsync   | 点频率       | DV I *2 | HDMI | (D-SUB/RGB*2) |
| VESA     | 640 × 480                       | 31. 5kHz | 60Hz    | 25.175MHz | 是       | 是    | 是             |
|          |                                 | 37. 9kHz | 72Hz    | 31.5MHz   | 是       | 是    | 是             |
|          |                                 | 37. 5kHz | 75Hz    | 31.5MHz   | 是       | 是    | 是             |
|          | 800 	imes 600                   | 35. 1kHz | 56Hz    | 36. OMHz  | -       | -    | 是             |
|          |                                 | 37. 9kHz | 60Hz    | 40. 0MHz  | 是       | 是    | 是             |
|          |                                 | 48. 1kHz | 72Hz    | 50. 0MHz  | 是       | 是    | 是             |
|          |                                 | 46. 9kHz | 75Hz    | 49.5MHz   | 是       | 是    | 是             |
|          | 848 × 480                       | 31. 0kHz | 60Hz    | 33.75MHz  | 是       | -    | 是             |
|          | 1024 $	imes$ 768                | 48. 4kHz | 60Hz    | 65.0MHz   | 是       | 是    | 是             |
|          |                                 | 56. 5kHz | 70Hz    | 75.0MHz   | 是       | 是    | 是             |
|          |                                 | 60. 0kHz | 75Hz    | 78.75MHz  | 是       | 是    | 是             |
|          | 1152 $	imes$ 864 $^{*1}$        | 67. 5kHz | 75Hz    | 108.0MHz  | 是       | 是    | 是             |
|          | 1280 $	imes$ 768                | 47. 8kHz | 60Hz    | 79.5MHz   | 是       | -    | 是             |
|          |                                 | 60. 3kHz | 75Hz    | 102.25MHz | 是       | -    | 是             |
|          | 1280 $	imes$ 800 <sup>*1</sup>  | 49. 7kHz | 60Hz    | 83.5MHz   | 是       | 是    | 是             |
|          | 1280 $	imes$ 960 $^{*1}$        | 60. 0kHz | 60Hz    | 108.0MHz  | 是       | 是    | 是             |
|          | 1280 × 1024*1                   | 64. 0kHz | 60Hz    | 108.0MHz  | 是       | 是    | 是             |
|          |                                 | 80. 0kHz | 75Hz    | 135.0MHz  | 是       | 是    | 是             |
|          | 1360 $	imes$ 768                | 47. 7kHz | 60Hz    | 85.5MHz   | 是       | 是    | 是             |
|          | 1400 $	imes$ 1050 $^{*1}$       | 65. 3kHz | 60Hz    | 121.75MHz | 是       | 是    | 是             |
|          | 1600 $	imes$ 1200 $^{*1}$       | 75. 0kHz | 60Hz    | 162.0MHz  | 是       | 是    | 是             |
|          | 1680 $	imes$ 1050 $^{*1}$       | 65. 3kHz | 60Hz    | 146.25MHz | 是       | 是    | 是             |
| Wide (宽) | 1280 $	imes$ 720                | 44. 7kHz | 60Hz    | 74.4MHz   | 是       | 是    | 是             |
|          | 1366 $	imes$ 768                | 47. 7kHz | 60Hz    | 85.5MHz   | 是       | 是    | 是             |
|          | 1920 $	imes$ 1080 $^{*1}$       | 66. 3kHz | 60Hz    | 148.5MHz  | 是       | 是    | 是             |
|          |                                 | 67. 5kHz | 60Hz    | 148.5MHz  | 是       | 是    | 是             |
| US TEXT  | 720 $	imes$ 400                 | 31. 5kHz | 70Hz    | 28. 3MHz  | 是       | 是    | 是             |
| Sun      | 1024 $	imes$ 768                | 48. 3kHz | 60Hz    | 64.13MHz  | -       | -    | 是             |
|          |                                 | 53. 6kHz | 66Hz    | 70. 4MHz  | -       | _    | 是             |
|          |                                 | 56. 6kHz | 70Hz    | 74.25MHz  | -       | _    | 是             |
|          | 1152 $	imes$ 900 <sup>*1</sup>  | 61. 8kHz | 66Hz    | 94.88MHz  | -       | -    | 是             |
|          |                                 | 71. 8kHz | 76. 2Hz | 108.23MHz | -       | -    | 是             |
|          | 1280 $	imes$ 1024 <sup>*1</sup> | 71. 7kHz | 67. 2Hz | 117.01MHz | -       | -    | 是             |
|          |                                 | 81. 1kHz | 76Hz    | 134.99MHz | -       | -    | 是             |
|          | 1600 $	imes$ 1000 <sup>*1</sup> | 68. 6kHz | 66Hz    | 135.76MHz | -       | -    | 是             |

\*1 显示缩小的图像,不包括Dot by Dot(点阵)。在Dot by Dot(点阵)模式下,图像将被缩减为面板尺寸后再显示。 \*2 安装了PN-ZB02(选购件)时可用。

\* 所有仅兼容非隔行扫描。

\* 由于所连接 PC 的不同,即便输入上述兼容信号,也可能无法正常显示图像。

\* Sun 的频率值是参考数值。

# ■兼容信号时序 (AV)

| 屏幕分辨率                     | 频率       | DV I - D*2 | HDMI | 分量 *2 |
|---------------------------|----------|------------|------|-------|
| $1920 \times 1080 p^{*1}$ | 24Hz     | -          | 是    | -     |
|                           | 50Hz     | 是          | 是    | 是     |
|                           | 59.94Hz  | 是          | 是    | 是     |
|                           | 60Hz     | 是          | 是    | 是     |
| $1920 \times 1080 i^{*1}$ | 50Hz     | 是          | 是    | 是     |
|                           | 59.94Hz  | 是          | 是    | 是     |
|                           | 60Hz     | 是          | 是    | 是     |
| 1280 $	imes$ 720p         | 50Hz     | 是          | 是    | 是     |
|                           | 59.94Hz  | 是          | 是    | 是     |
|                           | 60Hz     | 是          | 是    | 是     |
| 720 $	imes$ 576p          | 50Hz     | 是          | 是    | 是     |
| 720 $	imes$ 480p          | 59.94Hz  | 是          | 是    | 是     |
|                           | 60Hz     | 是          | 是    | 是     |
| 640 $	imes$ 480p (VGA)    | 59.94Hz  | 是          | 是    | _     |
|                           | 60Hz     | 是          | 是    | -     |
| 720(1440) × 576i          | 50Hz     | _          | 是    | 是     |
| 720 (1440) × 480 i        | 59. 94Hz | _          | 是    | 是     |
|                           | 60Hz     | _          | 是    | 是     |

\*1 显示缩小的图像,不包括 Dot by Dot(点阵)。在 Dot by Dot(点阵)模式下,图像将被缩减为面板尺寸后再显示。

\*2 安装了 PN-ZB02(选购件)时可用。

# ■ PC/AV DVI-D 输入端子针脚

(DVI-D 24芯)

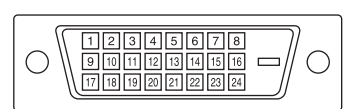

| 编号 | 功能          | 编号 | 功能          |
|----|-------------|----|-------------|
| 1  | TMDS数据2-    | 13 | N. C.       |
| 2  | TMDS数据2+    | 14 | +5 V        |
| 3  | TMDS数据2/4屏蔽 | 15 | GND(地线)     |
| 4  | N. C.       | 16 | 热插拔侦测       |
| 5  | N. C.       | 17 | TMDS数据0-    |
| 6  | DDC时钟       | 18 | TMDS数据0+    |
| 7  | DDC数据       | 19 | TMDS数据0/5屏蔽 |
| 8  | N. C.       | 20 | N. C.       |
| 9  | TMDS数据1-    | 21 | N. C.       |
| 10 | TMDS数据1+    | 22 | TMDS时钟屏蔽    |
| 11 | TMDS数据1/3屏蔽 | 23 | TMDS时钟+     |
| 12 | N. C.       | 24 | TMDS时钟─     |

# ■ PC D-sub 输入端子针脚

(小型 D-sub 15 芯)

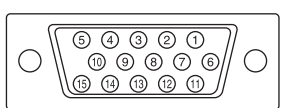

| 编号 | 功能            | 编号 | 功能       |
|----|---------------|----|----------|
| 1  | 红色视频信号输入      | 9  | +5 V     |
| 2  | 绿色视频信号输入      | 10 | GND(地线)  |
| 3  | 蓝色视频信号输入      | 11 | N. C.    |
| 4  | N. C.         | 12 | DDC数据    |
| 5  | GND(地线)       | 13 | 水平同步信号输入 |
| 6  | 红色视频信号地线(GND) | 14 | 垂直同步信号输入 |
| 7  | 绿色视频信号地线(GND) | 15 | DDC时钟    |
| 8  | 蓝色视频信号地线(GND) |    |          |

■ PC/AV DVI-D 输出端子针脚

(DVI-D 24芯)

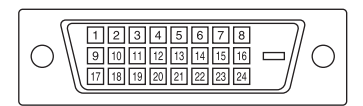

| 编号 | 功能          | 编号 | 功能          |
|----|-------------|----|-------------|
| 1  | TMDS数据2-    | 13 | N. C.       |
| 2  | TMDS数据2+    | 14 | +5 V        |
| 3  | TMDS数据2/4屏蔽 | 15 | GND(地线)     |
| 4  | N. C.       | 16 | 热插拔侦测       |
| 5  | N. C.       | 17 | TMDS数据0-    |
| 6  | DDC时钟       | 18 | TMDS数据0+    |
| 7  | DDC数据       | 19 | TMDS数据0/5屏蔽 |
| 8  | N. C.       | 20 | N. C.       |
| 9  | TMDS数据1-    | 21 | N. C.       |
| 10 | TMDS数据1+    | 22 | TMDS时钟屏蔽    |
| 11 | TMDS数据1/3屏蔽 | 23 | TMDS时钟+     |
| 12 | N. C.       | 24 | TMDS时钟−     |

# ■ PC/AV HDMI 输入端子针脚

(HDMI<sup>™</sup>连接器)

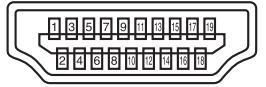

| 编号 | 功能        | 编号 | 功能               |
|----|-----------|----|------------------|
| 1  | TMDS数据2+  | 11 | TMDS时钟屏蔽         |
| 2  | TMDS数据2屏蔽 | 12 | TMDS时钟─          |
| 3  | TMDS数据2-  | 13 | CEC              |
| 4  | TMDS数据1+  | 14 | N. C.            |
| 5  | TMDS数据1屏蔽 | 15 | SCL              |
| 6  | TMDS数据1-  | 16 | SDA              |
| 7  | TMDS数据0+  | 17 | DDC/CEC GND (地线) |
| 8  | TMDS数据0屏蔽 | 18 | +5V              |
| 9  | TMDS数据0-  | 19 | 热插拔侦测            |
| 10 | TMDS时钟+   |    | <u> </u>         |

■ RS-232C 输入端子针脚 (D-sub 9芯)

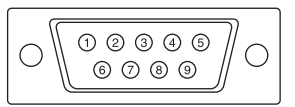

| 编号 | 功能      | 编号 | 功能    |
|----|---------|----|-------|
| 1  | N. C.   | 6  | N. C. |
| 2  | 发送数据    | 7  | N. C. |
| 3  | 接受数据    | 8  | N. C. |
| 4  | N. C.   | 9  | N. C. |
| 5  | GND(地线) |    |       |

■ RS-232C 输出端子针脚

(D-sub 9芯)

0 2 3 4 5  $\left( \right)$  $\bigcirc$  $\bigcirc$ 6789

| 编号 | 功能      | 编号 | 功能    |
|----|---------|----|-------|
| 1  | N. C.   | 6  | N. C. |
| 2  | 接受数据    | 7  | N. C. |
| 3  | 发送数据    | 8  | N. C. |
| 4  | N. C.   | 9  | N. C. |
| 5  | GND(地线) |    |       |

# SHARP CORPORATION

PN-V601 Ge ZH10H(1)